#### i 給与Net™とは

i 給与Net™ とは「タブレット型 勤怠・給与・シフト管理システム」のことです ネット環境とタブレット(iPad)があれば,簡単に導入できます。

# 小売・飲食・サービス業などの 毎日の出退勤管理が煩雑な業種に最適

大掛かりなPOSシステムを導入する必要なく、安価に、安全に、あっという間に導入可 5名~50名規模の中小企業向けの労務管理をサポートします

### デモ 面 を 体験 Click!!

# ログイン画面【会社管理または勤怠入力を選択します】

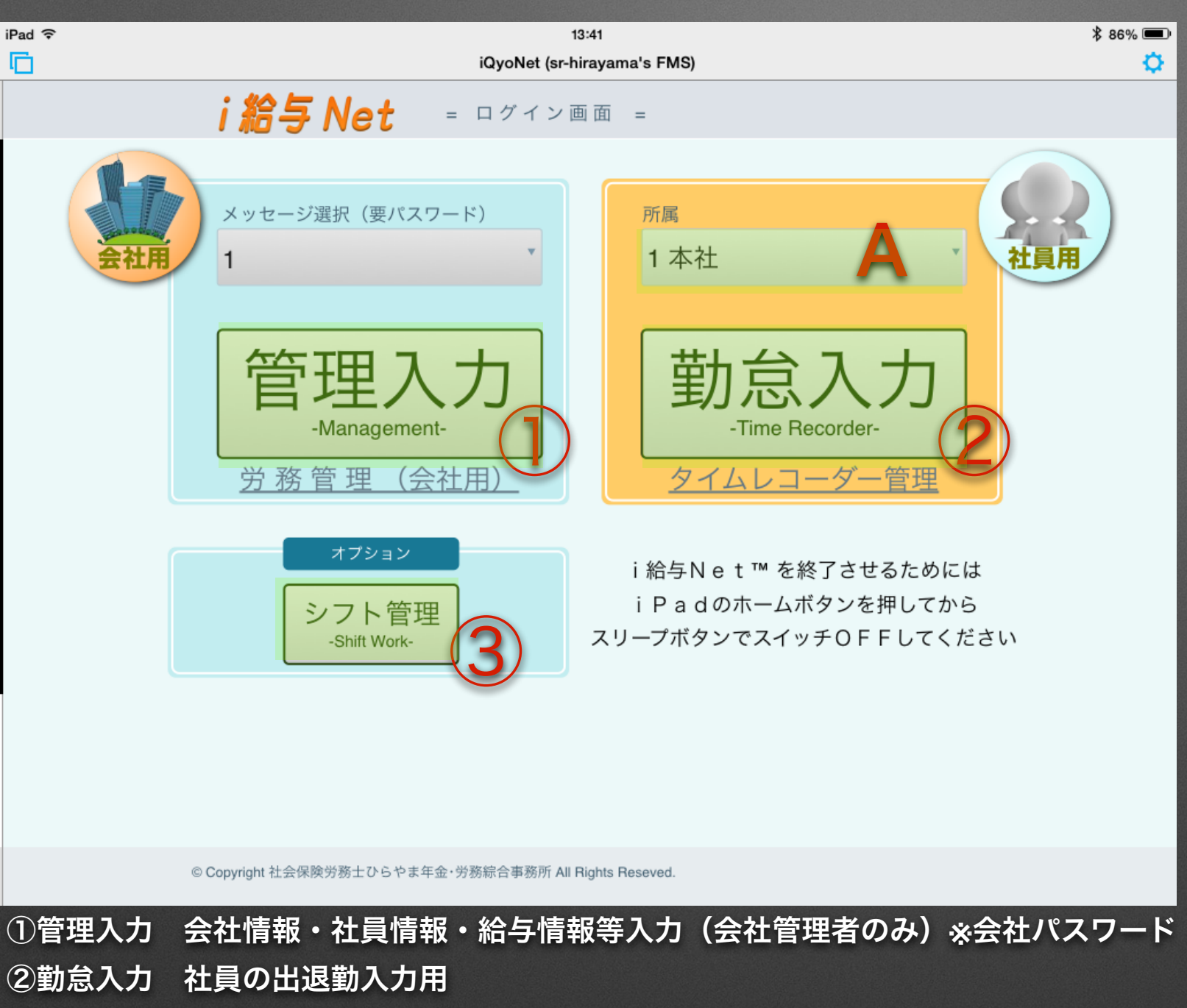

A 所属選択

所属店舗(A店舗,B店舗等)を選択可 選択店舗の出退勤登録ができます

③シフト管理 週間スケジュール(シフト)作成(店舗責任者以上)※勤怠パスワード

# ログイン画面 【会社管理または勤怠入力を選択します】

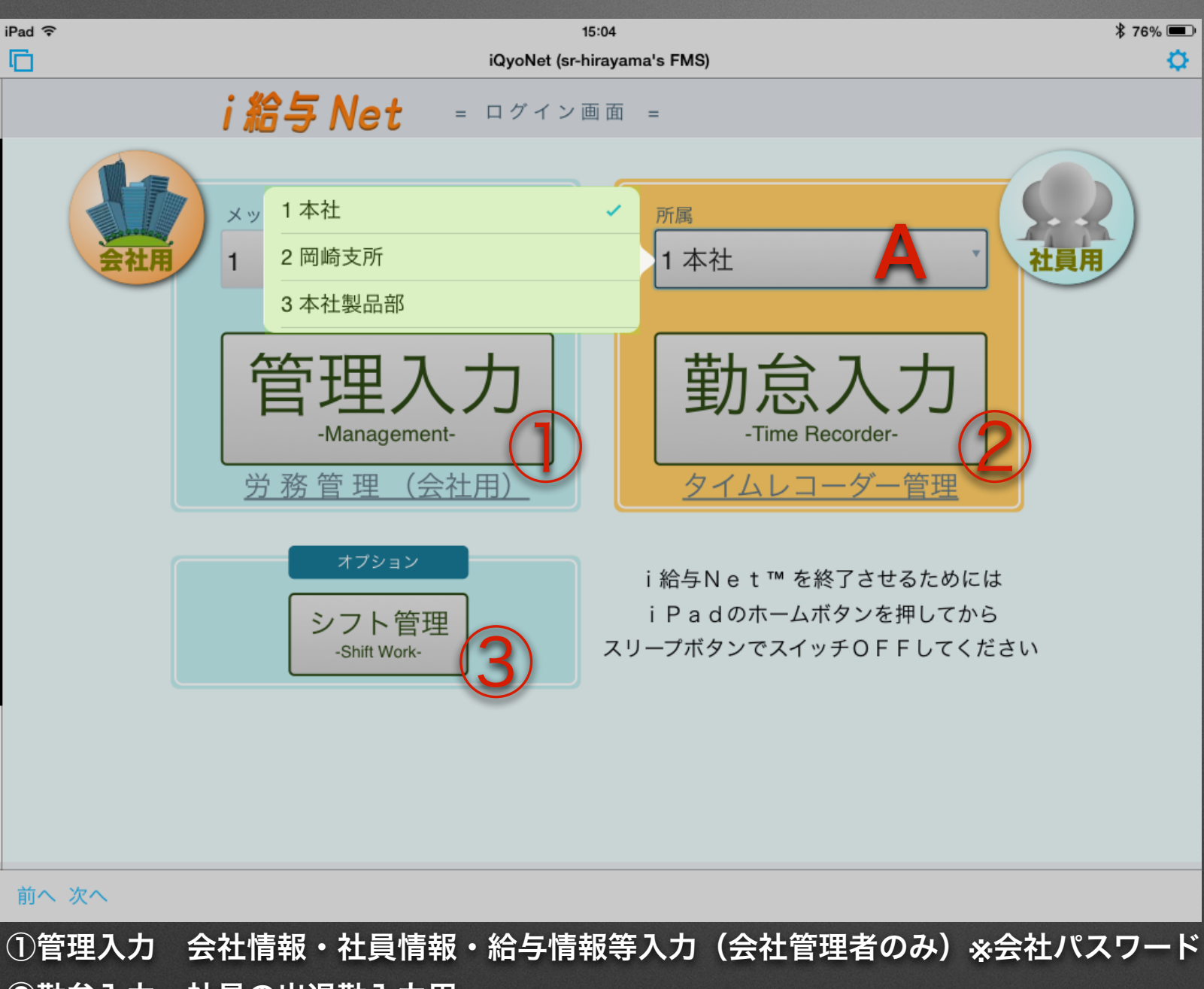

#### A所属選択

所属店舗(A店舗,B店舗等)を選択可 選択店舗の出退勤登録ができます

②勤怠入力 社員の出退勤入力用

③シフト管理 週間スケジュール(シフト)作成(店舗責任者以上)※勤怠パスワード

# ログイン画面【会社管理または勤怠入力を選択します】

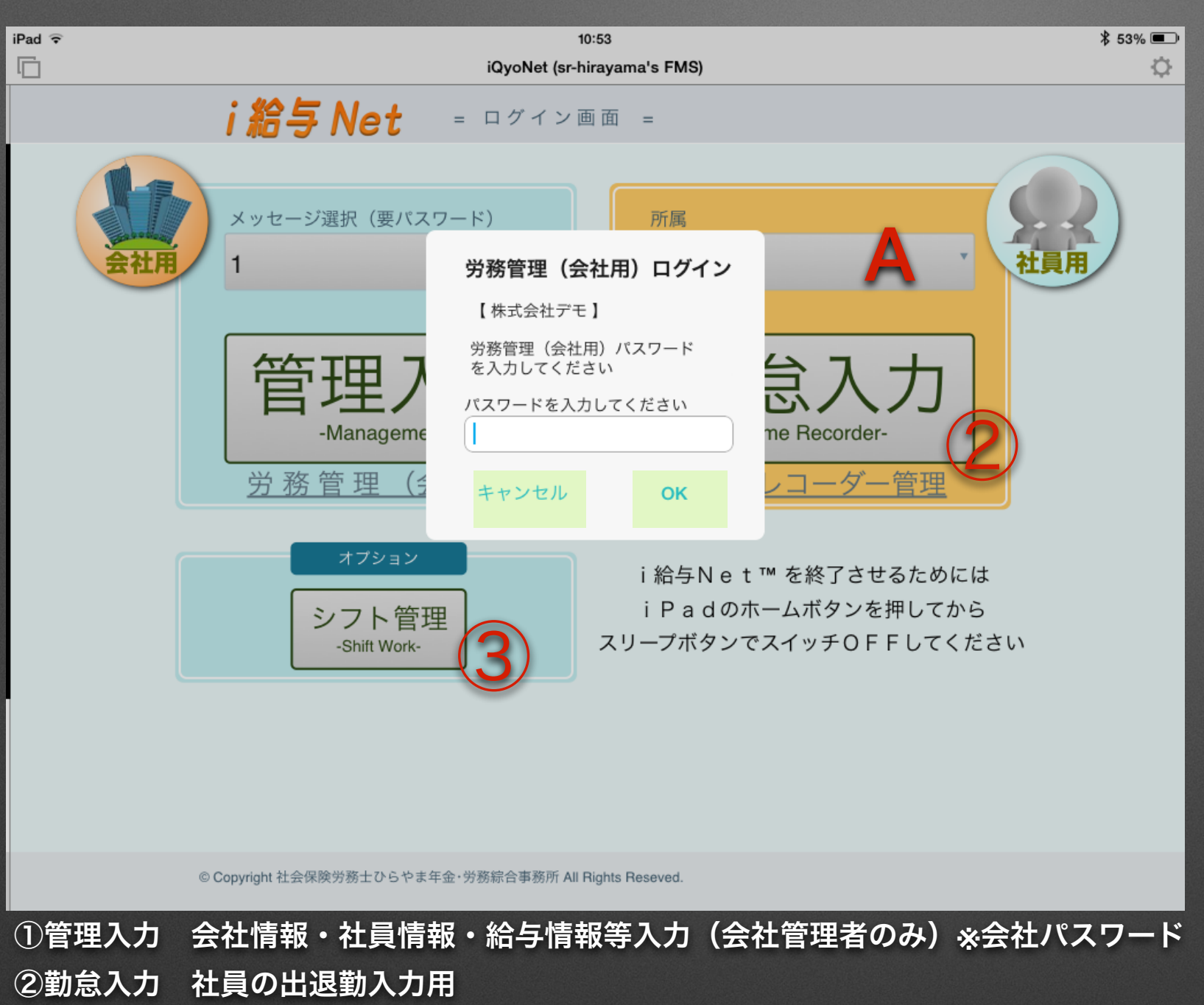

③シフト管理 週間スケジュール(シフト)作成(店舗責任者以上)※勤怠パスワード

#### A 所属選択

所属店舗(A店舗,B店舗等)を選択可 選択店舗の出退勤登録ができます

# ログイン画面【会社管理または勤怠入力を選択します】

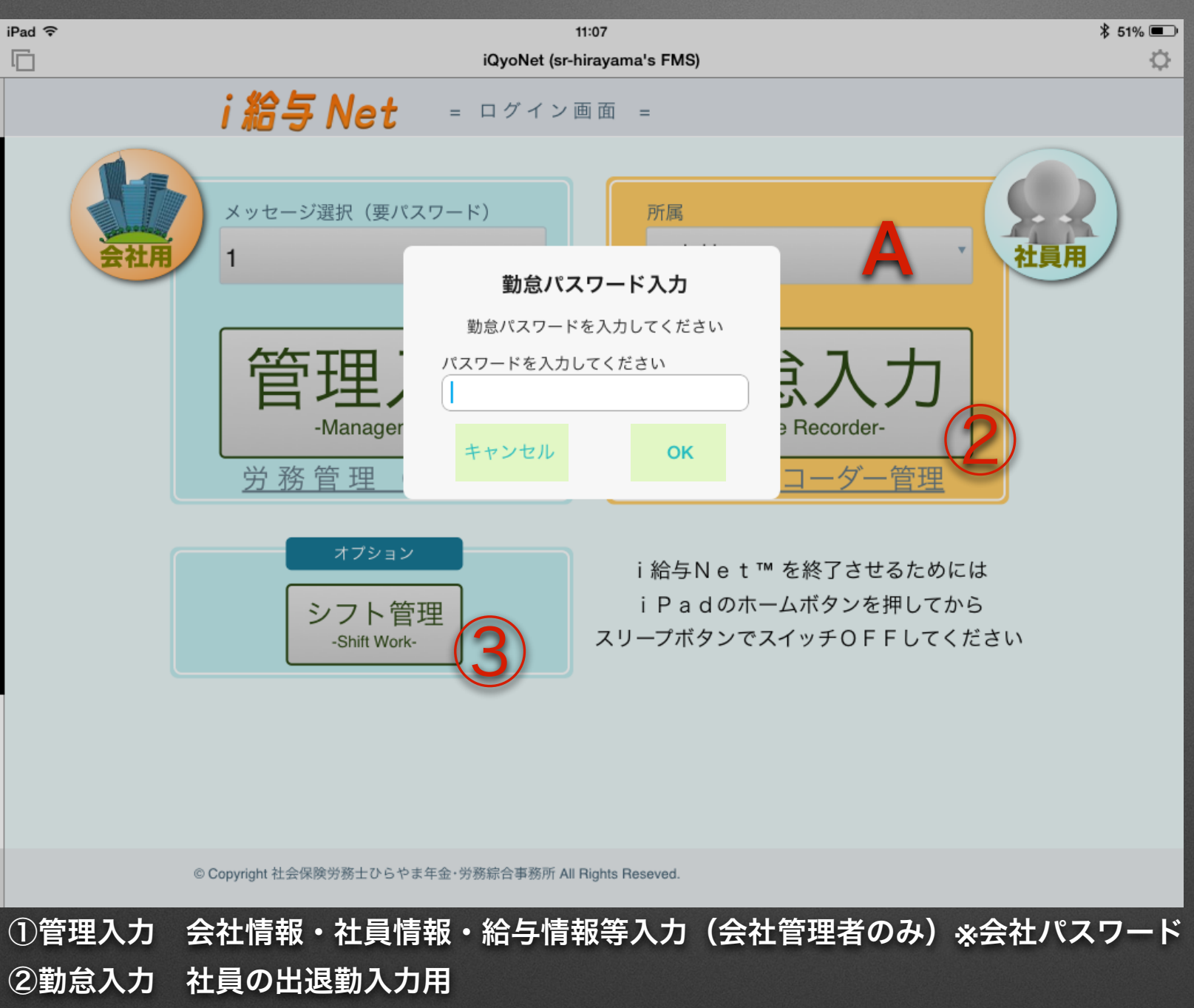

#### A 所属選択

所属店舗(A店舗,B店舗等)を選択可 選択店舗の出退勤登録ができます

③シフト管理 週間スケジュール(シフト)作成(店舗責任者以上)※勤怠パスワード

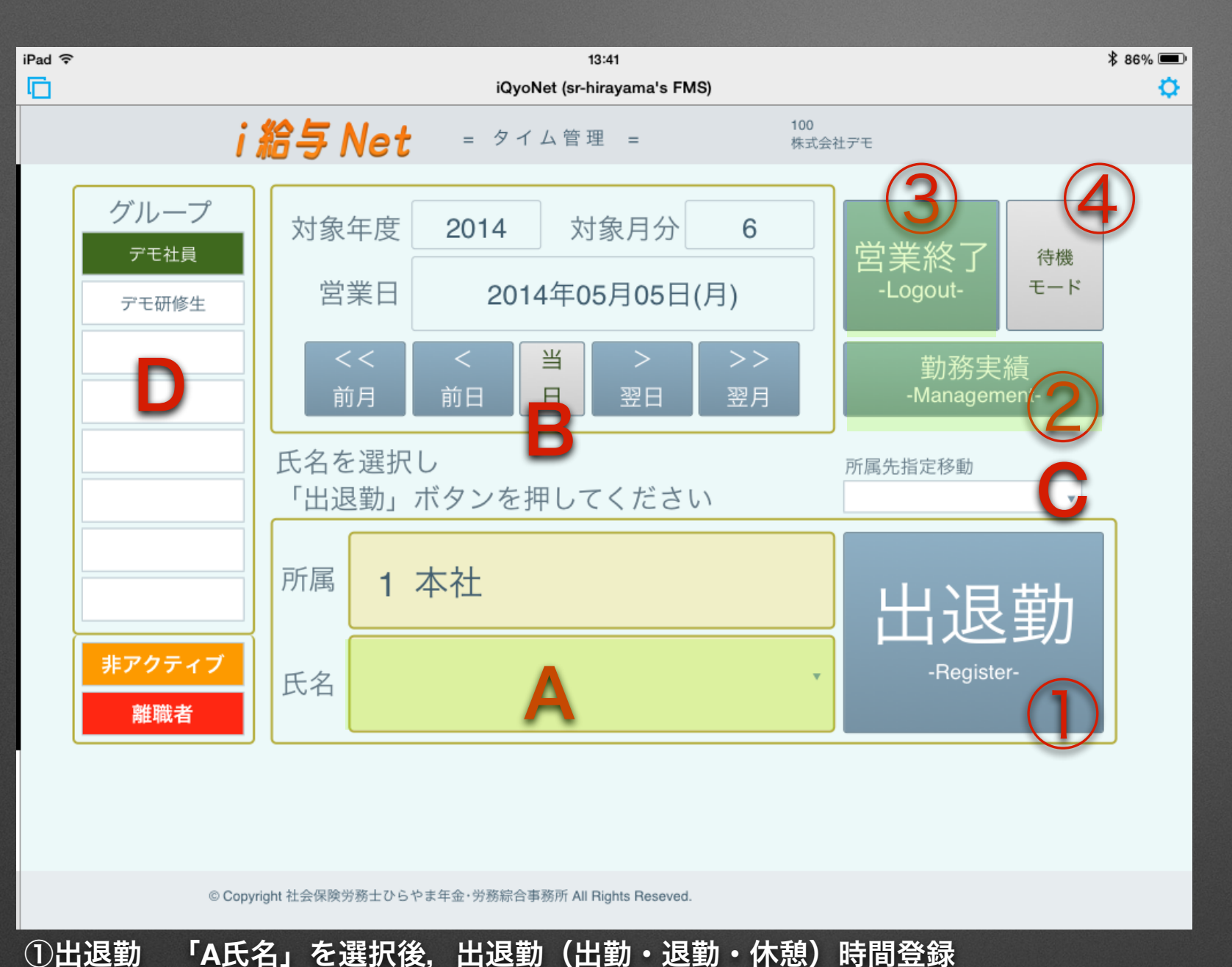

A 氏名 所属・グループ毎に登録済の社員を選択
B 当日・前日・翌日・前月・翌月 営業日を選択
C 所属先指定移動 指定した所属店舗に移動
D グループ グループを指定しい (正社員/パート/実習生等)

① 山区勤 ALCA」を選択後、山区勤 (山勤・区勤・水志) 時間豆邸
 ② 勤務実績 対象月の勤務実績(出退勤時間・休憩・早出/残業登録・区分)参照・変更(店舗責任者以上)※勤怠パスワード
 ③ 営業終了 ログイン画面に移動(営業終了時 ログイン画面に移動してからアプリを終了)
 ④ 待機モード アプリ常時起動の際の省エネモード(待機モード画面時にタッチすれば元の画面に移動)

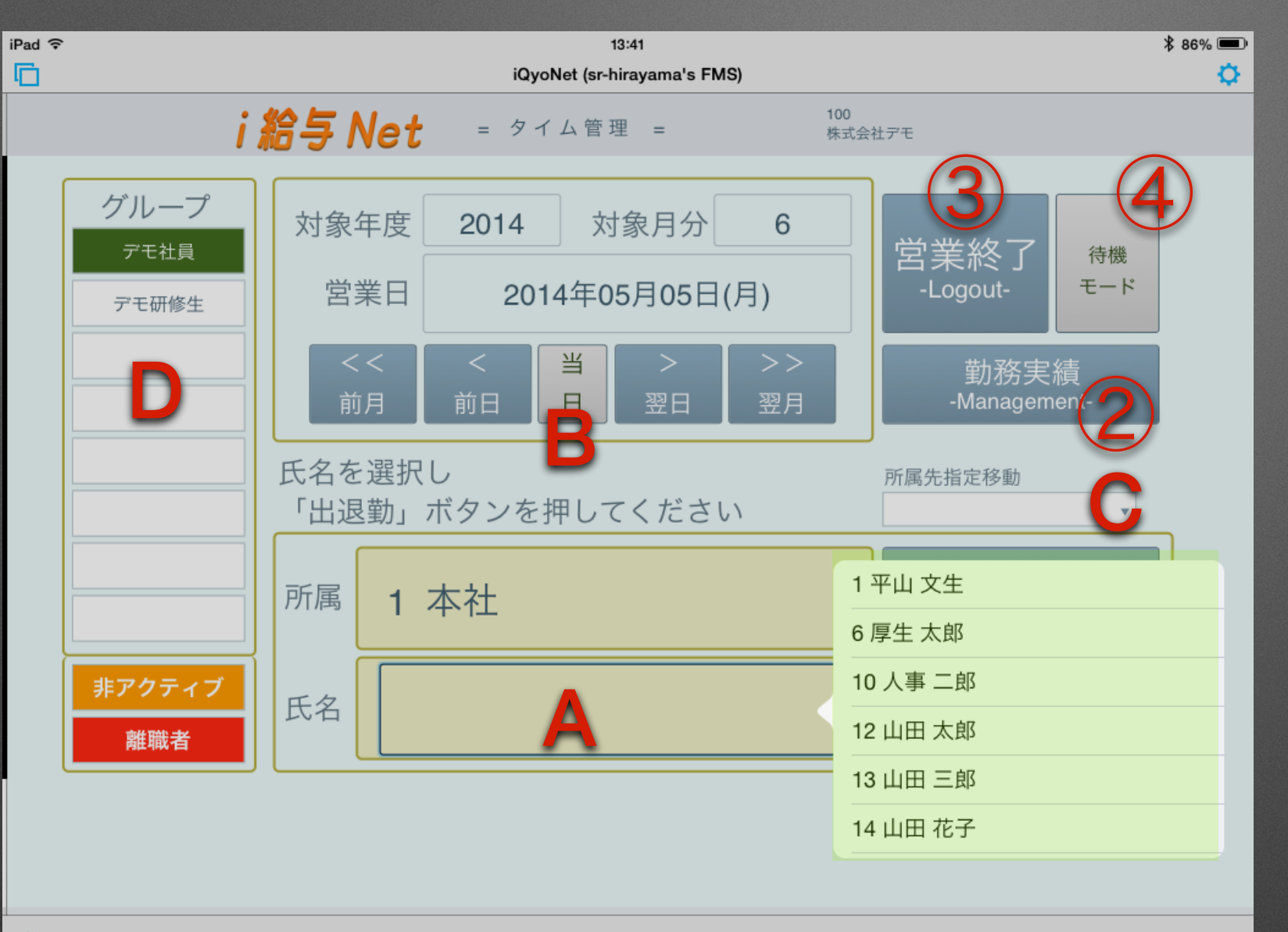

A 氏名 所属・グループ毎に登録済の社員を選択
B 当日・前日・翌日・前月・翌月 営業日を選択
C 所属先指定移動 指定した所属店舗に移動
D グループ グループを指定しい (正社員/パート/実習生等)

#### 前へ 次へ

①出退勤 「A氏名」を選択後,出退勤(出勤・退勤・休憩)時間登録

②勤務実績 対象月の勤務実績(出退勤時間・休憩・早出/残業登録・区分)参照・変更(店舗責任者以上)※勤怠パスワード
 ③営業終了 ログイン画面に移動(営業終了時 ログイン画面に移動してからアプリを終了)
 ④待機モード アプリ常時起動の際の省エネモード(待機モード画面時にタッチすれば元の画面に移動)

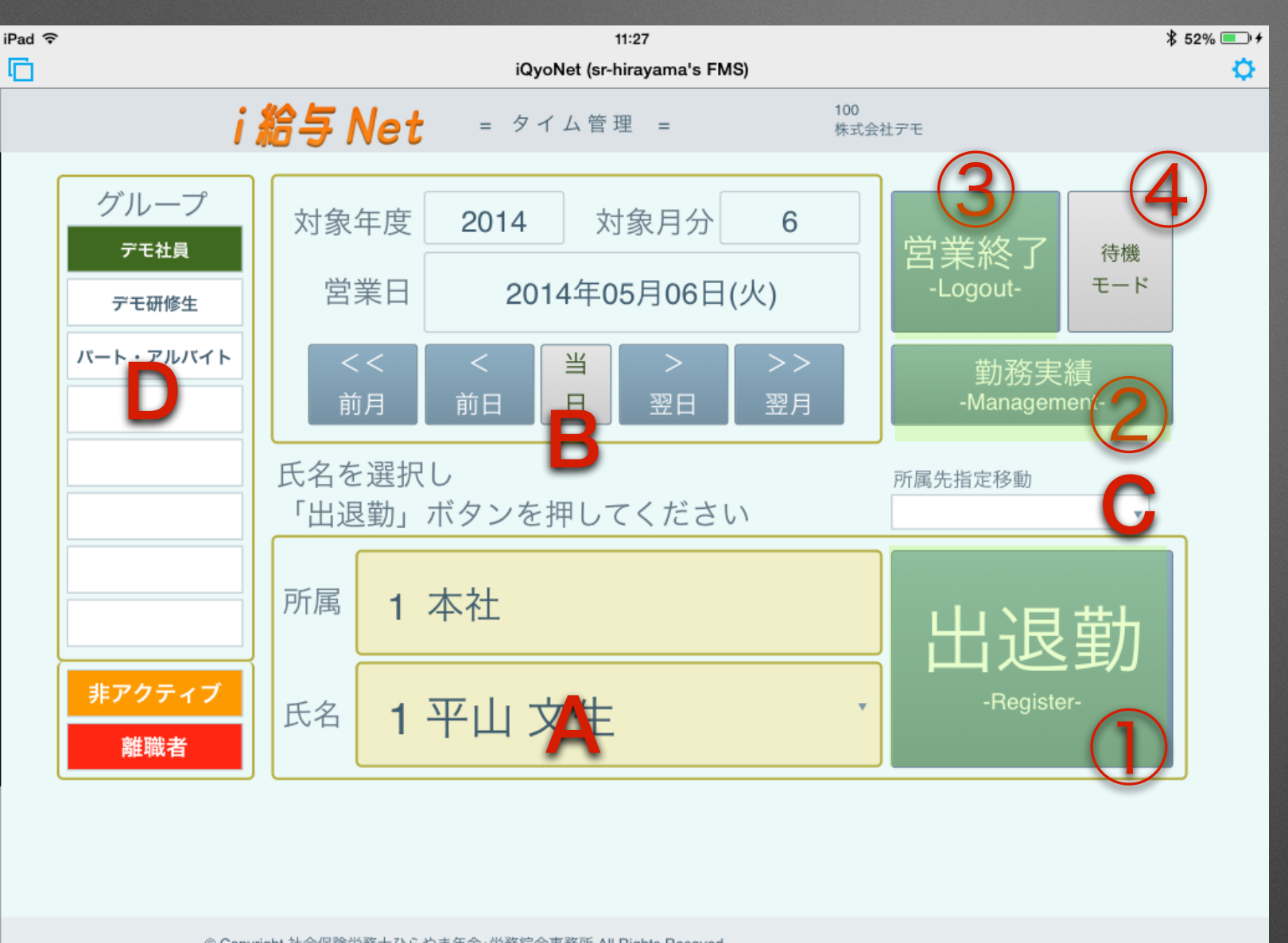

A 氏名 所属・グループ毎に登録済の社員を選択
B 当日・前日・翌日・前月・翌月 営業日を選択
C 所属先指定移動 指定した所属店舗に移動
D グループ グループを指定しい (正社員/パート/実習生等)

© Copyright 社会保険労務士ひらやま年金・労務綜合事務所 All Rights Reseved.

①出退勤 「A氏名」を選択後、出退勤(出勤・退勤・休憩)時間登録
 ②勤務実績 対象月の勤務実績(出退勤時間・休憩・早出/残業登録・区分)参照・変更(店舗責任者以上)※勤怠パスワード
 ③営業終了 ログイン画面に移動(営業終了時 ログイン画面に移動してからアプリを終了)
 ④待機モード アプリ常時起動の際の省エネモード(待機モード画面時にタッチすれば元の画面に移動)

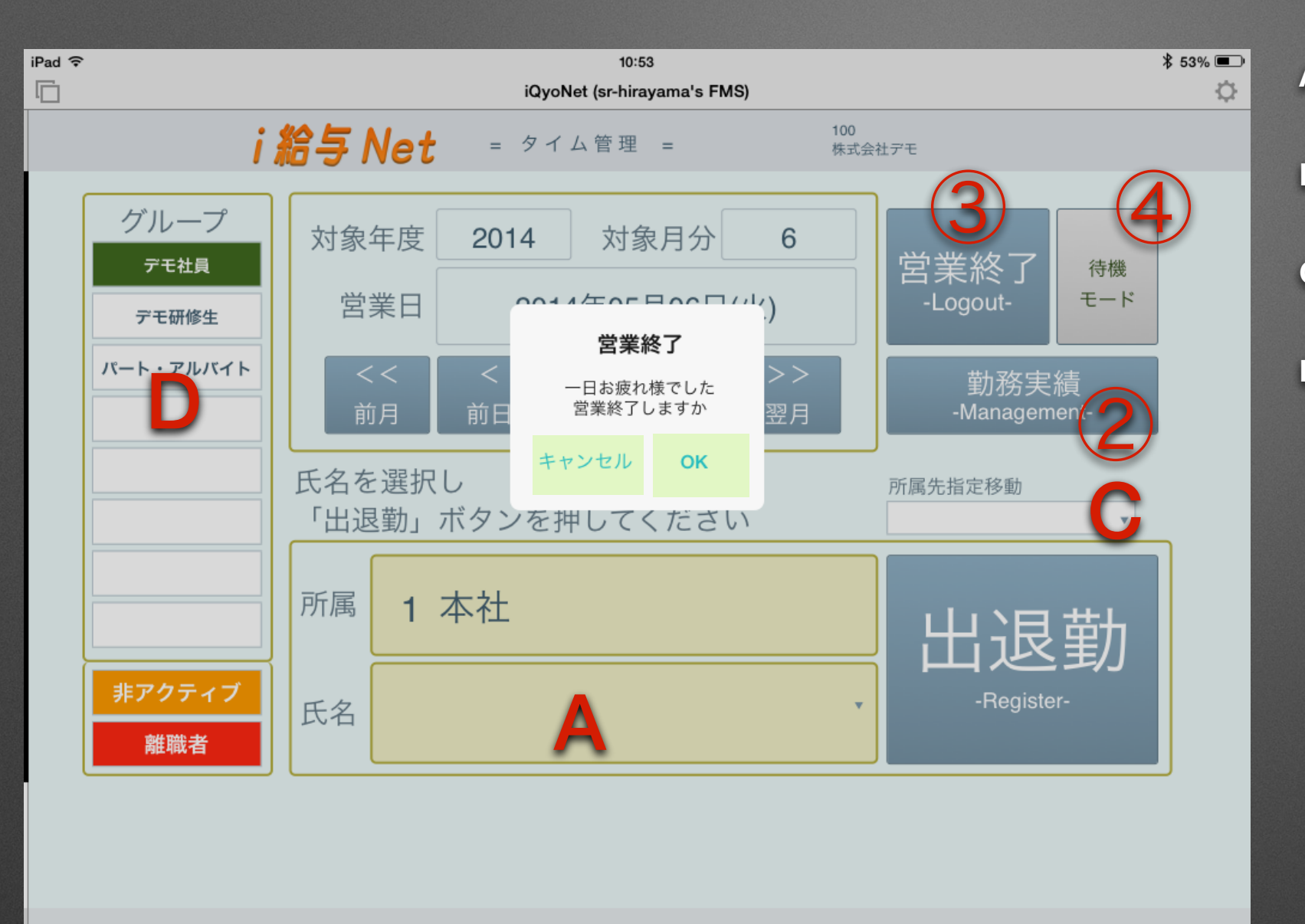

A 氏名
所属・グループ毎に登録済の社員を選択
B 当日・前日・翌日・前月・翌月
営業日を選択
C 所属先指定移動
指定した所属店舗に移動
D グループ
グループを指定しい
(正社員/パート/実習生等)

© Copyright 社会保険労務士ひらやま年金・労務綜合事務所 All Rights Reseved.

①出退勤 「A氏名」を選択後,出退勤(出勤・退勤・休憩)時間登録
 ②勤務実績 対象月の勤務実績(出退勤時間・休憩・早出/残業登録・区分)参照・変更(店舗責任者以上)※勤怠パスワード
 ③営業終了 ログイン画面に移動(営業終了時 ログイン画面に移動してからアプリを終了)
 ④待機モード アプリ常時起動の際の省エネモード(待機モード画面時にタッチすれば元の画面に移動)

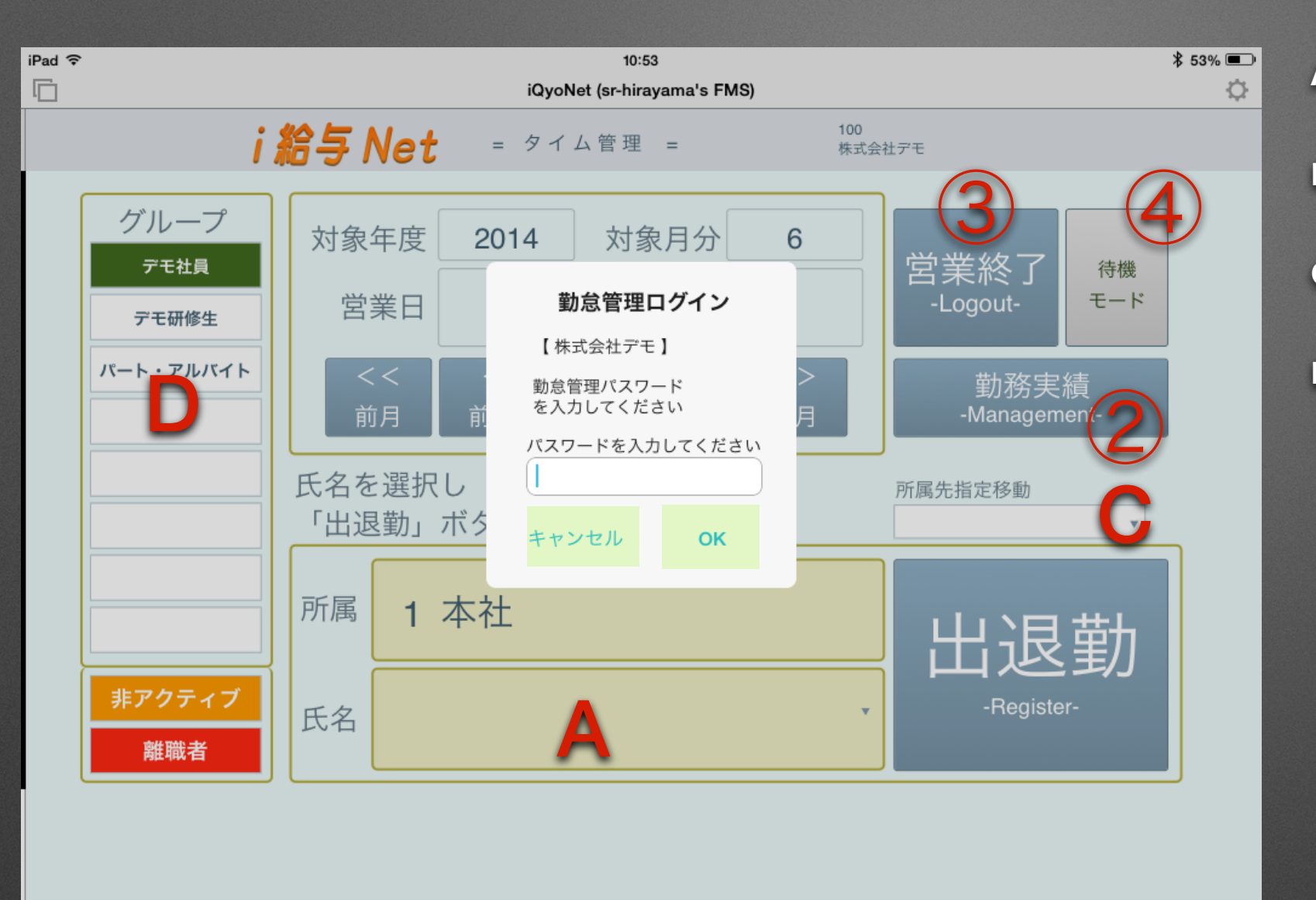

A 氏名 所属・グループ毎に登録済の社員を選択
B 当日・前日・翌日・前月・翌月 営業日を選択
C 所属先指定移動 指定した所属店舗に移動
D グループ グループを指定しい (正社員/パート/実習生等)

© Copyright 社会保険労務士ひらやま年金・労務綜合事務所 All Rights Reseved.

①出退勤 「A氏名」を選択後,出退勤(出勤・退勤・休憩)時間登録
 ②勤務実績 対象月の勤務実績(出退勤時間・休憩・早出/残業登録・区分)参照・変更(店舗責任者以上)※勤怠パスワード
 ③営業終了 ログイン画面に移動(営業終了時 ログイン画面に移動してからアプリを終了)
 ④待機モード アプリ常時起動の際の省エネモード(待機モード画面時にタッチすれば元の画面に移動)

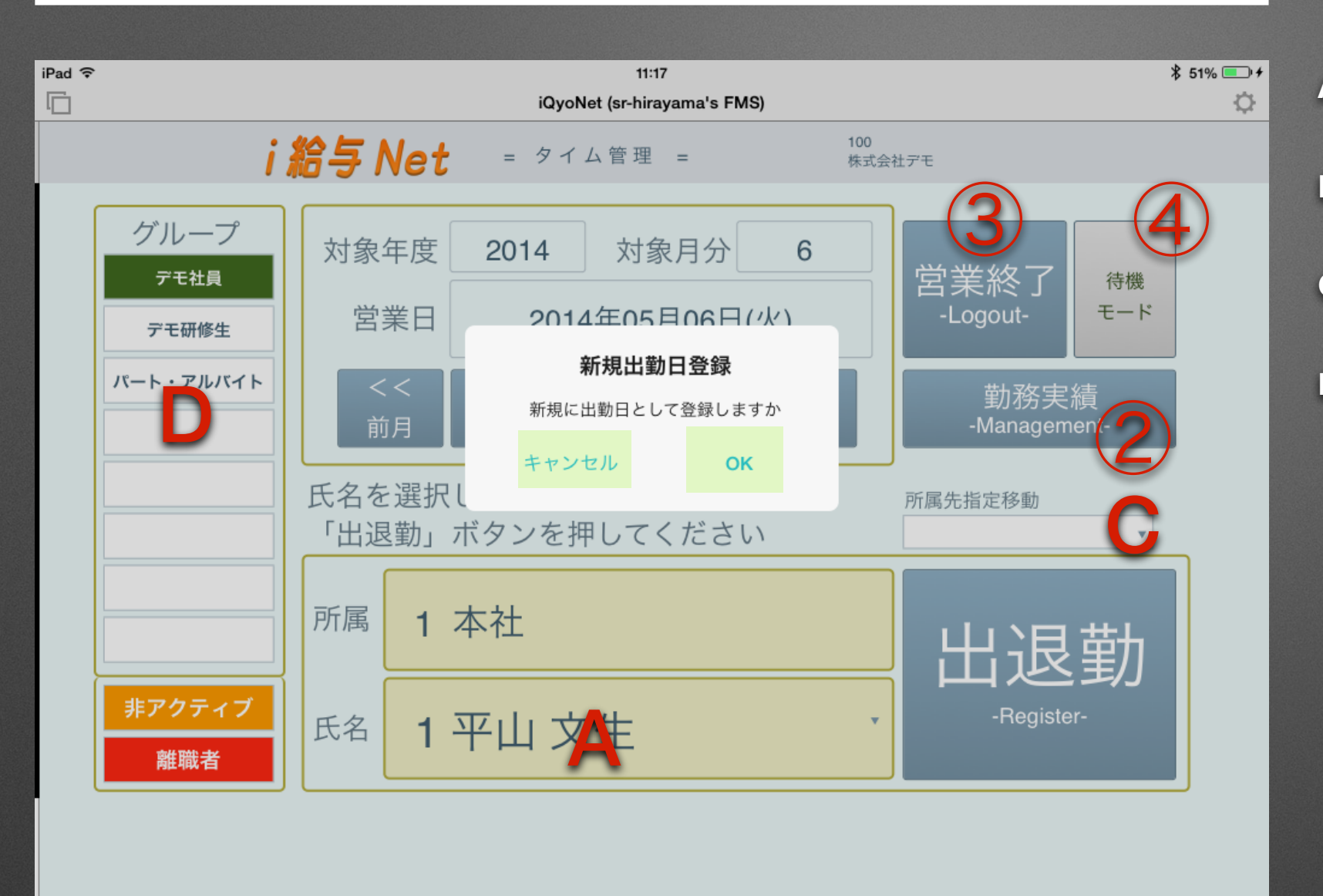

A 氏名 所属・グループ毎に登録済の社員を選択
B 当日・前日・翌日・前月・翌月 営業日を選択
C 所属先指定移動 指定した所属店舗に移動
D グループ グループを指定しい (正社員/パート/実習生等)

© Copyright 社会保険労務士ひらやま年金・労務綜合事務所 All Rights Reseved.

①出退勤 「A氏名」を選択後,出退勤(出勤・退勤・休憩)時間登録
 ②勤務実績 対象月の勤務実績(出退勤時間・休憩・早出/残業登録・区分)参照・変更(店舗責任者以上)※勤怠パスワード
 ③営業終了 ログイン画面に移動(営業終了時 ログイン画面に移動してからアプリを終了)
 ④待機モード アプリ常時起動の際の省エネモード(待機モード画面時にタッチすれば元の画面に移動)

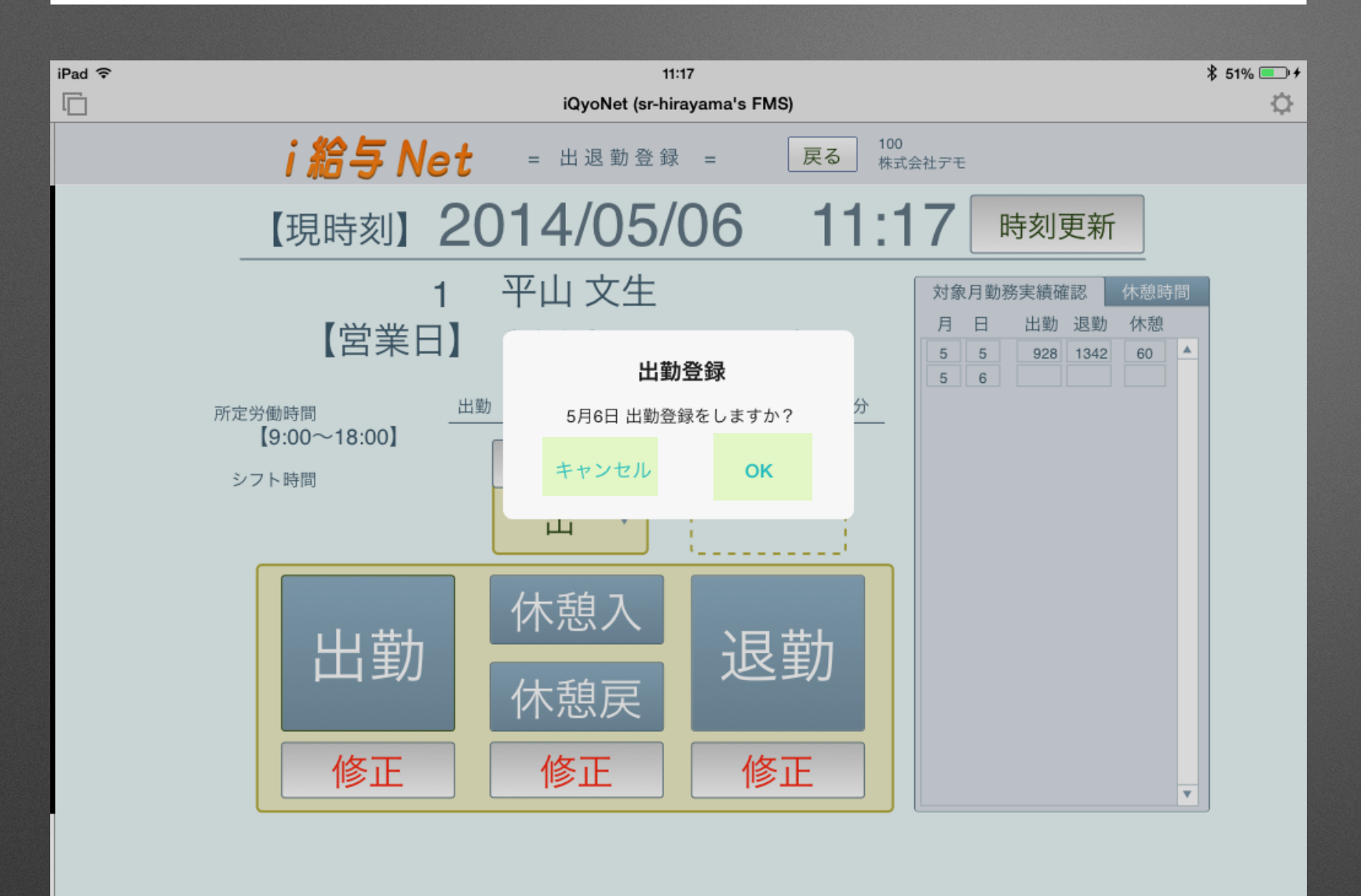

© Copyright 社会保険労務士ひらやま年金・労務綜合事務所 All Rights Reseved.

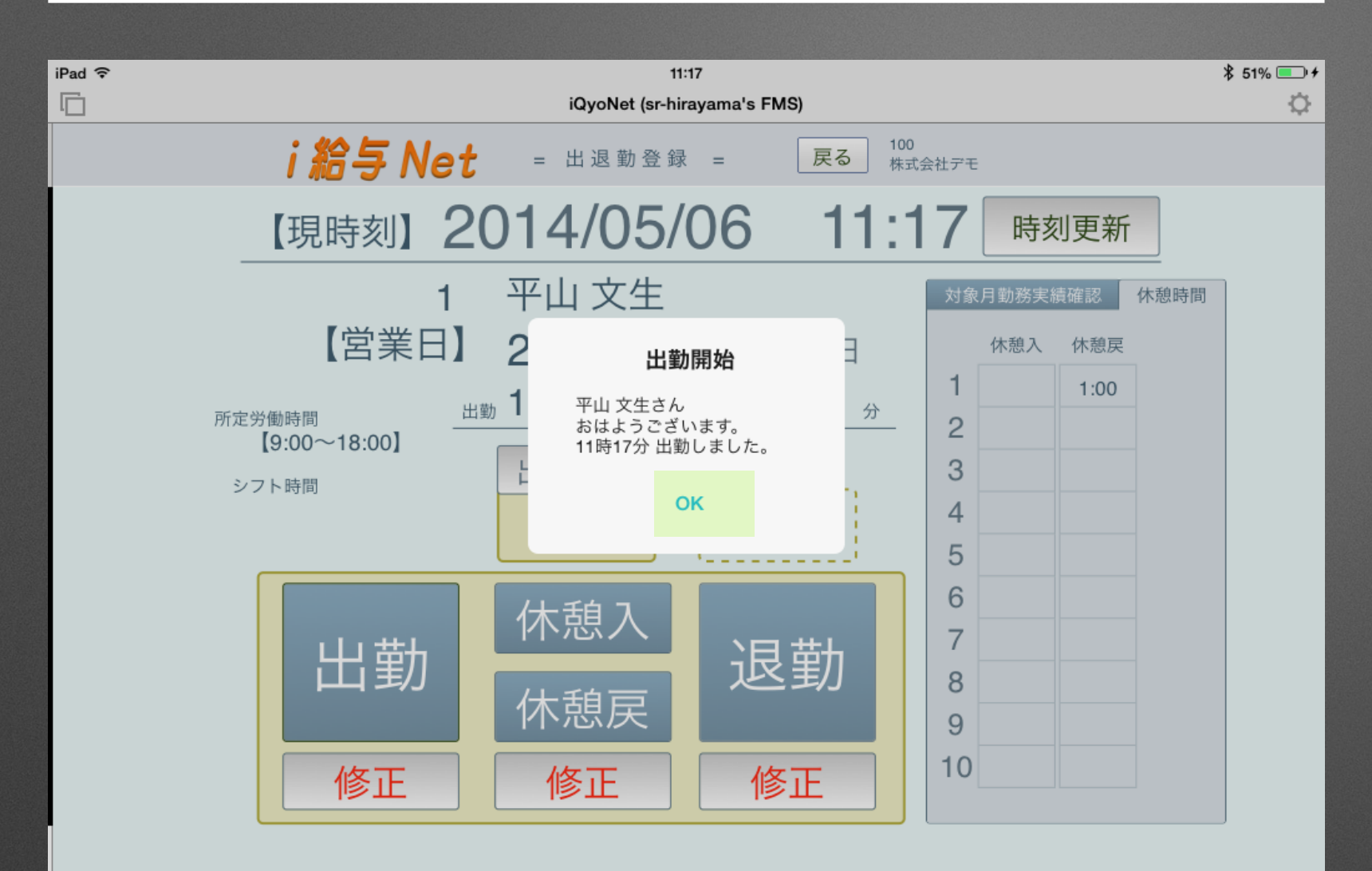

© Copyright 社会保険労務士ひらやま年金・労務綜合事務所 All Rights Reseved.

#### 出退勤登録(出勤登録・退勤登録・休憩登録を選択します)

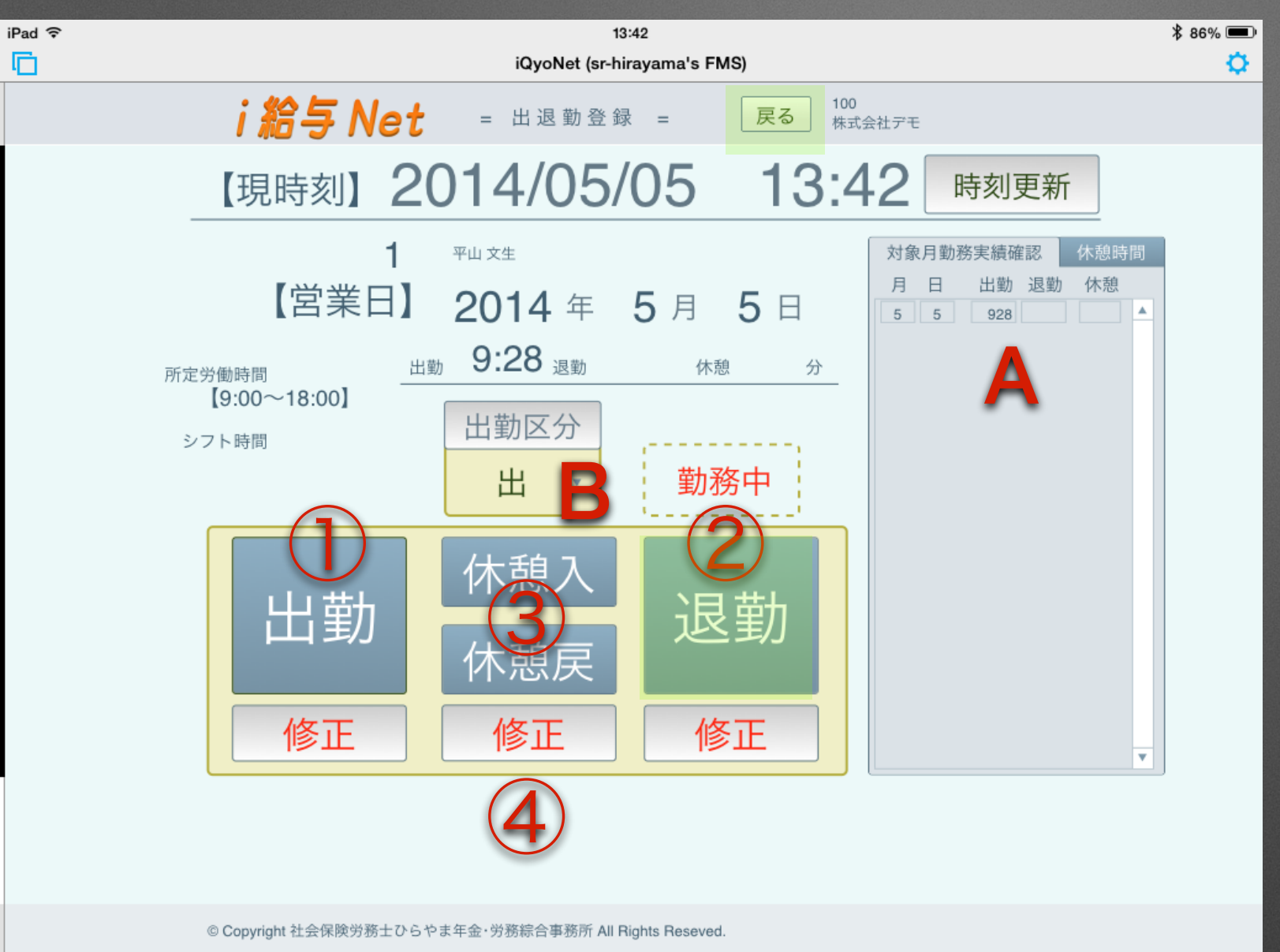

A 対象月勤務実績確認 対象月の勤務時間参照 当日休憩時間参照 B 出勤区分

出勤・休日出勤等を確認

|出勤時に選択(通常は自動で出勤登録なので押すことはない) ①出勤

②退勤 退勤時に選択

③休憩入・戻 休憩時に選択

④修正 各時間を修正可(2営業日前の時間は修正不可,不正防止機能あり)

出勤・退勤ボタンを押した時間は修正不可(責任者は何時に押したのかを閲覧できる)

#### 出退勤登録(出勤登録・退勤登録・休憩登録を選択します)

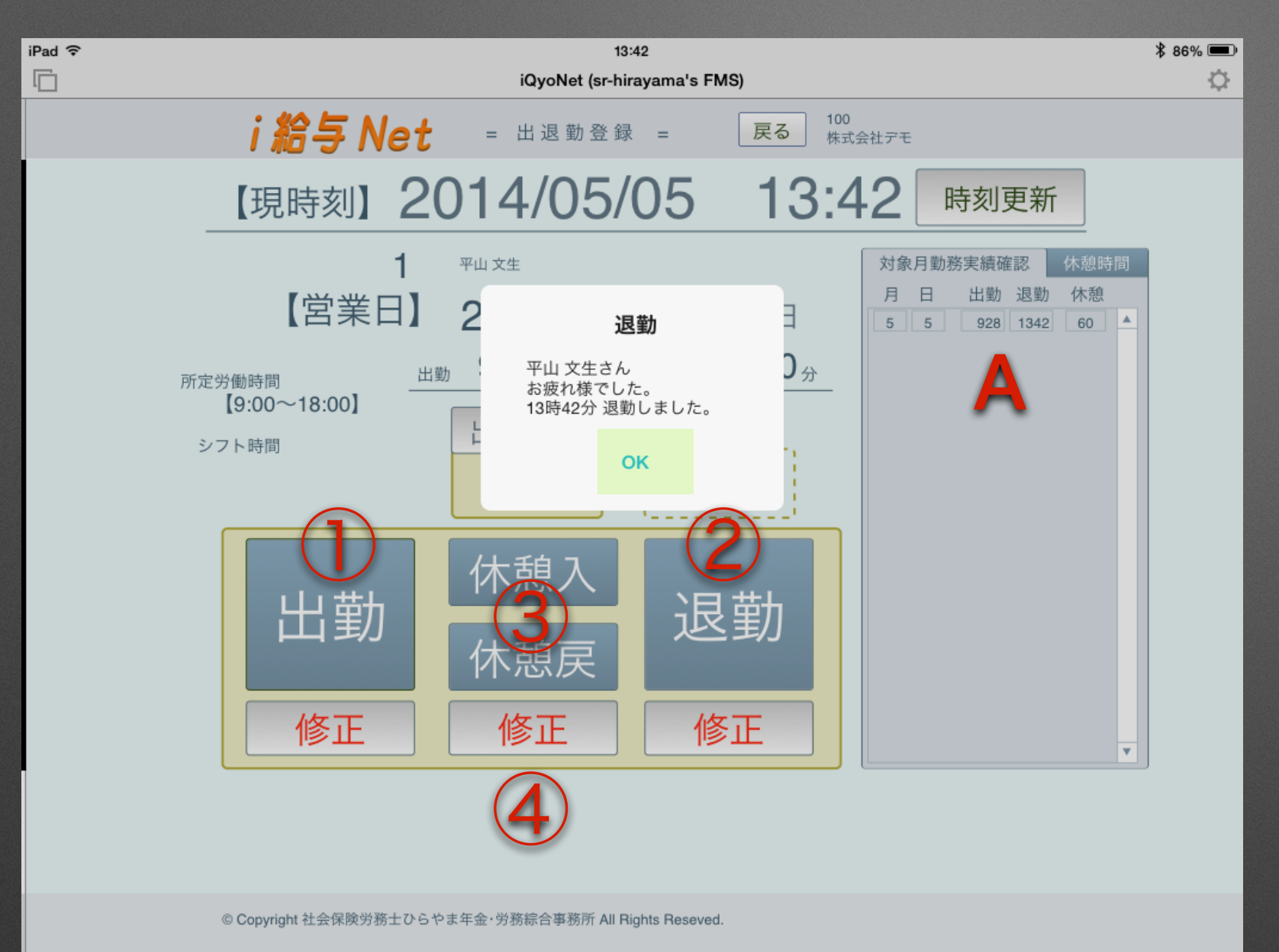

A 対象月勤務実績確認 対象月の勤務時間参照 当日休憩時間参照 B 出勤区分

出勤・休日出勤等を確認

①出勤 出勤時に選択(通常は自動で出勤登録なので押すことはない)

②退勤 退勤時に選択

③休憩入・戻 休憩時に選択

④修正 各時間を修正可(2営業日前の時間は修正不可,不正防止機能あり)

出勤・退勤ボタンを押した時間は修正不可(責任者は何時に押したのかを閲覧できる)

#### 勤務実績【対象月の全従業員の勤怠状況を確認します】

| iPad ᅙ |                 |         |               |             | 1             | 3:42         |       |       |             |         | \$ 85% 📼 |
|--------|-----------------|---------|---------------|-------------|---------------|--------------|-------|-------|-------------|---------|----------|
|        |                 |         |               |             | iQyoNet (sr-h | irayama's FM | IS)   |       |             |         | <b>O</b> |
|        |                 | : 40    |               |             |               |              | = 7   | 100   |             |         |          |
|        |                 | 1 10 -  | <b>∌ Ne</b> i |             | 勤務実績          | =            | 反る    | 株式会社デ | Έ           |         |          |
|        | 0014            |         | A             | ╈           |               |              |       |       |             |         | 最新日      |
|        | 2014            | ・年      | 4 月           | 半江          |               |              |       |       |             |         | 表示       |
|        | <b>1</b> 日(火)氏名 | 出勤区分    | 所定勤務時間        | シフト勤務時間     | 実開始 実終了       | 勤怠入力         | 休憩(分) |       | 勤務実績        | 修正 実働時間 | 不足       |
|        | 3 年金一郎          | 出 *     |               | 10:00 20:00 |               | 10:00 20:00  | 60    | 早出残業  | 10:00 20:00 | 9:00    |          |
|        | 2日(水)氏名         | - ERF 👌 | 所定勤務時間        | シフト勤務時間     | 実開始 実終了       | 勤怠入力         | 休憩(分) |       | 勤務実績        | 修正实働時間  | 不足       |
|        | 1 平山 文生         | D       | 9:00 18:00    | 9:00 18:30  | 1013          | 10:13 21:00  | 60    | 早。【業  | 10:13 18:30 | 7:15    |          |
|        | 3 年金一郎          | 休 🔻     |               |             |               |              |       | 早出残業  |             | 0:00    |          |
|        | 3日(木)氏名         | 出勤区分    | 所定勤務時間        | シフト勤務時間     | 実開始 実終了       | 勤怠入力         | 休憩(分) |       | 勤務実績        | 修正 実働時間 | 不足       |
|        | 3 年金一郎          | 出 *     |               | 10:00 20:00 |               | 10:00 20:00  | 0 60  | 早出残業  | 10:00 20:00 | 9:00    |          |
|        | 4日(金)氏名         | 出勤区分    | 所定勤務時間        | シフト勤務時間     | 実開始 実終了       | 勤怠入力         | 休憩(分) |       | 勤務実績        | 修正 実働時間 | 不足       |
|        | 3 年金一郎          | 有 🔻     |               |             |               |              |       | 早出 残業 |             | 0:00    |          |
|        | 5日(土)氏名         | 出勤区分    | 所定勤務時間        | シフト勤務時間     | 実開始 実終了       | 勤怠入力         | 休憩(分) |       | 勤務実績        | 修正 実働時間 | 不足       |
|        | 3 年金一郎          | 休 🔻     |               |             |               |              |       | 早出 残業 |             | 0:00    |          |
|        | 6日(日)氏名         | 出勤区分    | 所定勤務時間        | シフト勤務時間     | 実開始 実終了       | 勤怠入力         | 休憩(分) |       | 勤務実績        | 修正 実働時間 | 不足       |
|        | 3 年金一郎          | 休 🔻     |               |             |               |              |       | 早出 残業 |             | 0:00    |          |
|        |                 |         |               |             |               | (31日)        | ~6日)  | 调問受務費 | コントロール      | L.      |          |
|        |                 |         |               |             |               | (011         | 017   | 週间刀加良 |             |         |          |
|        | 7日(月)氏名         | 出勤区分    | 所定勤務時間        | シフト勤務時間     | 実開始 実終了       | 勤怠入力         | 休憩(分) |       | 勤務実績        | 修正 実働時間 | 不足       |
|        | 3 年金一郎          | 半給 🔻    |               |             |               |              |       | 早出 残業 |             | 0:00    |          |
|        | 8日(火)氏名         | 出勤区分    | 所定勤務時間        | シフト勤務時間     | 実開始 実終了       | 勤怠入力         | 休憩(分) |       | 勤務実績        | 修正 実働時間 | 不足       |
|        | 3 年金一郎          | 出 *     |               | 10:00 20:00 |               | 10:00 20:00  | 0 60  | 早出残業  | 10:00 20:00 | 9:00    |          |
|        | 9日(水)氏名         | 出勤区分    | 所定勤務時間        | シフト勤務時間     | 実開始 実終了       | 勤怠入力         | 休憩(分) |       | 勤務実績        | 修正 実働時間 | 不足       |
|        |                 |         |               |             |               |              |       |       |             |         |          |

A 早出・残業

早出・残業を許可する場合に選択 B 出勤区分

出・休・欠・早・遅・有給等選択 C修正

出勤・退勤時間を修正した場合に 「※」マーク

休憩時間を修正した場合に

「+」マーク

© Copyright 社会保険労務士ひらやま年金・労務綜合事務所 All Rights Reseved.

# トップメニュー【会社管理画面各種管理を選択します】

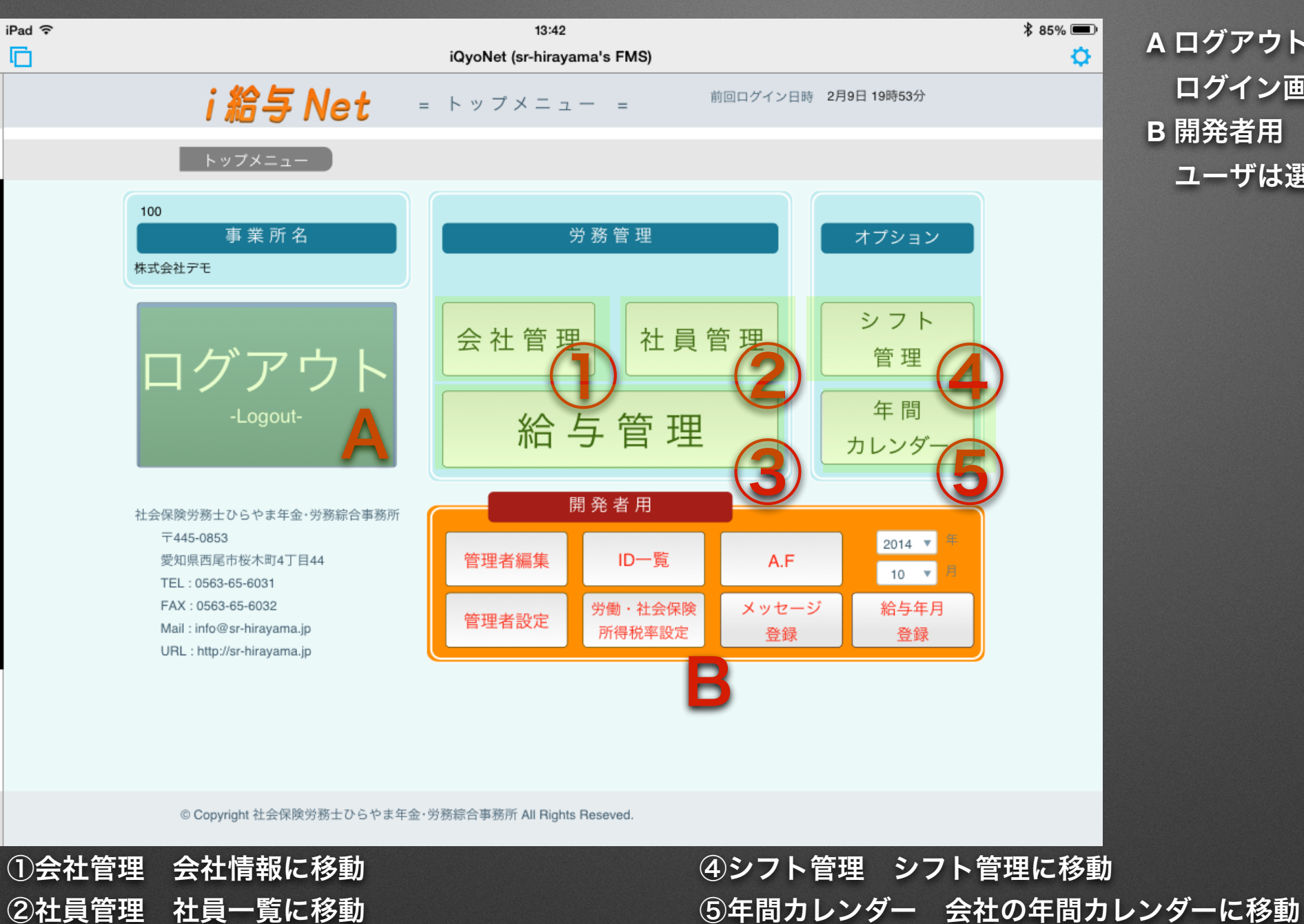

③給与管理 登録年月一覧に移動

A ログアウト ログイン画面に移動 B 開発者用 ユーザは選択不可

### トップメニュー【会社管理画面 各種管理を選択します】

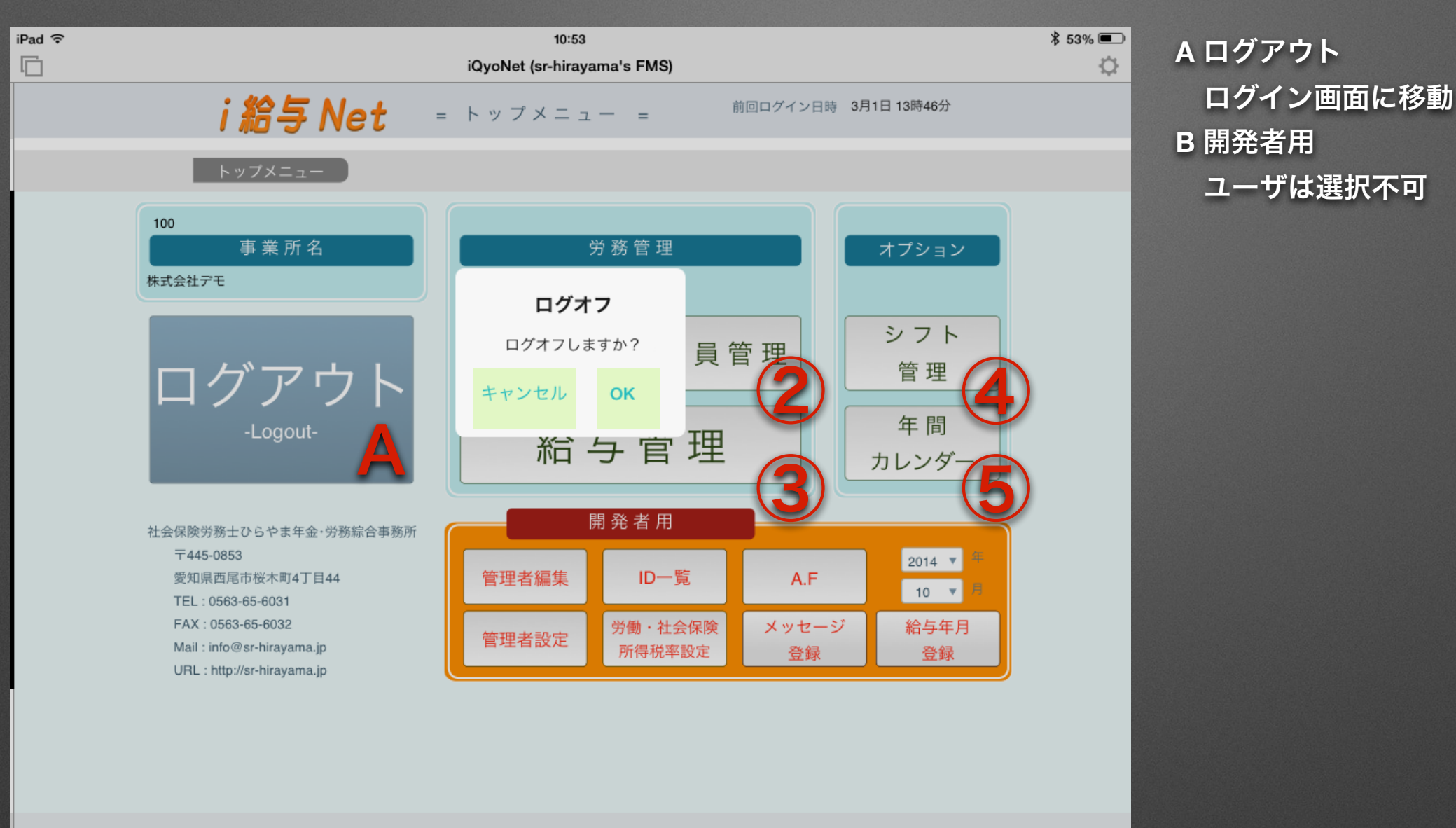

© Copyright 社会保険労務士ひらやま年金・労務綜合事務所 All Rights Reseved.

①会社管理 会社情報に移動
 ②社員管理 社員一覧に移動
 ③給与管理 登録年月一覧に移動

④シフト管理 シフト管理に移動⑤年間カレンダー 会社の年間カレンダーに移動

### トップメニュー【会社管理画面 各種管理を選択します】

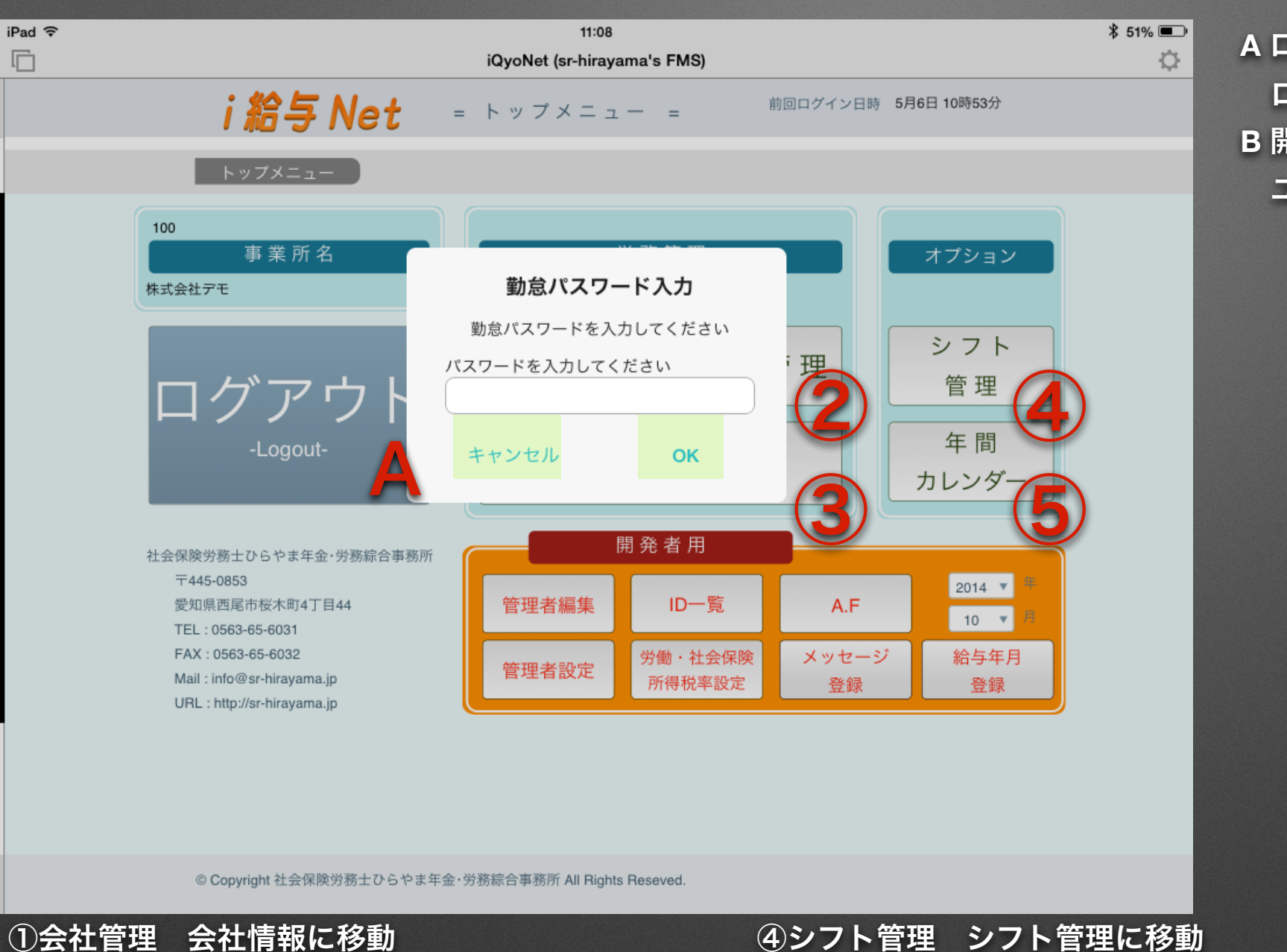

A ログアウト
 ログイン画面に移動
 B 開発者用
 ユーザは選択不可

①会社管理 会社情報に移動
 ②社員管理 社員一覧に移動
 ③給与管理 登録年月一覧に移動

④シフト管理 シフト管理に移動⑤年間カレンダー 会社の年間カレンダーに移動

### トップメニュー【会社管理画面 各種管理を選択します】

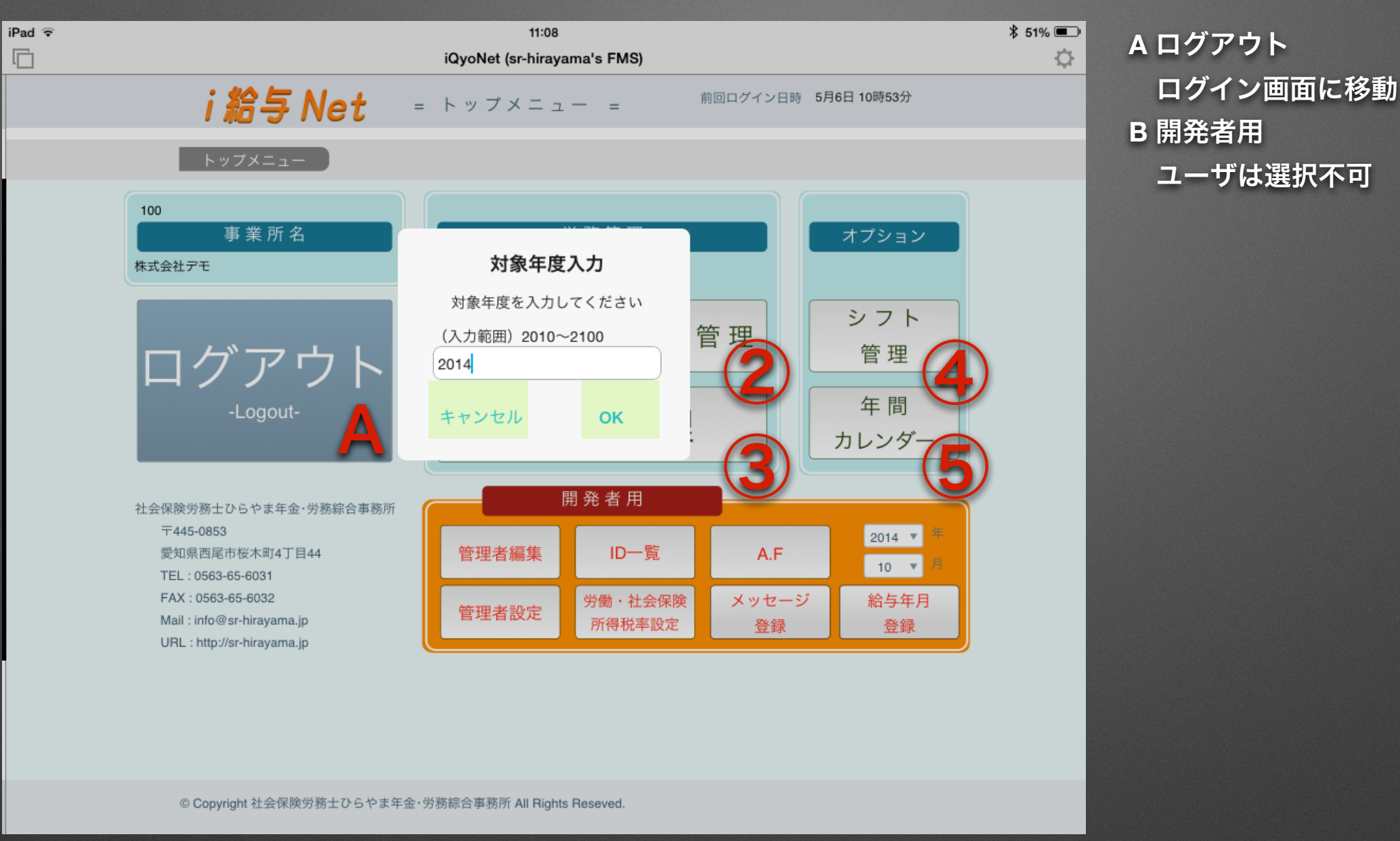

①会社管理 会社情報に移動
 ②社員管理 社員一覧に移動
 ③給与管理 登録年月一覧に移動

④シフト管理 シフト管理に移動⑤年間カレンダー 会社の年間カレンダーに移動

### 会社情報【会社の基本情報を入力します】

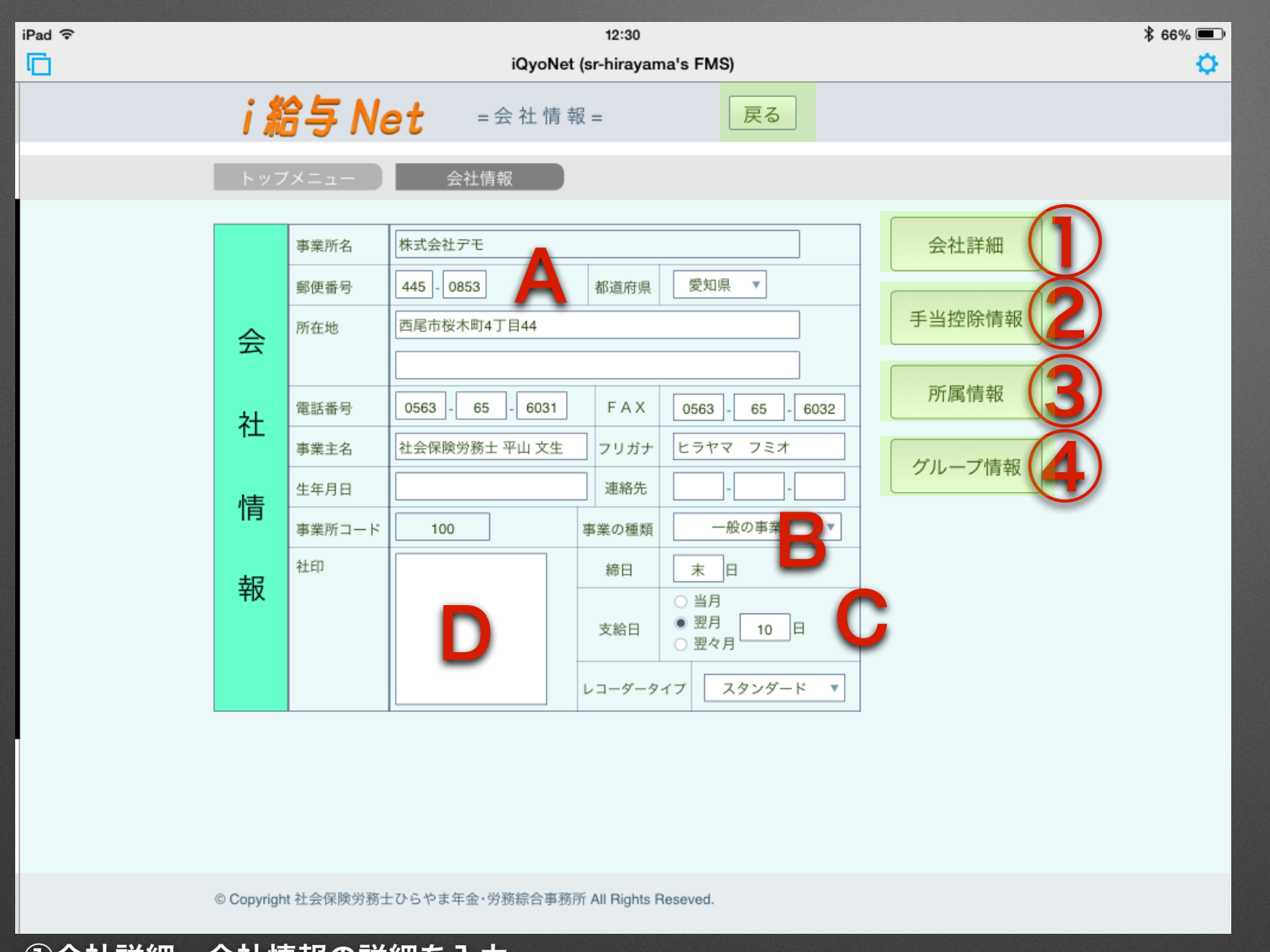

①会社詳細 会社情報の詳細を入力
 ②手当控除情報 固定手当・控除の名目を入力 土日祝日の時間給アップに対応
 ③所属情報 多店舗展開している会社用 所属ごとの管理
 ④グループ情報 正社員・パート等の共通のグループを最大8項目入力

A 会社情報各種
 基本情報を入力
 都道府県毎に健康保険料率が変動
 B 事業の種類
 雇用保険料率が変動
 C 締日・支払月・支払日
 D 社印
 給与明細の社名の横に表示

#### 会社詳細情報【会社の詳細情報を入力します】

|   |            |             | 13:46                  |     |        |      |          |       |     | \$ 85% 💻 |
|---|------------|-------------|------------------------|-----|--------|------|----------|-------|-----|----------|
|   |            |             | iQyoNet (sr-hirayama's | FMS | 5)     |      |          |       |     | ¢        |
|   | i 給        | 与 Net       | = 会 社 詳 細 情 報 =        |     | 戻る     |      |          |       |     |          |
|   | トップン       | K=_− _ ≙    | 社情報 会社詳細情              | 報   |        |      |          |       |     |          |
|   |            | 設立年月日       | 2011/10/01             |     | タイムカード | 出勤時  | 退勤時      | 週44特例 |     |          |
|   | - [        | 決算月日        | 12月31日                 |     | 丸め値    | 15   | 15       |       | Б   |          |
|   |            | 屋号          | ひらやま事務所                |     | 深夜割増   | 22   | 5        |       | -   |          |
| - | 슱          | 事業種目        | 社会保険労務士業               |     |        | 始    | 終        |       | _   |          |
| - | Δ          | 資本金         |                        |     | 一日の所定  | 労働時間 |          | 8.00  |     |          |
|   |            | URL         | http://sr-hirayama.jp  |     | 年間     | 木日   | 105      | 106   | (開年 |          |
|   | おし         | Mail1       | info@sr-hirayama.jp    |     | 月平均労   | 働時間  | 173      | 173   |     |          |
|   | ۱ <u>۲</u> | Mail2       |                        |     | 時間外    | 則増率  |          | 1.25  |     |          |
|   |            | 健厚記号番号      | 36八ヒフヘ                 |     | 深夜割    | 増率   |          | 0.25  |     |          |
|   | 送          | 事業所番号       | 99999                  |     | 所定休日   | 割増率  |          | 1.25  |     |          |
| 1 |            | 健保加入先       | 健康保険協会                 |     | 法定休日   | 割増率  |          | 1.35  |     |          |
|   |            | 年金事務所       | 刈谷年金事務所                |     | 6 O H超 | 割増率  |          | 1.25  |     |          |
| X | kΠ         | 社保適用年月日     | 2012/01/01             |     | 週開始    | 曜日   | 月        | 曜日 ▼  |     |          |
|   |            | 適用事業所番号     | 2123-999999-9          |     | 賞与     | .月   | 6        | 12    |     |          |
|   |            | 労働保険番号      | 23120-999999-000       |     | 賞与支    | 治日   |          | 20    |     |          |
| 1 | 吉          | 雇用求人番号      |                        |     |        |      |          |       | 1   |          |
| 1 |            | ハローワーク 整理記号 |                        |     | 委託年    | 月日   |          |       | 4   |          |
|   |            | 労保 事務所労災    |                        |     | 紹介     | 诸    | <u> </u> |       | 4   |          |
| Ī | 報          | 労保 現場労災     |                        |     | 解約年    | 月日   |          |       | -   |          |
|   | '^         | 事務組合        |                        |     | 事      | ±    |          |       | -   |          |
|   |            | 労保適用年月日     | 2012/01/01             |     | 三六     | 品定   | -        |       | -   |          |
|   |            | 派遣番号        |                        |     | 受託業    | 勞内容  |          |       | -   |          |
|   |            | 基金名称        |                        |     | 月額執    | 酬額   |          |       |     |          |

A タイムカード丸め値

出勤・退勤毎の丸め値を入力

B 週44特例

常時労働者10名未満の小売・サービス

商業・医療等の特例

C 所定労働時間

一日・年間休日・月平均労働時間

D 割増率

法定割増率・独自割増率設定

© Copyright 社会保険労務士ひらやま年金・労務綜合事務所 All Rights Reseved.

100 株式会社デモ

#### 手当控除情報【会社の手当・控除情報を入力します】

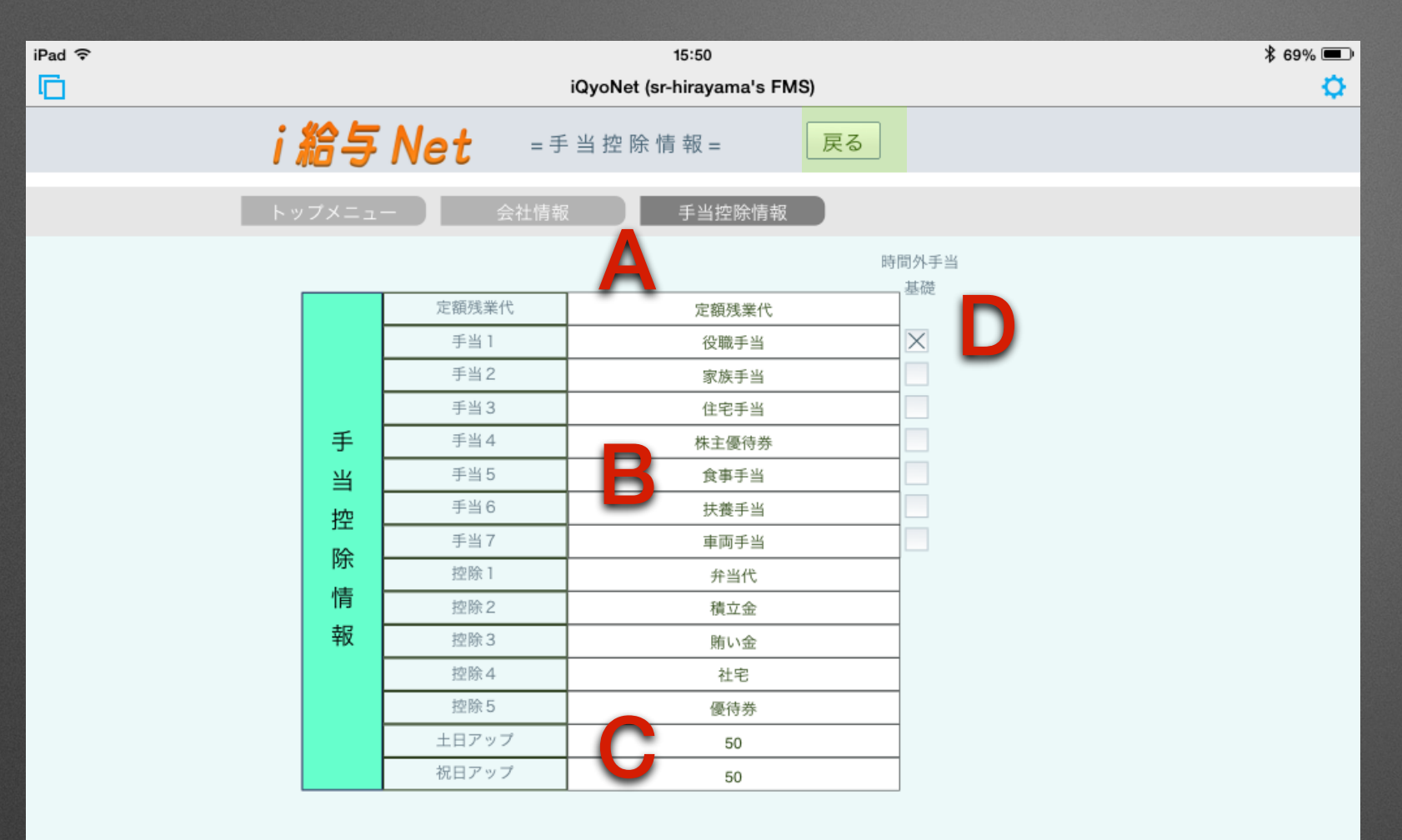

A 定額残業代
定額残業代の名目
B 手当・控除名目
手当(最大7項目)
控除(最大5項目)
C 土日・祝日アップ
時給者の土日・祝日時給アップ額
D 時間外手当基礎
時間外手当の基礎を選択

© Copyright 社会保険労務士ひらやま年金・労務綜合事務所 All Rights Reseved. 100 株式会社デモ

#### 所属情報【本店・支店など複数店舗を登録します】

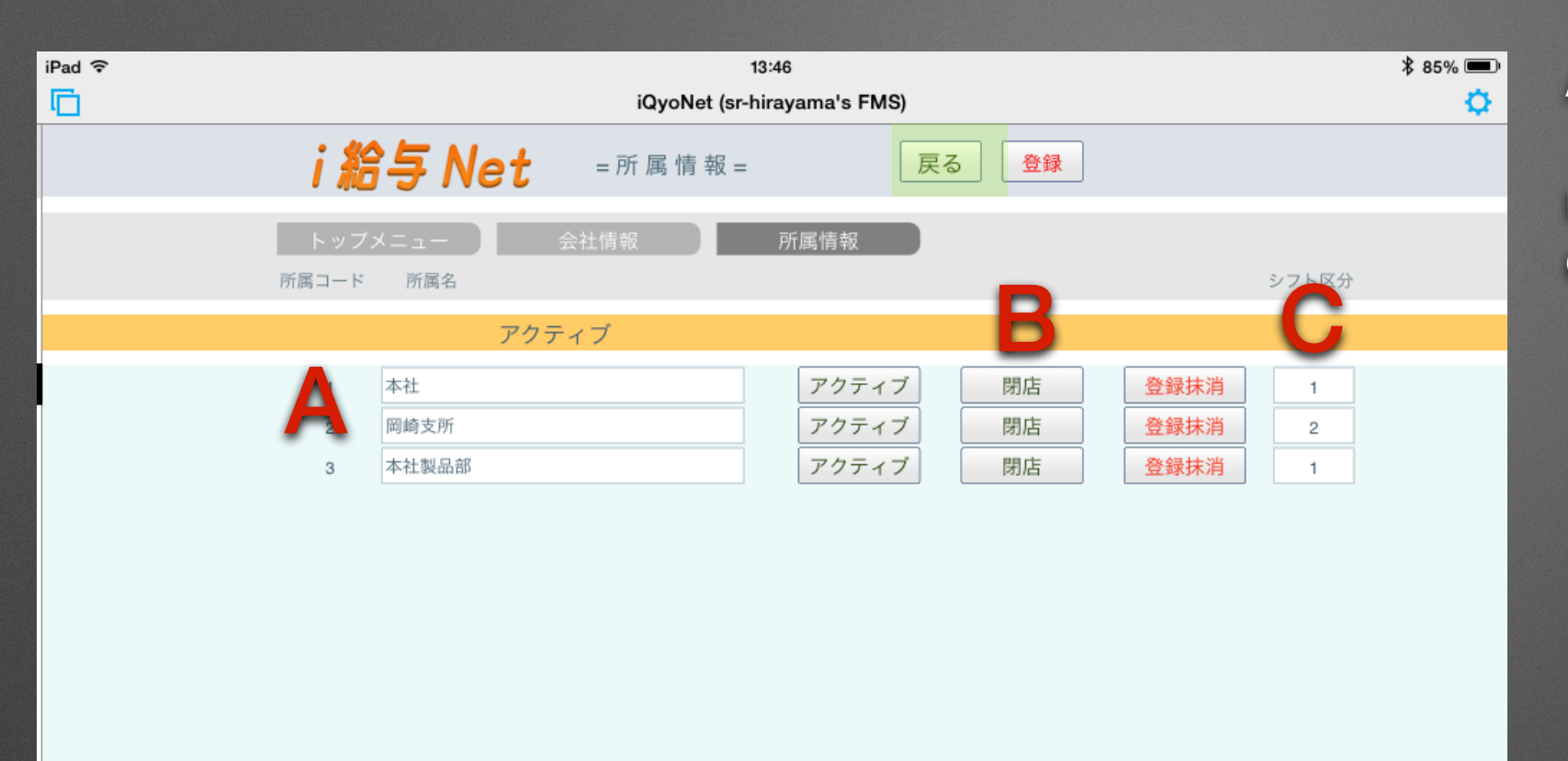

A 所属情報 店舗名を入力 B アクティブ・閉店・登録抹消 C シフト区分 稼働計画表の区分 同数値であれば一枚に印刷

© Copyright 社会保険労務士ひらやま年金・労務綜合事務所 All Rights Reseved. 100 株式会社デモ

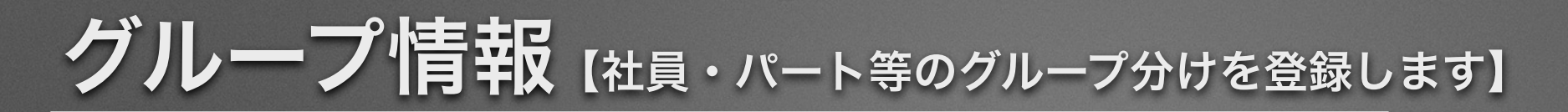

| iPad 奈<br>℃<br><i>i 給</i> | 1:<br>iQyoNet (sr-h<br><b>ラ Net</b> =グループ情 | a:46<br>irayama's FMS)<br>報 =     戻る | * 85% <b>=</b> )<br>Ö | A グループ情報<br>共通のグルー |
|---------------------------|--------------------------------------------|--------------------------------------|-----------------------|--------------------|
| トップメニ<br>グループコード          | ニュー 会社情報 グループ名                             | グループ情報                               |                       |                    |
| 1                         | デモ社員                                       |                                      |                       |                    |
| 2                         | デモ研修生                                      |                                      |                       |                    |
| 3                         | バート・アルバイト                                  | -                                    |                       |                    |
| 4                         |                                            |                                      |                       |                    |
| 5                         |                                            |                                      |                       |                    |
| 6                         |                                            |                                      |                       |                    |
| 7                         |                                            |                                      |                       |                    |
| 8                         |                                            |                                      |                       |                    |
| 9                         | 非アクティブ                                     |                                      |                       |                    |
| 10                        | 離職者                                        |                                      |                       |                    |
|                           |                                            |                                      |                       |                    |
| -                         |                                            |                                      |                       |                    |
| © Copyright 社会            | 会保険労務士ひらやま年金・労務綜合事務所 All F                 | Nights Reseved. 100 株式会社デモ           |                       |                    |

-プを設定

# **社員一覧** 【店舗・グループごとに全従業員の一覧を表示します】

| iPad 중             | 13:46                               |                 |         | ¥ 85% 🗩 |
|--------------------|-------------------------------------|-----------------|---------|---------|
|                    | iQyoNet (sr-hirayama's FMS          | S)              |         | ¢       |
| i 給与 N             | <b>et</b> =社員一覧=                    | 戻る社員登録          | 届出書作成   | v       |
| トップメニュー            | 社員情報                                |                 |         |         |
|                    | アクティブ                               | _               |         |         |
| 1 本社               |                                     | <b>A</b>        | グループ    |         |
| 000_取締役            |                                     |                 |         |         |
| 選択 選択              | 1 平山 文生                             | アクティブ 🔹         | 1 アモ社員  |         |
| 選択                 | 2 年金 太郎                             | <u>ア</u> クティブ 🔹 | 2 デモ研修生 |         |
| 選択                 | 3 年金 一郎                             | アクティブ 🔻         | 2 デモ研修生 |         |
| 選択                 | 6 厚生 太郎                             | アクティブ 🔻         | 1 デモ社員  |         |
| 選択                 | 10 人事 二郎                            | アクティブ 🔻         | 1 デモ社員  |         |
| 選択                 | 12 山田 太郎                            | アクティブ 🔹         | 1 デモ社員  |         |
| 選択                 | 13 山田 三郎                            | アクティブ 🔻         | 1 デモ社員  |         |
| 選択                 | 14 山田 花子                            | アクティブ・          | 1 デモ社員  |         |
| 005_パート・アル         | 157 F                               |                 |         |         |
| 選択                 | 4 年金 次郎                             | アクティブ 🔻         | 2 デモ研修生 |         |
| 選択                 | 5 年金 三郎                             | アクティブ 🔹         | 2 デモ研修生 |         |
| 2 岡崎支所             |                                     |                 | グループ    |         |
| 002_正社員            |                                     |                 |         |         |
| 選択                 | 7 年金 花子                             | アクティブ・          | 2 デモ研修生 |         |
| 選択                 | 8 厚生 花子                             | アクティブ 🔹         | 1 デモ社員  |         |
| <u>+38</u>         | ↓ 古 + 前7                            | マクティゴー          | 1 デ干計員  | _       |
| © Copyright 社会保険労務 | 士ひらやま年金・労務綜合事務所 All Rights Reseved. | 100 株式会社デモ      |         |         |

A アクティブ・非アクティブ・離職者
 常時労働者・臨時員・退職者設定
 B グループ
 グループ情報

①選択 選択社員の詳細情報に移動

# 社員詳細【従業員の詳細情報を表示します】

| iPad 奈 |      |                  | 12:26                                                                  | <sup>*6%</sup> 、 A 役職タイプ                                                                                                    |
|--------|------|------------------|------------------------------------------------------------------------|----------------------------------------------------------------------------------------------------|
|        |      |                  | iQyoNet (sr-hirayama's FMS)                                            |                                                                                                    |
|        |      | i 給与             | Net = 社員詳細 =                                                           | 次 1/14 役職のタイフを選択                                                                                                    |
|        |      | トップメニュー          | - 社員情報 社員詳細情報                                                          | <b>分期</b> 者名演                                                                                                    |
|        |      | 事業所コード           | 100 社員コード 1 変更 詩変更履歴                                                   | 被扶養者 机振送先金融機関 3000000000000000000000000000000000000                                                                                                    |
|        |      | 氏名<br>(漢字)       | 平山文生 ヒラヤマ フミオ 氏名フリガナ 有給管理                                              | 履歴書 住民税 ( ) 日本 日本 日本 日本 日本 日本 日本 日本 日本 日本 日本 日本 日本                                                                                                    |
|        |      | 生年月日             | ? 性別 ●男 ○女 ステータス                                                       |                                                                                                    |
|        |      | 連絡失              | 〒 445 - 0853 愛知県 ▼ <b>住所フリガナ</b>                                       | <b>▼</b>                                                                                                    |
|        | 社    | 新住所登録            | 西尾市桜木町4丁目44                                                            |                                                                                                    |
|        |      |                  | ひらやま事務所 1本社                                                            | · · · · · · · · · · · · · · · · · · ·                                                                                                    |
|        | 昌    | 住所履歴             | 電話 0563 - 65 - 6031 メール グループ                                           |                                                                                                    |
|        | ~    | 雇入年月日            | 平成25年03月01日         離職年月日         平成26年01月31日         1 デモ社員           |                                                                                                    |
|        | ≡¥   | 雇用保険             | 雇用保険番号 1234-567890-1 取得年月日 平成25年11月01日 喪失年月日 平成26年                     | 世界 1月31日     教理番号     教育     教育 |
|        | āŦ   | 社会保険             | 基礎年金番号 5273-123456<br>健康保険番号 987-123456-7 平成25年11月01日 喪失年月日 平成26年      | ₹02月01日 1                                                                                                    |
|        | 細    | 業務内容             | 社会保険労務士 役職タイプ 000_取締役 推職事由                                             | <b>V</b>                                                                                                    |
|        | 7944 | 基本給1             | 基本給 基金加入員No. 事由                                                        |                                                                                                    |
|        |      | 税表区分             | ● 甲 ○ 乙 扶養親族等の数                                                        |                                                                                                    |
|        |      | 有給表示             | ○ あり ● なし 有給加算月 シフト表示<br>又 表示                                          | 勤務予定表していたので、「「「」」の「「」」の「」」の「」」の「」」の「」」の「」」の「」」の「」」の                                                                                                    |
|        |      | 締日・支給日           | 末 日 (締日) 翌月 ▼ 10 日 (支給) リセット                                           | 社会保険                                                                                                    |
|        |      | 健厚記号番号<br>36八ヒフへ | 事業所番号     適用事業所番号     40歲到達月       99999     2123-999999-9     2020年1月 | 資格喪失証明                                                                                                    |
|        | ©    | Copyright 社会保険   | 労務士ひらやま年金・労務綜合事務所 All Rights Reseved. 100 株式会社デモ                       |                                                                                                    |
| ①諸変更履  | 國歷   | 固定給0             | )変動の履歴(固定休が変更 <i>になる都度</i>                                             |                                                                                                    |
|        | 2111 |                  |                                                                        |                                                                                                    |
|        |      |                  |                                                                        | 5 住氏祝                                                                                                    |
| ②被扶養者  | 首 (初 | 数扶養者の            | )情報入力)                                                                 | ⑥勤務予定表 シフト管理と連動                                                                                                    |
| ③振込先会  | ≥副格  | 格团               |                                                                        |                                                                                                    |
|        | 工府工作 |                  |                                                                        |                                                                                                    |

### 社員詳細【従業員の詳細情報を表示します】

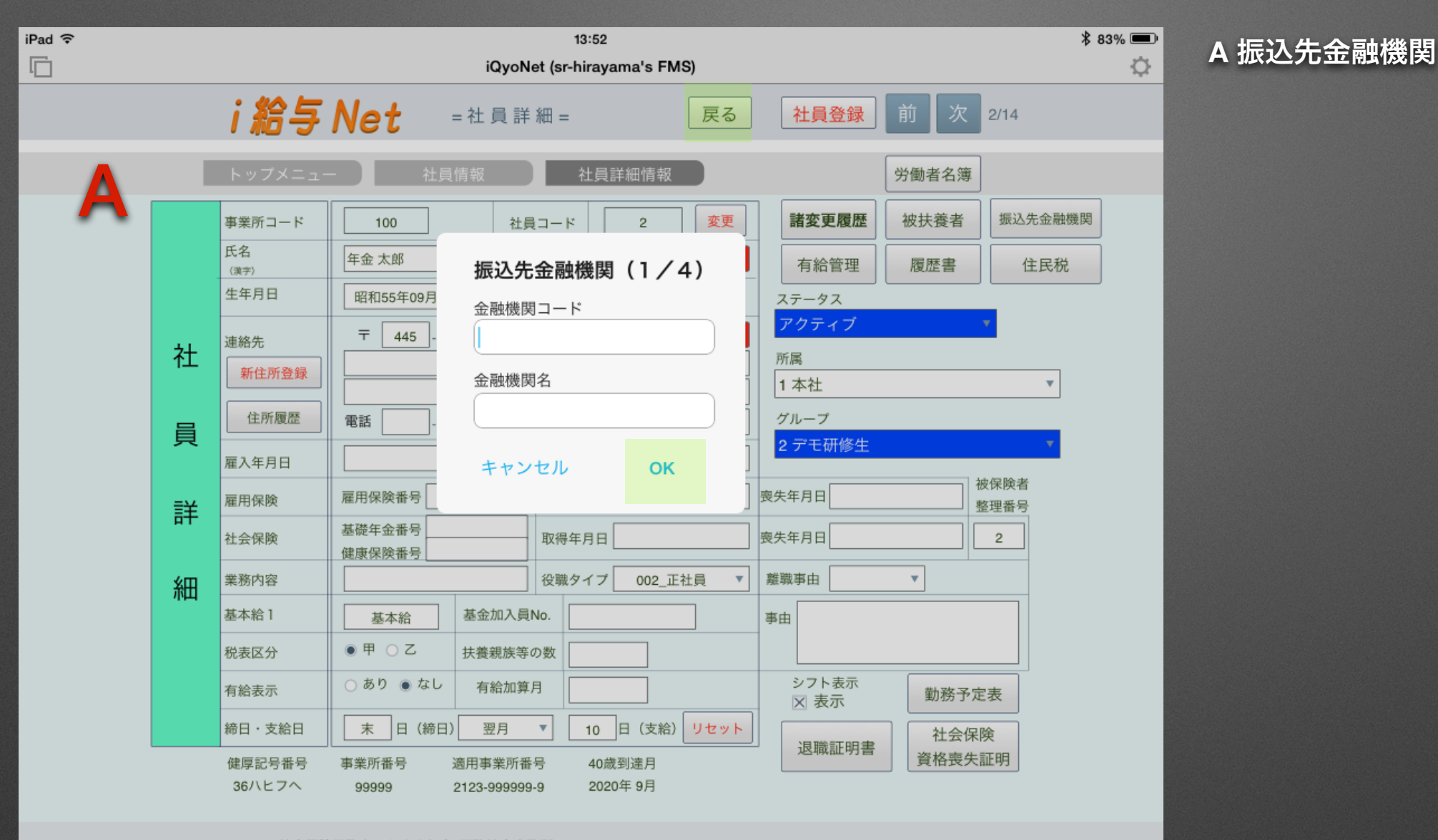

© Copyright 社会保険労務士ひらやま年金・労務綜合事務所 All Rights Reseved. 100 株式会社デモ

#### 諸変更履歴【従業員の固定給が変動した際に入力します】

|       |                                       |                                            |                |           |                                          |               |             |          |            |       |           |                   |      |            | _    |
|-------|---------------------------------------|--------------------------------------------|----------------|-----------|------------------------------------------|---------------|-------------|----------|------------|-------|-----------|-------------------|------|------------|------|
| Pad 🧟 | *                                     |                                            |                |           | 13                                       | :47           |             |          |            |       |           |                   |      | ∦ 85       | 5% 🔳 |
|       |                                       |                                            |                | iQyoNe    | et (sr-hi                                | rayama'       | s FMS)      |          |            |       |           |                   |      |            | Q    |
|       |                                       | i 給与 Ne                                    | <b>t</b> =     | 諸変更       | 履 歴 =                                    | =             |             | 戻る       | 1 平        | 山 文生  |           | 前<br>次            | 出加   |            |      |
|       | Δ                                     | トップメニュー 社                                  | 員情報            | 社         | 員詳細                                      | 情報            |             | 諸変更      | 覆歴         | )     |           |                   |      |            |      |
|       |                                       | 基本給                                        | 定額残業           |           |                                          | Ę             | ₽ i         | ¥        |            |       |           | 招                 | ž (  | 余          |      |
|       | 対象年度                                  | 給与体系 月給単価 時間単価 日給:                         | 单価 定額残業代       | 役職手当      | 家族手当                                     | 住宅手当          | 株主優待券       | 食事手当     | 扶養手当       | 車両手当  | 并当代       | 積立金               | 賄い金  | 社宅         | 優待券  |
|       | 2014 🔻                                | 月給日給 ▼ 500,000 2,936                       | 0              | 8,000     | 1,000                                    | 2,000         | 3,000       | 4,000    | 5,000      | 6,000 | 0         | 5,000             | 0    | 0          | 0    |
|       | 対象月分                                  | 雇非該当 労非該当 介護該当 土日アッ                        | プ 祝日アップ        | 健 標準      | 厚標準                                      | 岸健 組          | 合被扶         | 睫者数      | 片道距離       | 一日交通  | 頭費 定      | 額交通費              |      | 出版         |      |
|       | 3 🔻                                   |                                            |                | 360 🔻     | 360                                      | •             |             | 0        | 15         | 500   |           | 15,000            |      | 削际         |      |
|       |                                       | 所定勤務時間 休憩時間 所定時間 所                         | 定勤務時間2         | 控除単価      | ● 時間单                                    | 単価            |             |          | 税表区分       | 非課税交  | 通費 部      | 親祝交通費             |      |            |      |
|       |                                       | 9:00 ~ 18:00 1:00 8:00                     | ~              | 2,936     | ○ 基本績                                    | 合/所定日数        | V所定時間       | ۲        | 甲〇乙        | 11,30 | 0         | 3,700             |      | <b>後</b> 裂 |      |
|       |                                       | 基本給                                        | 定額残業           | ¦         |                                          |               | F I         | <u>щ</u> |            |       |           | <u>ل</u> ا        | ¢ 18 | *          |      |
|       | 対象年度                                  | 給与体系 月給単価 時間単価 日給:                         | 単価 定額残業代       | 役職手当      | 家族手当                                     | 住宅手当          | 株主優待券       | 食事手当     |            |       | 并当代       | 積立金               | 賄い金  | 社宅         | 優待券  |
|       | 2014 🔻                                | 月給日給 🔻 500,000 2,936                       | 0              | 8,000     | 0                                        | 0             | 0           | 0        | 0          | 0     | 0         | 5,000             | 0    | 0          | 0    |
|       | 対象月分                                  | 雇非該当 労非該当 介護該当 土日アッ                        | ・<br>ブ 祝日アップ   | 健標準       | 厚標準                                      | 声 健 組         | 合被扶         | 護者数      | 片道距離       | 一日交通  | 頭費 定      | 額交通費              |      |            |      |
|       | 1 .                                   |                                            |                | 360 🔻     | 360                                      | v             |             | 0        | 15         | 500   |           | 15,000            |      | 削除         |      |
|       |                                       | 所定勤務時間 休憩時間 所定時間 所                         | 定勤務時間2         | 控除単価      |                                          | ·<br>単価       |             |          | 税表区分       | 非課税交  | 通費 部      | 現税交通費             |      |            | -    |
|       |                                       | 9:00 ~ 18:00 1:00                          | ~              | 2,242     | <ul> <li>基本績</li> </ul>                  | 合/所定日数        | V所定時間       | ۲        | 甲 ○乙       | 11,30 | 0         | 3,700             |      | 複製         |      |
|       |                                       |                                            |                |           |                                          |               |             |          |            |       |           |                   |      |            |      |
|       | A-1-67-170                            | 基本給                                        | 定額残業           | の調子が      | 索体手业                                     | 1             | £ ;         | 当        |            |       | te siz AP | おかみ               | 空 『  | 余<br>一     |      |
|       | >>>>>>>>>>>>>>>>>>>>>>>>>>>>>>>>>>>>> | 航子体未 月船車価 时间車価 日相:<br>日給口給 ▼ 250,000 2,022 | <sup>単1四</sup> | 反极于当      | 家族于 目                                    |               | 0           | 0        |            |       | 7110      | 94.24             | 0    | 0          | 0    |
|       | 2013 +                                | 7340 Lind + 330,000 2,023                  |                | 5,000     |                                          | 0             |             | 0        |            |       | 0         | 0                 | 0    |            |      |
|       | 対象月分                                  | 雇非該当 労非該当 介護該当 ±日アッ                        | フ 祝日アッフ        | 健 標準      | 厚標準                                      | き 健 組         | 合被扶         | 費者数      | 片道距離       | -日交通  | 日費 定      | 2額交通費             |      | 削除         |      |
|       | 11 *                                  |                                            |                | 360 *     | 360                                      | •             |             | 0        | 15         | 500   |           | 15,000            |      |            |      |
|       |                                       | 所定勤務時間 休憩時間 所定時間 所                         | 定勤務時間2         | 控除単価      | <ul> <li>○ 時間 </li> <li>○ 其木約</li> </ul> | 皀価<br>≙/所定日数  | /所定時間       |          | 祝表区分 田 ○ 乙 | 非課税交  | 自費言       | <sup>業</sup> 祝交通費 |      | 複製         |      |
|       |                                       | 9:00 ~ 18:00 1:00                          |                | 1,569     | 0 40-4-0                                 | ц/// АС 14 30 | OT/TALK(TR) |          | 100        | 11,30 | 0         | 3,700             |      | 12.32      |      |
|       |                                       | 基本給                                        | 定額残業           |           |                                          | Ę             | F i         | ≝        |            |       |           | 挠                 | 空 🧗  | 余          |      |
|       | 対象年度                                  | 給与体系 月給単価 時間単価 日給                          | 単価             | 役職手当      | 家族手当                                     |               |             |          |            |       | 井当代       | 積立金               |      |            |      |
|       | 2013 🔻                                | 月給日給 🔻 330.000 2.023                       | 0              | 0         | 0                                        | 0             | 0           | 0        |            |       | 0         | 0                 | 0    | 0          | 0    |
|       |                                       | © Copyright 社会保険労務士ひらやま年                   | 金·労務綜合事        | 務所 All Ri | ghts Res                                 | eved.         | 100         | 株式会社     | 社デモ        |       |           |                   |      |            |      |

A 諸変更履歴
対象年度・対象月分(支給月)
給与体系(月給日給・時給・日給月給)
各種単価
手当・控除(定額)
非該当(雇)用・労災
該当(介護保険・土日祝日アップ)
健康・厚生年金(標準報酬月額)
健康保険組合(定額)
所得税法上の扶養者数
交通費(片道距離・一日・固定)
所定勤務時間(開始・終了)
休憩時間
所定時間
控除単価選択

## 被扶養者情報【従業員家族の一覧を表示します】

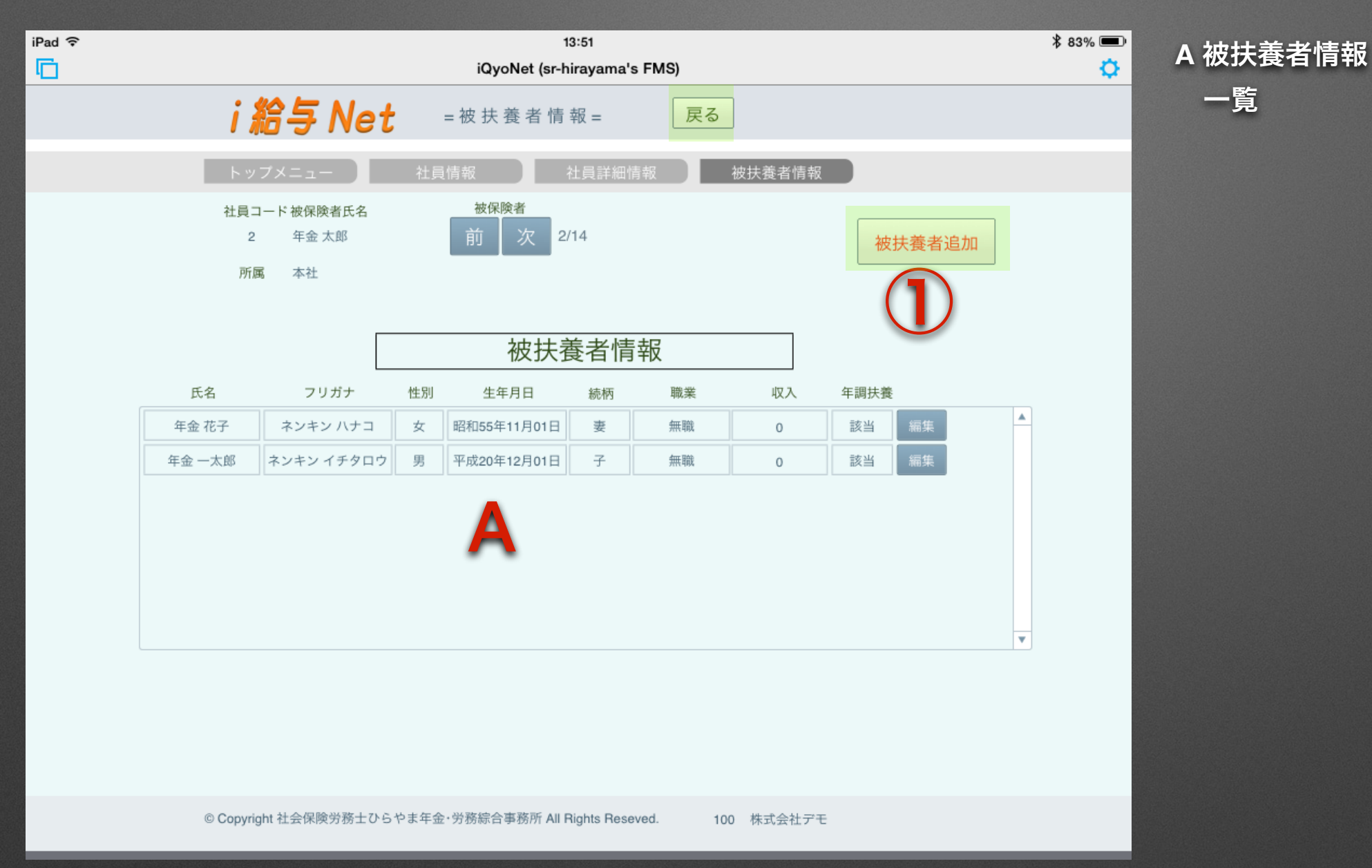

①被扶養者追加

### 被扶養者情報【従業員家族を登録します】

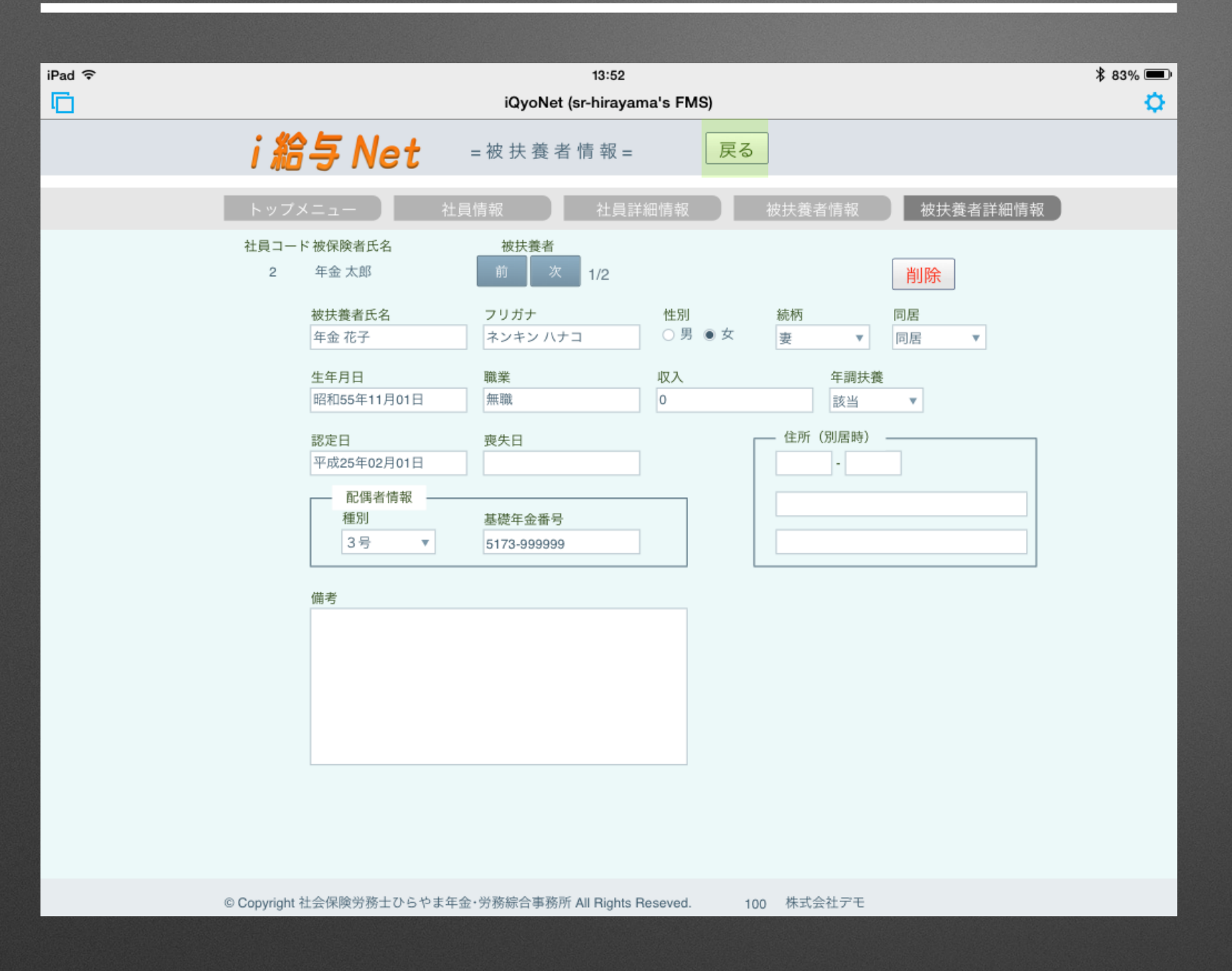

### 有給管理【従業員の有給管理を入力します】

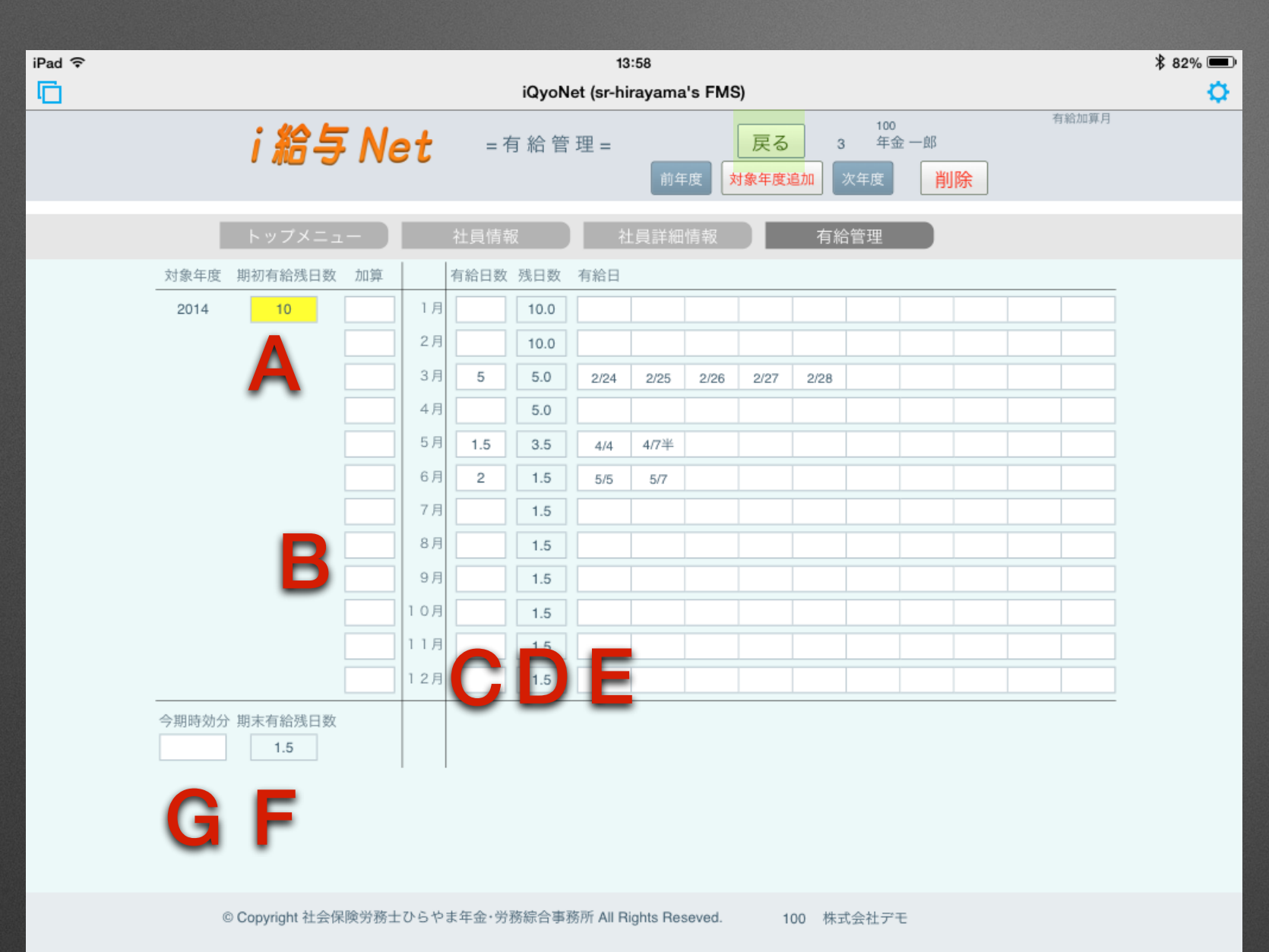

A 期首有給残日数

任意入力・前年記録ある場合は自動計算

B 加算

各人別に加算月に入力

C 有給日数

任意入力・出退勤登録時は自動計算

D 残日数

自動計算

E 有給日

任意入力

F 期末有給残日数

自動計算

G 今期時効分 任意入力

# 住民税【従業員の住民税を入力します】

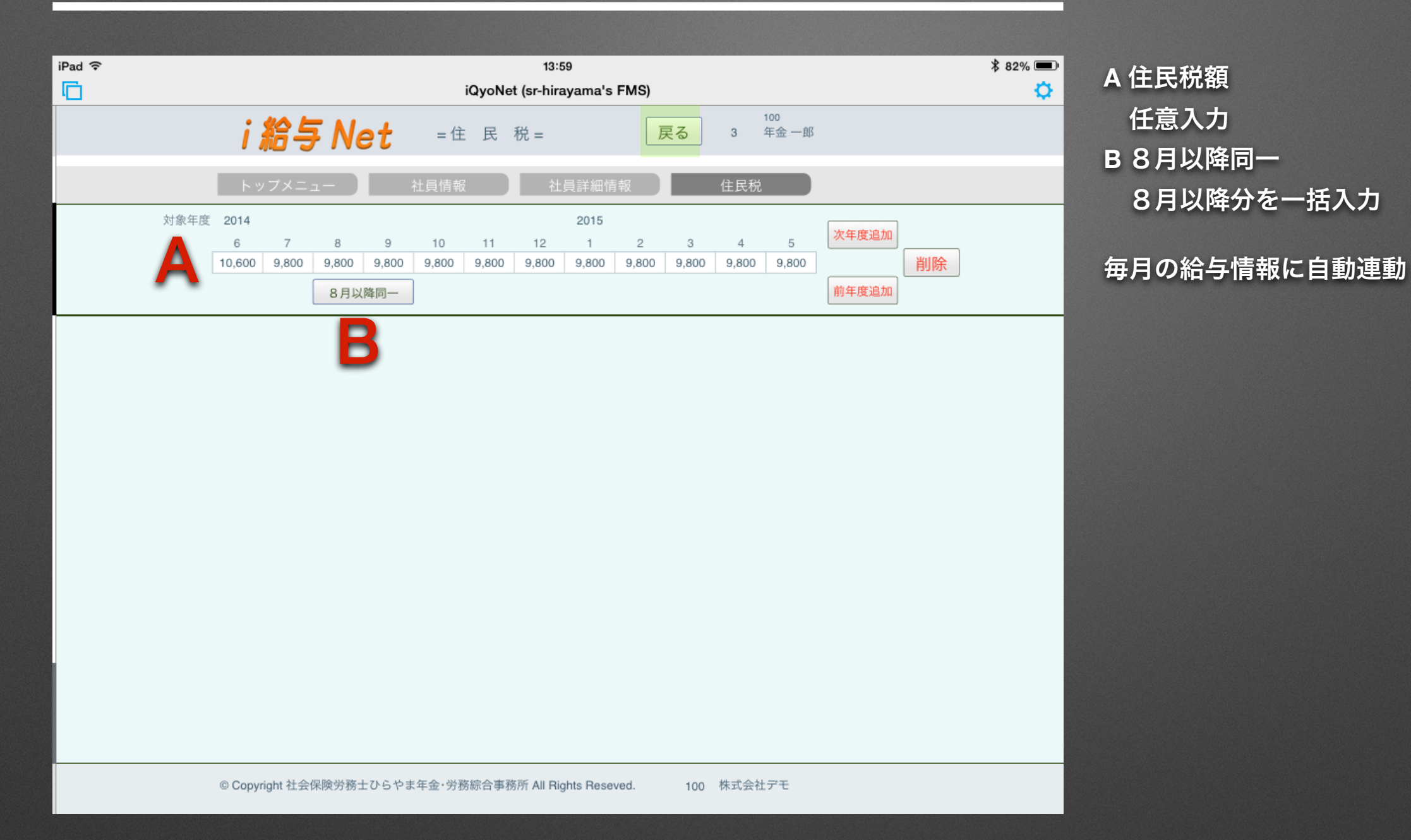

#### 労働者名簿【従業員の詳細情報を表示・印刷できます】

| ad ᅙ       |           |       |          |                                          |          | 13:4        | 59 |
|------------|-----------|-------|----------|------------------------------------------|----------|-------------|----|
|            |           |       |          |                                          |          | 労働者         | 名簿 |
| 印刷         | PDF       | 労偅    | 前者名      | () () () () () () () () () () () () () ( | 前        | 次閉          | じる |
| (フリガナ)     | ネンキン イチロウ | 75 12 | о п п    | ~                                        | 業        | 務内容         |    |
| 氏名<br>(漢字) | 年金一郎      |       |          |                                          |          |             |    |
| 生年月日       | 昭和23年12月2 | 29日   | 性別 男     | 3 社                                      | 員コード     | 3           |    |
| 連絡先        | 〒 -       |       |          |                                          |          |             |    |
| 電話         | -         | -     | Mailアドレス | data@sr-                                 | hirayama | .jp         |    |
| 雇入年月日      |           |       | 離職年月日    |                                          |          |             |    |
| 離職種類       |           | 事由    |          | -                                        |          |             |    |
| 家族構成       | KA        |       | 71 1     | 90419 <u>11</u>                          | 万川 和政    | <u>*</u> ₩∧ |    |
| 履歴         |           |       |          |                                          |          |             |    |
| 健局         | <br>康保険番号 | ţ.    | 基礎年金番号   |                                          | 雇用       | 保険番号        |    |
|            |           |       |          |                                          |          |             |    |
| 整理番号       | 資格取得E     | 3     |          |                                          |          |             |    |

#### 勤務予定表【従業員の勤務可能曜日・時間帯を入力します】

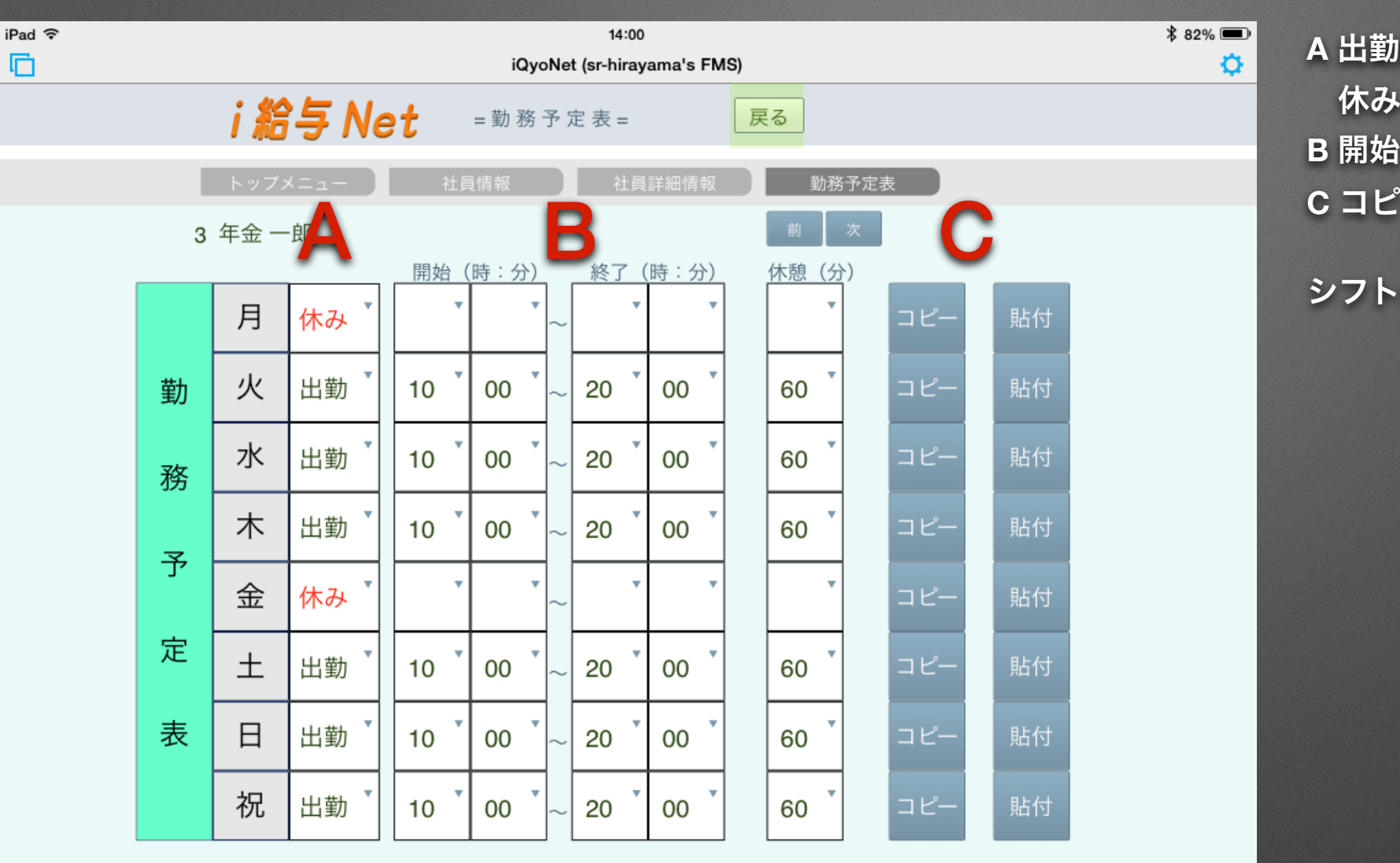

A 出勤区分

休み・出勤 B開始・終了・休憩

Cコピー・貼付

#### シフト作成時に自動連動

© Copyright 社会保険労務士ひらやま年金・労務綜合事務所 All Rights Reseved.

100 株式会社デモ

# 登録年月一覧 【給与管理されている対象年月一覧を表示します】

| Pad ᅙ |      |             |                  |          |        |         | 14:04           |          |       |                |                  | -         |              |   | \$ 81% 💷  |
|-------|------|-------------|------------------|----------|--------|---------|-----------------|----------|-------|----------------|------------------|-----------|--------------|---|-----------|
| 6     |      |             |                  |          |        | iQyoNet | (sr-hirayam     | a's FMS) |       |                |                  | Δ         |              |   | <b>\$</b> |
|       | i    | 給与          | Ne               | t        | = :    | 登録年月    | ] 一 覧 =         | (        | 戻る    | ▼<br>▼<br>登録年) | <b>追加</b><br>月追加 |           | 次月<br>追加     |   |           |
|       | ト確定  |             | <b>一</b><br>対象年度 | 給与3<br>月 | 登録年月   | 日情報     | 2               |          |       | 労働保障           | 険・社会(<br>健       | 呆険料率<br>介 | (/1000)<br>厚 |   |           |
|       | 確定   | 選択          | 2014             | 6        | 給与     |         | 支給控除一           | 覧 印刷     | 削除    | 5              | 99.7             | 17.2      | 171.20       |   |           |
|       | 確定   | 選択          | 2014             | 5        | 給与     |         | 支給控除一           | 覧印刷      | 削除    | 5              | 99.7             | 17.2      | 171.20       | С |           |
|       | 確定   | 選択          | 2014             | 4        | 給与     |         | 支給控除一           | 覧 印刷     | 削除    | 5              | 99.7             | 17.2      | 171.20       | • |           |
| -     | 確定   | 選択          | 2014             | 3        | 給与     |         | 支給控除一           | 覧 印刷     | 削除    | 5              | 99.7             | 15.5      | 171.20       |   |           |
| В     | 確定   | 選択          | 2014             | 2        | 給与     |         | 支給控除一           | ·覧 印刷    | 削除    | 5              | 99.7             | 15.5      | 171.20       |   |           |
| _     | 確定   | 選択          | 2014             | 1        | 給与     |         | 支給控除一           | 覧 印刷     | 削除    | 5              | 99.7             | 15.5      | 171.20       |   |           |
|       |      |             | 2014             |          |        |         |                 |          |       |                |                  |           |              |   |           |
|       | 確定   | 選択          | 2013             | 12       | 給与     |         | 支給控除一           | 覧 印刷     | 削除    | 5              | 99.7             | 15.5      | 171.20       |   |           |
|       | 確定   | 選択          | 2013             | 12       | 賞与     | 2回目     | 支給控除一           | ·覧 印刷    | 削除    | 5              | 99.7             | 15.5      | 171.20       |   |           |
|       | 確定   | 選択          | 2013             | 11       | 給与     |         | 支給控除一           | ·覧 印刷    | 削除    | 5              | 99.7             | 15.5      | 171.20       |   |           |
|       | 確定   | 選択          | 2013             | 10       | 給与     |         | 支給控除一           | ·覧印刷     | 削除    | 5              | 99.7             | 15.5      | 171.20       |   |           |
|       | 確定   | 選択          | 2013             | 9        | 給与     |         | 支給控除一           | 覧 印刷     | 削除    | 5              | 99.7             | 15.5      | 167.66       |   |           |
|       | 確定   | 選択          | 2013             | 8        | 給与     |         | 支給控除一           | 覧印刷      | 削除    | 5              | 99.7             | 15.5      | 167.66       |   |           |
|       | 確定   | 選択          | 2013             | 8        | 賞与     | 1 回目    | 支給控除一           | 覧 印刷     | 削除    | 5              | 99.7             | 15.5      | 167.66       |   |           |
|       | 確定   | 選択          | 2013             | 7        | 給与     |         | 支給控除一           | 覧 印刷     | 削除    | 5              | 99.7             | 15.5      | 167.66       |   |           |
|       | 確定   | 選択          | 2013             | 6        | 給与     |         | 支給控除一           | 覧 印刷     | 削除    | 5              | 99.7             | 15.5      | 167.66       |   |           |
|       | 確定   | 選択          | 2013             | 5        | 給与     |         | 支給控除一           | 覧印刷      | 削除    | 5              | 99.7             | 15.5      | 167.66       |   |           |
|       |      | wight 社会/BB | 2010             | 6.45=    | ***E   | ·路纪今末27 |                 |          | ¥0104 | 株式会社会          | ±                | 15.5      | 107.00       |   |           |
|       | Copy | ngnt 社本休闲   | モガ奶エい            | 549      | 5.千亚1为 | 防祢口事務別  | 7 All Hights Re | eseved.  | 100   | 你以五位了          | L                |           |              |   |           |

#### A 対象月を登録

次月追加・指定追加・賞与月

B 確定

給与情報を確定させる時に洗濯

C 労働保険 · 社会保険料率一覧

①選択 対象年度・月分の給与情報に移動
 ②支給控除一覧印刷 当月の支給控除一覧表

#### 支給控除一覧表【対象月の全従業員の支給額・控除額を表示・印刷できます】

| :武会社デモ<br>2014年 5月 | 分 P.1                                          |             |         |         |         |       |
|--------------------|------------------------------------------------|-------------|---------|---------|---------|-------|
|                    | 社員コーズ                                          | 1           | 000_取締役 | 2       | з       | 6     |
|                    | 用名                                             | 世<br>二<br>本 | 사카      | 年金 太郎   | 年金 一郎   | 厚生 太郎 |
|                    | 出勤日数                                           | 45 75       |         |         | 10      |       |
|                    | 労働時間<br>深夜時間                                   | 15.75       |         |         | 81.00   |       |
|                    | 烧業時間                                           | 0.50        |         |         | 9.00    |       |
|                    | 休日時間<br>不足時間                                   |             |         |         |         |       |
| -                  | 役員報酬/基本給                                       | 500,000     | 500,000 | 250,000 | 136,500 | 240,0 |
| ¥                  | 定額残業代                                          |             |         |         |         |       |
|                    | 役職手当                                           | 8,000       | 8,000   |         |         |       |
|                    | 家族手当                                           | 1,000       | 1,000   |         |         |       |
| 苶                  | 住宅手当                                           | 2,000       | 2,000   |         |         |       |
| Ĩ                  | 株主優待券                                          | 3,000       | 3,000   |         |         |       |
|                    | 食事手当                                           | 4,000       | 4,000   |         |         |       |
| ŧ                  | 扶養手当                                           | 5,000       | 5,000   |         |         |       |
| H                  | 里回于当                                           | 6,000       | 6,000   |         |         |       |
|                    | 非課税交通費                                         | 11,300      | 11,300  |         |         |       |
|                    | 課税交通費                                          | 5,200       | 5,200   |         |         |       |
| 彩                  | 時間外手当                                          | 1,835       | 1,835   |         | 8,874   |       |
|                    | 休日手当                                           |             |         |         |         |       |
|                    | 臨時の給与                                          |             |         |         |         |       |
|                    | 選早欠動控除<br>==================================== | 536 035     | 238 032 | 250 000 | 145 374 | 240.0 |
|                    | 非課税支給額                                         | 11,300      | 11,300  |         |         |       |
| 四四                 | 総支給額計                                          | 547,335     | 547,335 | 250,000 | 145,374 | 240,0 |
| (                  | 健康保険                                           | 17,946      | 17,946  | 12,961  | 8,973   | 11,9  |
|                    | 介護保険                                           |             |         |         |         | 2,0   |
| 麦                  | 厚生年金保険                                         | 30,816      | 30,816  | 22,256  | 15,408  | 20,5  |
|                    | 雇用1条例                                          |             |         | 062'1   | 121     | -     |
|                    | 社会保険料計                                         | 48,762      | 48,762  | 36,467  | 125,108 | 30,4  |
|                    | 所得税                                            | 27,440      | 27,440  | 3,640   | 1,750   | 4.9   |
|                    | 住民税                                            |             |         |         |         |       |
|                    | オヨレ                                            |             |         |         |         |       |
|                    | 積立金                                            | 5,000       | 5,000   |         |         |       |
|                    | ¥₽<br>第2月                                      |             |         |         |         |       |
|                    | 育 合<br>命<br>介<br>料                             |             |         |         |         |       |
|                    | 年末調整/調整額                                       |             |         |         |         |       |
|                    | 控除合計                                           | 81,202      | 81,202  | 40,107  | 26,858  | 40,0  |
|                    | 差引支払額                                          | 466,133     | 466.133 | 209,893 | 118.516 | 199,3 |

# 対象年月給与一覧【対象年月の給与管理されている従業員の一覧を表示します】

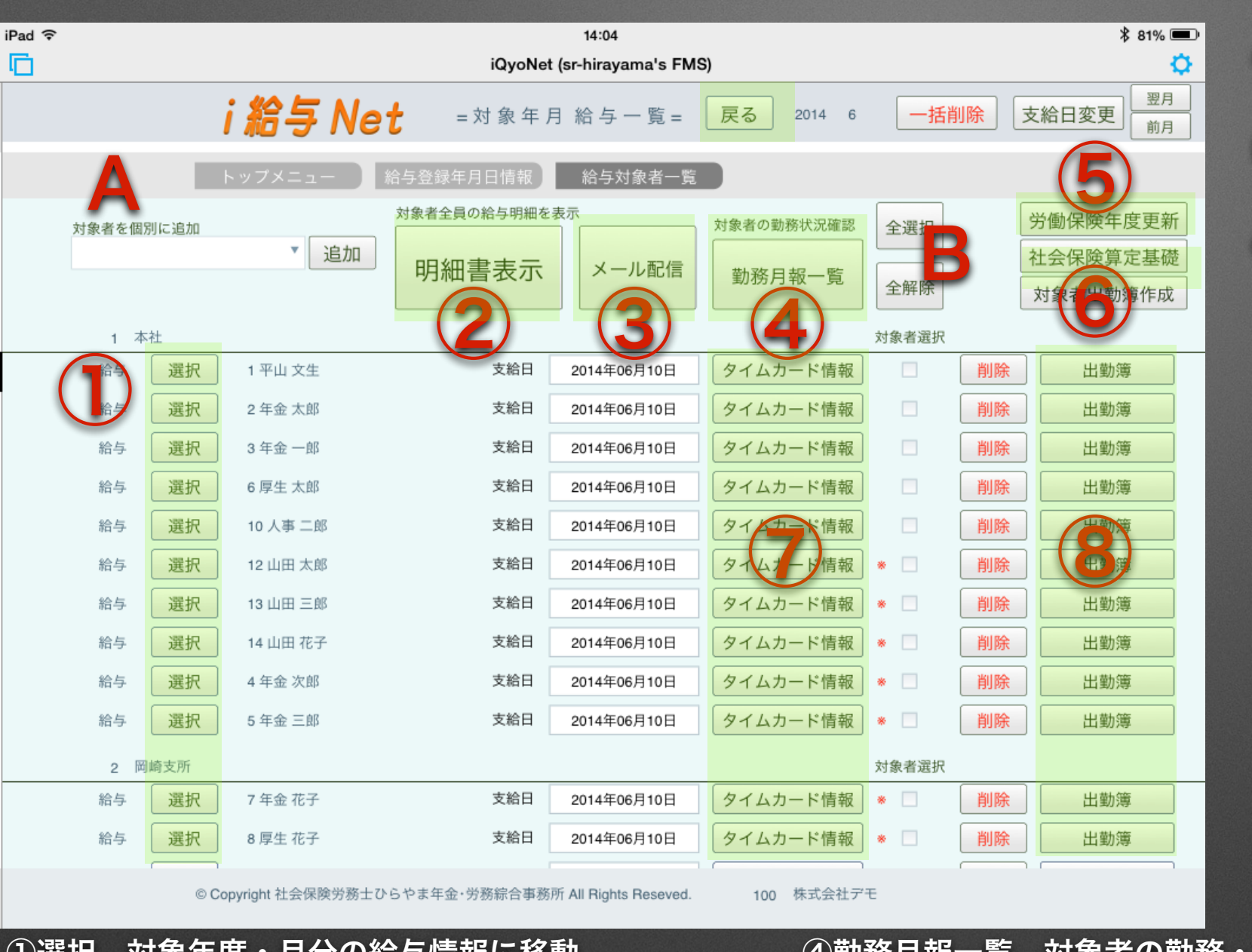

A 対象月を登録

次月追加・指定追加・賞与月 B確定

給与情報を確定させる時に洗濯 C 労働保険・社会保険料率一覧

①選択 対象年度・月分の給与情報に移動
 ②支給控除一覧印刷 当月の支給控除一覧表
 ③メール配信

④勤務月報一覧 対象者の勤務・支給・控除額一覧
 ⑤労働保険年度更新
 ⑥社会保険算定基礎

### 給与登録画面【対象年月の従業員の給与を入力・自動計算がおこなわれます】

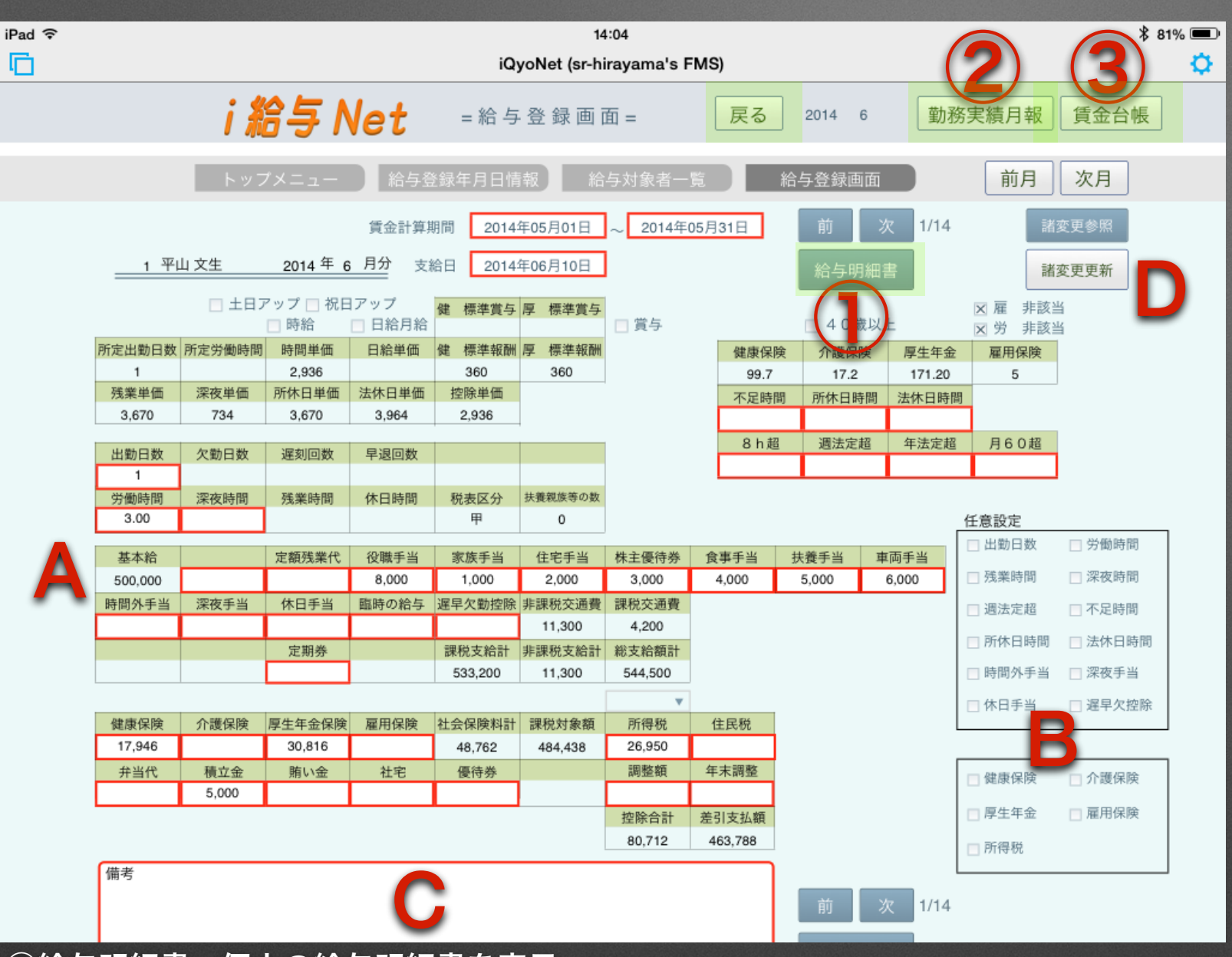

①給与明細書 個人の給与明細書を表示
 ②勤務実績月報 当月のタイムカード情報を表示
 ③賃金台帳 当年度の給与全額を表示

A 入力 (赤枠)任意入力 (非選択部分)諸変更履歴・更新で変更
B 任意設定 自動入力項目を任意入力した場合に印
C 備考 本人あてにコメント入力
D 諸変更更新 諸変更参照後に更新ボタンで変更 時間給・基本給の変更に必要

# 給与明細【従業員の給与明細を表示・印刷できます】

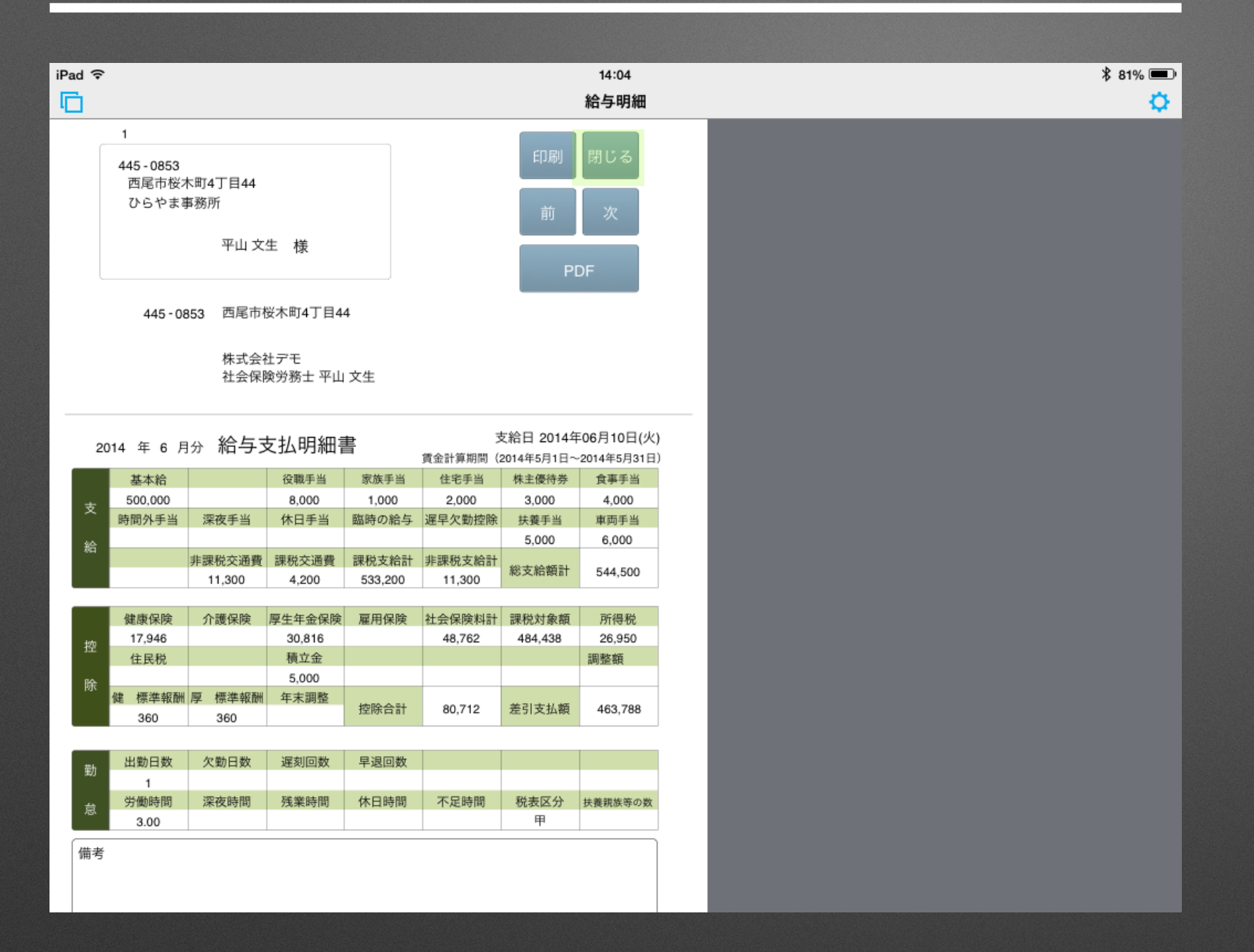

#### 勤務実績月報【従業員の月間勤務状況を表示・印刷できます】

1/2 勤務実績月報 2014/05/05 16:39:31 3 年金 一郎 100 株式会社デモ 【期間:2014年4月1日(火)~2014年4月30日(水)】 (分) タイムカード 出勤・退出 労働時間 所休出時間 法休出時間 日付 深夜時間 休憩時間 4 1 (火) 出  $10:00 \sim 20:00$  $10:00 \sim 20:00$ 9:00 h 60 2 (水) 4 休  $\sim$  $\sim$ 0:00 h 3 (木) 4 出 10:00  $\sim$ 20:00 10:00  $\sim$ 20:00 9:00 h 60 4 4 (金) 有  $\sim$  $\sim$ 0:00 h 4 5 (土) 休  $\sim$  $\sim$ 0:00 h 4 6 (日) 休  $\sim$  $\sim$ 0:00 h  $\sim$ 4 7 (月) 半給  $\sim$ 0:00 h 8 (火) 出 10:00 ~ 20:00 10:00 ~ 20:00 4 9:00 h 60 4 9 (水) 出 10:00 ~ 20:00 10:00 ~ 20:00 9:00 h 60  $_{10:00} \sim$ 10 (木) 4 出 20:00  $_{10:00} \sim$ 20:00 9:00 h 60 11 (金) 休 4  $\sim$ ~ 0:00 h 12 (土) 休  $\sim$ 4  $\sim$ 0:00 h 4 13 (日) 休  $\sim$  $\sim$ 0:00 h 14 (月) 休  $\sim$  $\sim$ 4 0:00 h 15 (火) 4 出  $10:00 \sim 20:00$ 10:00 ~ 20:00 9:00 h 60 16 (水) 休  $\sim$  $\sim$ 4 0:00 h 17 (木)  $10:00 \sim 20:00$ 10:00 ~ 20:00 4 出 60 9:00 h 18 (金) 休  $\sim$  $\sim$ 4 0:00 h 19 (土) 休  $\sim$  $\sim$ 4 0:00 h (日) 休 4 20  $\sim$  $\sim$ 0:00 h  $\sim$  $\sim$ 4 21 (月) 休 0:00 h 22 (火) 出 4 10:00 ~ 20:00 10:00  $\sim$ 20:00 9:00 h 60 23 (水) 4 休  $\sim$  $\sim$ 0:00 h 24 (木) 4 出 10:00 ~ 10:00  $\sim$ 20:00 20:00 9:00 h 60 25 (金) 4 休  $\sim$  $\sim$ 0:00 h 26 (土) 4 休  $\sim$  $\sim$ 0:00 h 27 (日) 休  $\sim$  $\sim$ 4 0:00 h 28 (月) 4  $\sim$ 休  $\sim$ 0:00 h 4 29 (火)  $\sim$  $\sim$ 休 0:00 h (水)  $\sim$  $\sim$ 4 30 休 0:00 h

#### **賃金台帳** 【従業員の対象年度の支給額・控除額の合計を表示・印刷できます】

| 00 7 30 0 | 200 200 | 100 100 |         |         |            |         |              |                 |
|-----------|---------|---------|---------|---------|------------|---------|--------------|-----------------|
| 554,80    | 80,712  | 81,202  | 90,522  | 149,862 | 80,222     | 72,282  | 控除合計         |                 |
| 1,00      |         |         |         | 1,000   |            |         | 年末調整/調整額     |                 |
| 1,00      |         |         |         | 1,000   |            |         | 優待券          |                 |
| 20,00     |         |         |         | 20,000  |            |         | <b>谷</b> 代   |                 |
| 5,00      |         |         |         | 5,000   |            |         | 賄い金          |                 |
| 25,00     | 5,000   | 5,000   | 5,000   | 5,000   | 5,000      |         | 積立金          |                 |
| 5,00      |         |         |         | 5,000   |            |         | 年当代          |                 |
| 12,00     |         |         |         | 12,000  |            |         | <b>全田</b> 郡  |                 |
| 188.2     | 26,950  | 27,440  | 36,760  | 47,100  | 26,460     | 23,520  | 所得税          |                 |
| 3,057,3;  | 484,438 | 487,273 | 542,313 | 601,454 | 479,916    | 461,938 | 課税対象額        |                 |
| 297,5     | 48,762  | 48,762  | 48,762  | 53,762  | 48,762     | 48,762  | 社会保険料計       |                 |
| 2,0       |         |         |         | 2,000   |            |         | 雇用保険         |                 |
| 184,8     | 30,816  | 30,816  | 30,816  | 30,816  | 30,816     | 30,816  | 厚生年金保険       |                 |
| 3,0       |         |         |         | 3,000   |            |         | 介護保険         |                 |
| 107,6     | 17,946  | 17,946  | 17,946  | 17,946  | 17,946     | 17,946  | 健康保険         |                 |
| 3,422,70  | 544,500 | 547,335 | 602,375 | 666,516 | 539,978    | 522,000 | 総支給額計        |                 |
| 67,8      | 11,300  | 11,300  | 11,300  | 11,300  | 11,300     | 11,300  | 非課税支給額       |                 |
| 3,354,9   | 533,200 | 536,035 | 591,075 | 655,216 | 528,678    | 510,700 | 課税支給額計       |                 |
| -5,0      |         |         |         | -5,000  |            |         | 暹早欠勤控除       | i               |
| 20,0      |         |         |         | 20,000  |            |         | 臨時の給与        |                 |
| 16,0      |         |         |         | 16,000  |            |         | 休日手当         |                 |
| -15,0     |         |         |         | 816     | -15,965    |         | 深夜手当         | Þ               |
| 91.7      |         | 1,835   | 45,875  | 86G'G I | 28,443     |         | 時间外手当        |                 |
| 40,2      | 4,200   | 1,200   |         | 0,700   | 0,200      | 0,700   | 採究父通貨        |                 |
| 40.0      | 4 2000  | 1,000   | 10,000  | 9 700   | 0,000      | E 100   |              | <del>ال</del> ا |
| 878       | 11 300  | 11 300  | 11 300  | 11.300  | 11 300     | 11 300  | 非理税次语费       | Þ               |
| 24.0      | 6,000   | 6,000   | 6,000   | 6,000   |            |         | 后士回車         |                 |
| 20,0      | 5,000   | 5,000   | 5,000   | 5,000   |            |         | 扶養手当         |                 |
| 17,0      | 4,000   | 4,000   | 4,000   | 5,000   |            |         | 食事手当         | 河               |
| 10,00     | 3,000   | 3,000   | 3,000   | 1,000   |            |         | 株主優待券        | Ĥ               |
| 26,0      | 2,000   | 2,000   | 2,000   | 20,000  |            |         | 住宅手当         |                 |
| 7,0       | 1,000   | 1,000   | 1,000   | 4,000   |            |         | 家族手当         |                 |
| 45,0      | 8,000   | 8,000   | 8,000   | 8,000   | 8,000      | 5,000   | 役職手当         |                 |
| 50,0      |         |         |         |         |            |         | 賞与<br>定額残業代  |                 |
| 3,000,00  | 500,000 | 500,000 | 500,000 | 500,000 | 500,000    | 500,000 | 役員報酬/基本給     |                 |
|           |         |         |         |         |            |         | 休日時間<br>不足時間 |                 |
|           |         | 0.50    | 12.50   | 4.25    | 7.75       |         | 残業時間         |                 |
|           | 0.00    | 10.70   | r       | 1.25    | -21.75     | 0.00    | 2000年回       |                 |
|           | 3 00    | 15 75   | 25      | 10 n    | ле 7л<br>9 | ° 4     | 出勤日数         |                 |
| 総計        | 踏山      | 踏山      | 踏       | 踏山      | 踏<br>中     | 裕山      | を三柱          |                 |
|           | 6       | ъ       | 4       | а       | N          | -       | 対象月分         | 4               |
|           |         |         |         |         |            |         |              | 2014 在          |

# メール配信【対象年月の給与明細を個別にメール配信できます】

| iPad ᅙ |      |              | 14:15                      |      |            |       | \$ 79% 💻       |
|--------|------|--------------|----------------------------|------|------------|-------|----------------|
|        |      |              | iQyoNet (sr-hirayama's FMS | )    |            |       | <b>Q</b>       |
|        | i給   | 与 Net 🗉      | :メール配信=                    | 戻る   | 2014 6     | メール配信 | 配信チェック<br>リセット |
|        |      |              |                            |      |            |       |                |
|        | トップメ | (ニュー ) 給与登録年 | 月日情報 給与対象者一覧               | ×-   | ール配信       | 全選択   | 全解除            |
| 1 本    | 社    |              | 配信先メールアドレス                 | 配信選択 | 配信済        |       |                |
|        | 給与   | 1 平山 文生      |                            |      | $\bigcirc$ |       |                |
|        | 給与   | 2 年金 太郎      |                            |      | $\bigcirc$ |       |                |
|        | 給与   | 3年金一郎        | data@sr-hirayama.jp        |      | $\bigcirc$ |       |                |
|        | 給与   | 6 厚生 太郎      |                            |      | $\bigcirc$ |       |                |
|        | 給与   | 10 人事 二郎     |                            |      | $\bigcirc$ |       |                |
|        | 給与   | 12 山田 太郎     |                            |      | $\bigcirc$ |       |                |
|        | 給与   | 13 山田 三郎     |                            |      | $\bigcirc$ |       |                |
|        | 給与   | 14 山田 花子     |                            |      | $\bigcirc$ |       |                |
|        | 給与   | 4 年金 次郎      |                            |      | $\bigcirc$ |       |                |
|        | 給与   | 5 年金 三郎      |                            |      | $\bigcirc$ |       |                |
| 2 岡    | ]崎支所 |              | 配信先メールアドレス                 | 配信選択 | 配信済        |       |                |
|        | 給与   | 7 年金 花子      |                            |      | 0          |       |                |
|        | 給与   | 8 厚生 花子      |                            |      | $\bigcirc$ |       |                |
|        | 給与   | 9 人事 太郎      |                            |      | $\bigcirc$ |       |                |
|        | 給与   | 11 太田 花子     |                            |      | $\bigcirc$ |       |                |
|        |      |              |                            |      |            |       |                |
|        |      |              |                            |      |            |       |                |

© Copyright 社会保険労務士ひらやま年金・労務綜合事務所 All Rights Reseved. 100 株式会社デモ

100 休式云杠アで

# メール配信【対象年月の給与明細を個別にメール配信できます】

| iPad ᅙ |     |     |           |              | 14:16              |            |        |       | \$ 79% 💷       |
|--------|-----|-----|-----------|--------------|--------------------|------------|--------|-------|----------------|
|        |     |     |           | iQyo         | Net (sr-hirayama's | FMS)       |        |       | ¢              |
|        |     | i 給 | )<br>与 Ne | et = × - л   | レ配信=               | 戻る         | 2014 5 | メール配信 | 配信チェック<br>リセット |
|        |     |     | ×=ı-      | 給与登録年月日情報    | 給与対象者-             | - <u>f</u> | メール配信  | 全選択   | 全解除            |
| 1      | 本社  |     |           | 配信           | 先メールアドレス           | 配信選択       | マ 配信済  |       |                |
|        |     | 給与  | 1 平山 文生   |              |                    |            | ۲      |       |                |
|        |     | 給与  | 2 年金      |              |                    |            |        |       |                |
|        |     | 給与  | 3 年金      |              | メール配信              |            |        |       |                |
|        |     | 給与  | 6 厚生      |              | 選択済の社員に            |            |        |       |                |
|        |     | 給与  | 10 人图     | 2014 年 5 月支給 | 分 給与明細 をメー         | ル配信をします    | *か     |       |                |
|        |     | 給与  | 12 山臣     | キャンセル        |                    | ок         |        |       |                |
|        |     | 給与  | 13 山臣     |              |                    |            |        |       |                |
|        |     | 給与  | 14 山田 花子  |              |                    |            | 0      |       |                |
|        |     | 給与  | 4 年金 次郎   |              |                    |            |        |       |                |
|        |     | 給与  | 5 年金 三郎   |              |                    |            |        |       |                |
| 2      | 岡崎支 | 所   |           | 配信           | 先メールアドレス           | 配信選折       | マ 配信済  |       |                |
|        |     | 給与  | 7 年金 花子   |              |                    |            | 0      |       |                |
|        |     | 給与  | 8 厚生 花子   |              |                    |            |        |       |                |
|        |     | 給与  | 9 人事 太郎   |              |                    |            |        |       |                |
|        |     | 給与  | 11 太田 花子  |              |                    |            |        |       |                |
|        |     |     |           |              |                    |            |        |       |                |
|        |     |     |           |              |                    |            |        |       |                |
|        |     |     |           |              |                    |            |        |       |                |
|        |     |     |           |              |                    |            |        |       |                |

© Copyright 社会保険労務士ひらやま年金・労務綜合事務所 All Rights Reseved. 100 株式会社デモ

### メール配信【対象年月の給与明細を個別にメール配信できます】

| iPad ᅙ |                          |             | 14:17           |              | \$ 79%             |                   |    |
|--------|--------------------------|-------------|-----------------|--------------|--------------------|-------------------|----|
| 6      | キャンセル                    | 2014 年      | 5月支給分 給与明細      | 送信           | ¢                  |                   |    |
|        | Cchildcc,7纪di入: info@sr- | hirayama.jp |                 |              |                    |                   |    |
|        | 件名: 2014 年 5月支給分         | 給与明細        |                 |              |                    |                   |    |
|        |                          |             |                 |              |                    |                   |    |
|        | 年金 一郎 様                  |             |                 |              |                    |                   |    |
|        | 2014 年 5 月支給分 給          | 与り iPad 令   |                 | 14:17        |                    | ∦ 79% ■           |    |
|        |                          |             | キャンセル           | 2014 年 5月支給分 | 給与明細               | 送信                |    |
|        |                          |             | шътаоп          |              |                    |                   |    |
|        | 出勤日数 10 日                |             | 株主優待券 0 円       |              |                    |                   |    |
|        | 欠勤日数0日                   |             | 食事手当0円          |              |                    |                   |    |
|        | 遅刻回数 0 回                 |             | 扶養手当0円          |              |                    |                   |    |
|        | 早退回数 0 回                 |             | 車両手当0円          |              |                    |                   |    |
|        | 有給日数0日                   |             | 時間外手当 8874 円    | iPad ᅙ       |                    | 14:17             |    |
|        | 有給残日数0日                  |             | 深夜手当0円          |              | キャンセル              | 2014 年 5月支給分 給与明細 | 送信 |
|        |                          |             | 休日手当0円          |              | HTTTTTTTTTT        |                   |    |
|        | 労働時間 81 時間               |             | 臨時の給与0円         |              | 雇用保険料 727 円        |                   |    |
|        | 深夜時間 0 時間                |             | 遅早欠勤控除0円        |              |                    |                   |    |
|        | 残業時間 9 時間                |             | 非課税交通費 0 円      |              | 社会保険料計 25108 円     |                   |    |
|        | 休日時間 0 時間                |             | 課税交通費 0 円       |              |                    |                   |    |
|        |                          |             |                 |              |                    |                   |    |
|        | 基本給 136500 円             |             |                 |              | 所得税 1750 円         |                   |    |
|        |                          |             | 総支給額 145374 円   |              | 住民税0円              |                   |    |
|        | 定額残業代 0 円                |             |                 |              |                    |                   |    |
|        | 役職手当0円                   |             |                 |              | 并当代 0 円            |                   |    |
|        | 家族手当0円                   |             |                 |              | 積立金0円              |                   |    |
|        | 住宅手当0円                   |             | 健康保険料 8973 円    |              | 賄い金0円              |                   |    |
|        | 株主優待券 0 円                |             | 介護保険料0円         |              | 社宅0円               |                   |    |
|        |                          |             | 厚生年金保険料 15408 円 |              | 優待券 0 円            |                   |    |
|        |                          |             | 雇用保険料 727 円     |              |                    |                   |    |
|        |                          |             |                 |              | 調整額0円              |                   |    |
|        |                          |             | 社会保険料計 25108 円  |              | 年末調整0円             |                   |    |
|        |                          |             |                 |              |                    |                   |    |
|        |                          |             | 三角光 4750 円      |              |                    |                   |    |
|        |                          |             | 所停税 1750 円      |              | 控际合計 26858 円       |                   |    |
|        |                          |             | 17 6/ #T O III  |              | <br>羊刀士公苑 110510 □ |                   |    |
|        |                          |             |                 |              | 左11又和領 110310 円    |                   |    |
|        |                          |             |                 |              |                    | 今後もよろしくお願いします     |    |
|        |                          |             |                 |              |                    |                   |    |
|        |                          |             |                 |              | 株式会社デモ             |                   |    |
|        |                          |             |                 |              | 社会保险党務十 平山 文生      |                   |    |
|        |                          |             |                 |              |                    |                   |    |

#### 勤務月報一覧 【対象年月の従業員毎の勤怠・支給額・控除額を表示・印刷できます】

| Pad ᅙ |           |     |        |    |     |      | 14:09     |         |           |        |            |           | *    | 81% 🔳          |
|-------|-----------|-----|--------|----|-----|------|-----------|---------|-----------|--------|------------|-----------|------|----------------|
| 完了    |           |     |        |    |     | 勤    | 務月報一賢     | į.pdf   |           |        |            |           |      | Û              |
|       |           |     |        |    |     |      | 勤務月       | 報一覧     |           |        | 2014/05/05 | 14:08:54  |      |                |
|       | 100 株式会社テ | ÷₹  |        |    |     | -    | 2014 年    | 6月分     |           |        |            |           |      |                |
| コード   | 氏名        | 出勤日 | 労働時間   | 深夜 | 時間外 | 休日   | 総支給額計     | 社会保険料計  | ·課税対象額    | 所得税    | 控除額計       | 差引支払額     | 加入保険 |                |
| 1     | 平山 文生     | 1   | 3.00   |    |     |      | 544,500   | 48,762  | 484,438   | 26,950 | 80,712     | 463,788   | 健厚   |                |
| 2     | 年金 太郎     |     |        |    |     |      | 250,000   | 36,467  | 213,533   | 3,640  | 40,107     | 209,893   | 労雇健厚 |                |
| 3     | 年金 一郎     |     |        |    |     |      | 136,500   | 25,063  | 111,437   | 1,340  | 26,403     | 110,097   | 労雇健厚 |                |
| 4     | 年金 次郎     |     |        |    |     |      | 0         | 0       | 0         | 0      | 0          | 0         | 労    |                |
| 5     | 年金 三郎     |     |        |    |     |      | 0         | 0       | 0         | 0      | 0          | 0         | 労    |                |
| 6     | 厚生 太郎     |     |        |    |     |      | 240,000   | 35,772  | 204,228   | 4,910  | 40,682     | 199,318   | 労雇健厚 |                |
| 10    | 人事 二郎     | 21  | 160.00 |    |     |      | 168,000   | 840     | 167,160   | 3,620  | 9,460      | 158,540   | 労雇   |                |
| 12    | 山田 太郎     |     |        |    |     |      | 0         | 0       | 0         | 0      | 0          | 0         | 労    |                |
| 13    | 山田 三郎     |     |        |    |     |      | 0         | 0       | 0         | 0      | 0          | 0         | 労    | and the second |
| 14    | 山田 花子     | 1   |        |    |     |      | 0         | 0       | 0         | 0      | 0          | 0         | 労    |                |
|       |           |     |        |    |     | 本社   | 1,339,000 | 146,904 | 1,180,796 | 40,460 | 197,364    | 1,141,636 |      |                |
|       |           | 所属短 | 引労働時間  |    |     | 労該当  | 794,500   |         |           |        |            |           |      |                |
|       |           |     | 163.00 |    |     | 雇該当  | 794,500   |         |           |        |            |           |      |                |
| 7     | 年金 花子     |     |        |    |     |      | 0         | 0       | 0         | 0      | 0          | 0         | 労    |                |
| 8     | 厚生 花子     |     |        |    |     |      | 0         | 0       | 0         | 0      | 0          | 0         | 労    |                |
| 9     | 人事 太郎     | 1   |        |    |     |      | 0         | 0       | 0         | 0      | 0          | 0         | 労    |                |
| 11    | 太田 花子     |     |        |    |     |      | 0         | 0       | 0         | 0      | 0          | 0         | 労    |                |
|       |           |     |        |    | 티   | 岡崎支所 | 0         | 0       | 0         | 0      | 0          | 0         |      |                |
|       |           | 所属別 | 引労働時間  |    |     | 労該当  | 0         |         |           |        |            |           |      |                |
|       |           |     |        |    |     | 雇該当  | 0         |         |           |        |            |           |      |                |

#### 労働保険年度更新【対象年度の労働保険対象者の給与を一覧表示・印刷できます】

|                                 |         |         |          |          |    | ţ        | 労働你 | <b></b> 秋険年 | F度更新                   | 斤               |         | 20        | 014/05/  | 05 14:0 | )9:36  |            |          |          |                                         |            |              |            |            |            |              |                                |
|---------------------------------|---------|---------|----------|----------|----|----------|-----|-------------|------------------------|-----------------|---------|-----------|----------|---------|--------|------------|----------|----------|-----------------------------------------|------------|--------------|------------|------------|------------|--------------|--------------------------------|
| 100 株式会                         | 社デモ     |         |          |          |    |          |     |             |                        |                 |         |           | 20       | 015 年 ( | δ月年度更新 | 折          |          |          |                                         |            |              |            |            |            |              |                                |
| コード 氏名                          | 4月      | 5月      | 6月       | 7月       | 8月 | 9月       | 10月 | 11月         | 12月                    | 1月              | 2月      | 3月        | 賞与 l     | 賞与2     | 賞与3    | 総計         | -        |          |                                         |            |              |            |            |            |              |                                |
| <sup>S55.09.18</sup><br>2 年金 太郎 | 250,000 | 250,000 | <u> </u> | <u> </u> |    |          |     |             |                        |                 |         |           | <u> </u> |         | /      | 500,000    | 1        |          |                                         |            |              |            |            |            |              |                                |
| <sup>523.12.29</sup><br>3 年金一郎  | 145,374 | 136,500 |          |          |    |          |     |             |                        |                 |         |           |          |         |        | 281,874    | 1        |          |                                         |            |              |            |            |            |              |                                |
| 6 厚生太郎                          | 240,000 | 240,000 |          |          |    |          |     |             |                        |                 |         |           |          |         |        | 480,000    | 1        |          |                                         |            |              |            |            |            |              |                                |
| 10 人事二郎                         | 8,000   | 168,000 |          |          |    |          |     |             |                        |                 |         |           | //       |         |        | 176,000    | 1        |          |                                         |            |              |            |            |            |              |                                |
| 12 山田太郎                         |         |         |          | []       |    |          |     |             |                        |                 |         |           | []       |         |        |            | 1        |          |                                         |            |              |            |            |            |              |                                |
| 13 山田 三郎                        |         |         |          |          |    |          |     |             | 14 山                   | 田花子             |         |           | 1        |         | ļ      |            |          |          |                                         |            |              |            |            |            |              |                                |
| 14 山田 花子                        |         |         |          |          |    |          |     | 1           | 2/2 年                  | 金次郎             |         | Í         | 1        | 1       | 1      | <u> </u>   |          |          | ,                                       |            |              |            | 1          | 1          | Ī            |                                |
| 4 年金 次郎                         |         |         |          |          |    |          |     |             | 5 年                    | 金三郎             | 3,600   | 0         | 1        | 1       | 1      |            |          |          | ,                                       |            |              |            | <u></u>    | 1          |              | 3,600                          |
| 5 年金 三郎                         | 3,600   |         |          |          |    |          |     |             | 7 年                    | 金花子             |         | 1         | 1        | 1       | 1      | Ī          |          |          | (                                       |            |              |            | 1          | 1          | Ī            |                                |
| 7 年金 花子                         |         |         |          |          |    |          |     |             | 8 厚                    | 生花子             |         | <u> </u>  | 1        | 1       | 1      | 1          |          |          | , <u> </u>                              |            | []           |            | <u> </u>   | 1          |              |                                |
| <sup>8</sup> 厚生 花子              |         |         |          |          |    |          |     |             | 9 人                    | 事太郎             |         |           | 1        | 1       |        | Ť          | ;        |          | , <u> </u>                              |            |              |            | <u></u>    |            |              |                                |
| <sup>9</sup> 人事 太郎              |         |         |          |          |    |          |     |             | 11 太                   | 田花子             |         | í T       | 1        | 1       | 1      | 1          | 7        | ,        | , i i i i i i i i i i i i i i i i i i i |            |              |            | 1          | 1          |              |                                |
| 11 太田 花子                        |         |         |          |          |    |          |     |             | 労災保                    | <u></u> 検対象者    | 646,97  | 4 794,50' | .0       |         | 1      | 1          | ,        | ,        | (                                       | ,          |              |            | <u> </u>   | <u> </u>   |              | 1,441,474                      |
| 労災保険対象者                         | 646,974 | 794,500 | ('       |          |    |          |     |             |                        |                 |         |           |          |         |        |            |          |          |                                         |            |              |            | 1          |            |              |                                |
|                                 |         |         |          |          |    |          |     |             |                        |                 |         |           |          |         |        |            |          |          |                                         |            |              |            |            | '          |              |                                |
|                                 |         |         |          |          |    |          |     |             |                        |                 |         |           |          |         |        |            |          | 1        |                                         |            |              |            |            |            |              |                                |
|                                 |         |         |          |          |    |          |     | 1           |                        |                 |         |           |          |         |        |            |          |          |                                         |            |              |            |            |            |              |                                |
|                                 |         |         |          |          |    |          |     |             |                        |                 |         |           |          |         |        |            |          |          |                                         |            |              |            |            |            |              |                                |
|                                 |         |         | <u> </u> |          |    | <u> </u> |     |             | コード F<br>sr            | 氏名<br>35.09.18  | 4月      | 5月        | 6月       | 7月      | 8月     | 9月         | 10月      | 11月      | 12月                                     | 1月         | 2月           | 3月         | 賞与1        | 賞与2        | 賞与3          | 総計                             |
|                                 |         |         |          |          |    |          |     |             | 2 年 <del>1</del><br>S7 | 金太郎<br>23.12.29 | 250,000 | 250,000   | <u> </u> |         |        | <u> </u> / | <u> </u> | <u> </u> | /                                       | <u>i</u>   | //           | <u> </u> ' | <u> </u> ' | <u> </u> ′ | <u></u>      | 500,000                        |
|                                 |         |         |          |          |    |          |     |             | 3 年1                   | 金一郎             | 145,374 | 136,500   | 1        |         |        | <u> </u>   | <u> </u> | <u> </u> | <u> </u>                                | <u> </u>   | []           | <u> </u> ' | <u> </u> ' | <u> </u> ′ | <u></u>      | 281,874                        |
|                                 |         |         |          |          |    |          |     |             | 6 厚约                   | <b>主</b> 太郎     | 240,000 | 240,000   |          |         |        | <u> </u>   |          | <u> </u> | <u> </u>                                | <u> </u>   | ļ/           | <u> </u>   |            | <u> </u>   | <u> </u>     | 480,000                        |
|                                 |         |         |          |          |    |          |     |             | 10 人派                  | <b>#</b> 二郎     | 8,000   | 168,000   | 1        |         |        | /          |          | <u> </u> | <u> </u>                                | <u> </u> ] | <u> </u>     | <u> </u>   | <u> </u>   | ′          | <u> </u>     | 176,000                        |
|                                 |         |         |          |          |    |          |     |             | 雇用保険                   | 與対象者            | 643,374 | 794,500   | 1        |         |        |            | <u> </u> | <u> </u> | <u> </u>                                | <u> </u>   | <sup>/</sup> | <u> </u>   |            |            | 高年齢者分        | 1,437,874<br><sup>美리</sup> 対象分 |
|                                 |         |         |          |          |    |          |     |             |                        |                 |         |           |          |         |        |            |          |          |                                         |            |              |            |            | ,          | Internet and | 26.210.00.0                    |

#### 社会保険算定基礎【対象年度の社会保険対象者の給与を一覧表示・印刷できます】

|     |                    |     |         |         |         |         |         | 社会      | 保険算     | 算定基     | 礎       |         |         | 2014/0  | 5/05 1        | 4:1           | 4:41    |         |         |
|-----|--------------------|-----|---------|---------|---------|---------|---------|---------|---------|---------|---------|---------|---------|---------|---------------|---------------|---------|---------|---------|
| 1   | 00 株式              | 会社テ | ₹ŧ      |         |         |         |         |         |         |         |         |         |         |         | 2014 年        | F 9           | 月改定分    |         |         |
| コード | 氏名                 | 整理番 | 号 7月    | 8月      | 9月      | 10月     | 11月     | 12月     | 1月      | 2月      | 3月      | 4月      | 5月      | 6月      | 年平均           | 等級            | 算定基礎    | 等級書     | 暫定平均    |
| 1   | 855.01.26          | 1   | 30      | 31      | 31      | 30      | 31      | 30      | 31      | 31      | 28      | 31      | 30      | 31      | 451,948       | 28            | 564,737 | 32 28   | 451.948 |
|     | тщ X2<br>855.09.18 |     | 300,000 | 300,000 | 300,000 | 346,726 | 319,064 | 372,880 | 31      | 31      | 28      | 31      | 30      | 344,500 |               | ] [<br>] 20 [ |         | 20      |         |
| 2   | 年金 太郎              | 2   | 250,000 | 250,000 | 250,000 | 250,000 | 267,550 | 250,000 | 250,000 | 250,000 | 250,000 | 250,000 | 250,000 | 250,000 | 251,463       | 16            | 250,000 | 16      | 251,463 |
| з.  | S23.12.29<br>在全 —邮 | 3   | 30      | 31      | 31      | 30      | 31      | 30      | 31      | 31      | 28      | 31      | 30      | 31      | 166.702       | 14<br>10      | 140.871 | 11<br>7 | 166.702 |
|     | tar ph             |     | 30      | 31      | 31      | 30      | 31      | 30      | 31      | 31      | 28      | 31      | 30      | 31      |               | 19            |         | 19      |         |
| 6   | 厚生 太郎              | 4   | 240,000 | 240,000 | 240,000 | 240,000 | 240,000 | 240,000 | 240,000 | 240,000 | 240,000 | 240,000 | 240,000 | 240,000 | 240,000       | 15            | 240,000 | 15      | 240,000 |
|     |                    |     |         |         |         |         |         |         |         |         |         |         |         |         |               |               |         |         |         |
|     |                    |     |         |         |         |         |         |         | 1       |         |         |         |         |         | <b>2014</b> 역 | F 9           | 月改定分    |         |         |

#### タイムカード管理 【対象年月の従業員の勤務状況を随時入力・削除できます】

| Pad ᅙ |        |          |            |         |             |                       |              |                           | 14:(        | 06         |         |                       |     |      |       |     |      |    | \$ 81% 📼             |
|-------|--------|----------|------------|---------|-------------|-----------------------|--------------|---------------------------|-------------|------------|---------|-----------------------|-----|------|-------|-----|------|----|----------------------|
|       |        |          |            |         |             |                       | iQy          | oNet (                    | sr-hira     | ayama      | 's FMS) |                       |     |      |       |     |      |    | <u>Q</u>             |
|       |        |          | i          |         | 与 Net       | = 夕<br><sup>車期間</sup> | イム:<br>2014年 | カ —<br>=05月0 <sup>-</sup> | ド 管<br>1日 _ | 理 =<br>201 | 4年05月3  | <mark>戻る</mark><br>1日 | 201 | 4 6  | 10 人事 | 二郎  |      | 前次 | 1:出勤<br>2:休憩<br>3:遇勤 |
|       | ١      | ップメ      | <u>ء</u> ב |         | 給与登録年月日情    | 報                     | 給与           | 対象者                       | 一覧          |            | タイムカ    | ード管理                  |     |      |       |     | ŀ    | 切替 |                      |
|       | 区分     | 年        | 月          | 日       | 曜日 実開始 実終了  | Time始                 | Time終        | 休憩                        | 始           | 終          | 労働時間    | 深夜時間                  | 時間外 | 週時間外 | 不足    | 所休出 | 法休出  |    | 修正                   |
|       | 出 🔻    | 2014     | 5          | 1       | 木曜日         | 12:00                 | 22:00        | 120                       | 12:00       | 22:00      | 8:00    |                       |     |      |       |     |      | 追加 | 削除                   |
|       | 出 🔻    | 2014     | 5          | 2       | 金曜日         | 12:00                 | 22:00        | 120                       | 12:00       | 22:00      | 8:00    |                       |     |      |       |     |      | 追加 | 削除                   |
|       | 休 🔻    | 2014     | 5          | 3       | 土曜日         |                       |              |                           |             |            | 0:00    |                       |     |      |       | -   | -    | 追加 | 削除                   |
|       | 休 🔻    | 2014     | 5          | 4       | 日曜日         |                       |              |                           |             |            | 0:00    |                       |     |      |       |     |      | 追加 | 削除                   |
|       |        |          |            |         |             |                       |              |                           |             | [          | 16:00   |                       |     | 0:00 |       |     |      |    |                      |
|       | 有 🔻    | 2014     | 5          | 5       | 月曜日         |                       |              |                           |             |            | 0:00    |                       |     |      |       |     |      | 追加 | 削除                   |
|       | 休 🔻    | 2014     | 5          | 6       | 火曜日         |                       |              |                           |             |            | 0:00    |                       |     |      |       |     |      | 追加 | 削除                   |
|       | 出 🔻    | 2014     | 5          | 7       | 水曜日         | 12:00                 | 22:00        | 120                       | 12:00       | 22:00      | 8:00    |                       |     |      |       |     |      | 追加 | 削除                   |
|       | 出 🔻    | 2014     | 5          | 8       | 木曜日         | 12:00                 | 22:00        | 120                       | 12:00       | 22:00      | 8:00    |                       |     |      |       |     |      | 追加 | 削除                   |
|       | 出 🔻    | 2014     | 5          | 9       | 金曜日         | 12:00                 | 22:00        | 120                       | 12:00       | 22:00      | 8:00    |                       |     |      |       |     |      | 追加 | 削除                   |
|       | 休 🔻    | 2014     | 5          | 10      | 土曜日         |                       |              |                           |             |            | 0:00    |                       |     |      |       |     |      | 追加 | 削除                   |
|       | 法休出 🔻  | 2014     | 5          | 11      | 日曜日         |                       |              |                           |             |            | 0:00    |                       |     |      |       |     | 0:00 | 追加 | 削除                   |
|       |        |          |            |         |             |                       |              |                           |             | [          | 24:00   |                       |     | 0:00 |       |     |      |    |                      |
|       | 出 🔻    | 2014     | 5          | 12      | 月曜日         | 12:00                 | 22:00        | 120                       | 12:00       | 22:00      | 8:00    |                       |     |      |       |     |      | 追加 | 削除                   |
|       | 出 🔻    | 2014     | 5          | 13      | 火曜日         | 12:00                 | 22:00        | 120                       | 12:00       | 22:00      | 8:00    |                       |     |      |       |     |      | 追加 | 削除                   |
|       | 出 🔻    | 2014     | 5          | 14      | 水曜日         | 12:00                 | 22:00        | 120                       | 12:00       | 22:00      | 8:00    |                       |     |      |       |     |      | 追加 | 削除                   |
|       | 出 🔻    | 2014     | 5          | 15      | 木曜日         | 12:00                 | 22:00        | 120                       | 12:00       | 22:00      | 8:00    |                       |     |      |       |     |      | 追加 | 削除                   |
|       | 出 🔻    | 2014     | 5          | 16      | 金曜日         | 12:00                 | 22:00        | 120                       | 12:00       | 22:00      | 8:00    |                       |     |      |       |     |      | 追加 | 削除                   |
|       | © Copy | yright 社 | 会保障        | <b></b> | 全ひらやま年金・労務綜 | 合事務所                  | All Righ     | ts Rese                   | eved.       |            | 100 株豆  | 式会社デモ                 |     |      |       |     | 0:00 |    |                      |

A 追加・削除

会社管理者が随時、出勤日の登録・削除

(都度入力用)

# 対象年月給与一覧【対象年月の給与管理されている従業員の一覧を表示します】

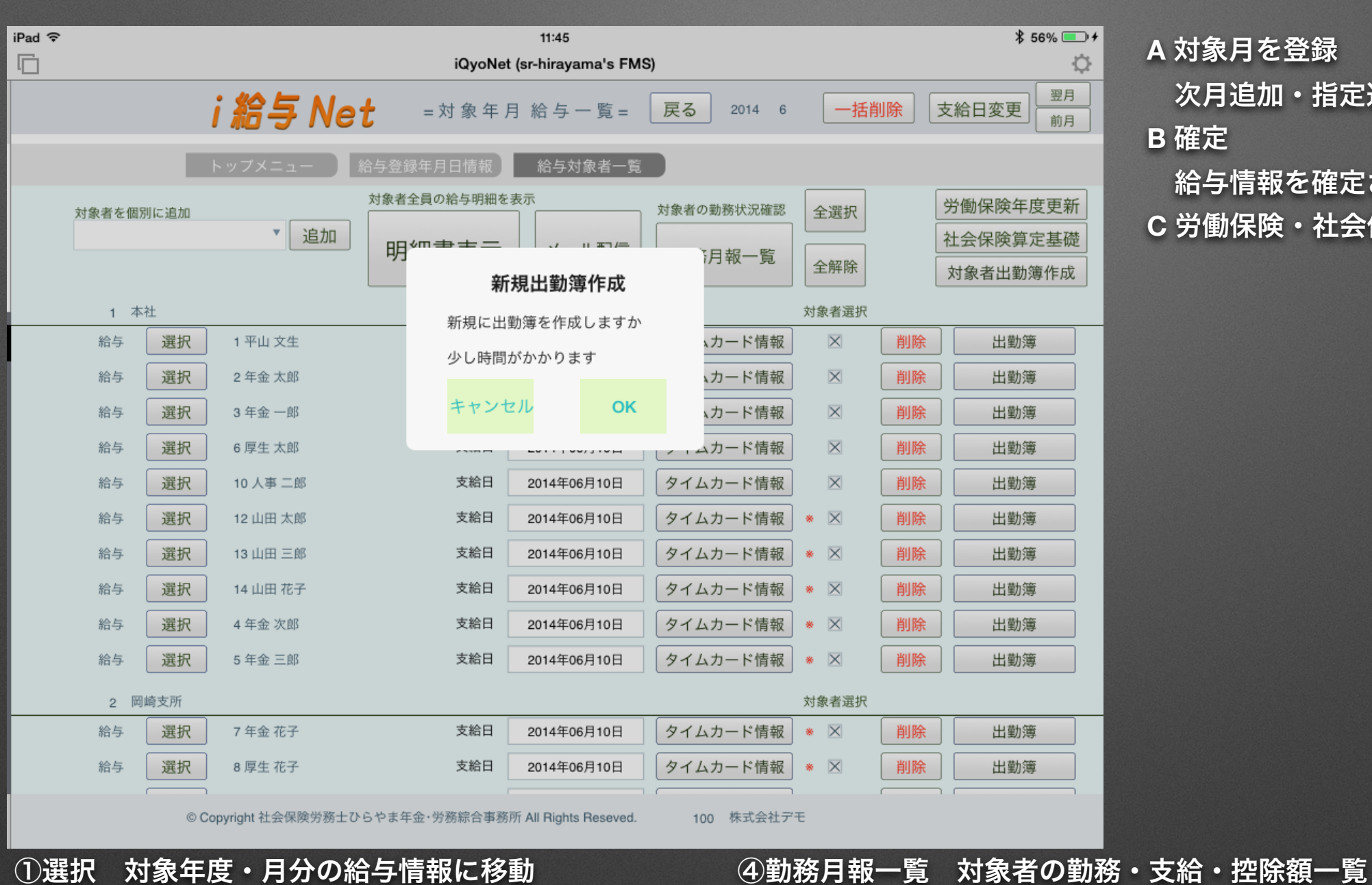

A 対象月を登録

次月追加・指定追加・賞与月

B確定

給与情報を確定させる時に洗濯

C 労働保険·社会保険料率一覧

②支給控除一覧印刷 当月の支給控除一覧表 ③メール配信

⑤労働保険年度更新 ⑥社会保険算定基礎

#### タイムカード管理 【対象年月の従業員の勤務状況を一括入力・削除できます】

| Pad ᅙ |         |        |          |      |            |       |           |                        |               |             | 14:06        | ;           |            |                  |      |      |    |       |      |            | * 8 | 1% 🔳     |
|-------|---------|--------|----------|------|------------|-------|-----------|------------------------|---------------|-------------|--------------|-------------|------------|------------------|------|------|----|-------|------|------------|-----|----------|
|       |         |        |          |      |            |       |           |                        | iQyo          | Net (s      | sr-hiray     | /ama's      | s FMS)     |                  |      |      |    |       |      |            |     | <b>Q</b> |
|       |         |        | i        | 給与   | ۲ <b>۱</b> | let   | :<br>金計算期 | = 夕 ·<br><sub>1間</sub> | イムナ<br>2014年( | )—<br>05月01 | ド 管 ヨ<br>日 ~ | 里 =<br>2014 | 〔<br>年05月3 | <b>戻る</b><br>11日 | 20   | 14 6 | 10 | 人事 二郎 |      | <b>-</b> ‡ | 舌削除 |          |
|       | トッ      | プメ     | <u> </u> |      | 給与         | 登録年月  | 日情        |                        | 給与対           | l象者·        | 一覧           | 9           | イムナ        | リード管理            | 理    |      |    |       | [    | 早出         | 残業  |          |
| 区分    | 分 年     | 月      | 日        | 曜日   |            | Time始 |           | ٩.                     | Time終         |             | 休憩           | 始           | 終          | 労働時間             | 深夜時間 | 時間外  | 不足 | 所休出 氵 | 去休出  |            |     |          |
| 出     | ▼ 2014  | 5      | 1        | 木曜日  | -          | 12:00 | +         | -                      | 22:00         | +           | 120          | 12:00       | 22:00      | 8:00             |      |      |    |       | (    | 早出         | 残業  | 次へ       |
| 出     | ▼ 2014  | 5      | 2        | 金曜日  | -          | 12:00 | +         | -                      | 22:00         | +           | 120          | 12:00       | 22:00      | 8:00             |      |      |    |       | (    | 早出         | 残業  | 次へ       |
| 休     | ▼ 2014  | 5      | 3        | 土曜日  | -          |       | +         | -                      |               | +           |              |             |            | 0:00             |      |      |    |       | (    | 早出         | 残業  | 次へ       |
| 休     | ▼ 2014  | 5      | 4        | 日曜日  | -          |       | +         | -                      |               | +           |              |             |            | 0:00             |      |      |    |       | (    | 早出         | 残業  | 次へ       |
|       |         |        |          |      |            |       |           |                        |               |             |              |             | [          | 16:00            |      |      |    |       |      |            |     |          |
| 有     | ▼ 2014  | 5      | 5        | 月曜日  | -          |       | +         | -                      |               | +           |              |             |            | 0:00             |      |      |    |       | [    | 早出         | 残業  | 次へ       |
| 休     | ▼ 2014  | 5      | 6        | 火曜日  | -          |       | +         | -                      |               | +           |              |             |            | 0:00             |      |      |    |       | ĺ    | 早出         | 残業  | 次へ       |
| 出     | ▼ 2014  | 5      | 7        | 水曜日  | -          | 12:00 | +         | -                      | 22:00         | +           | 120          | 12:00       | 22:00      | 8:00             |      |      |    |       | ĺ    | 早出         | 残業  | 次へ       |
| 出     | ▼ 2014  | 5      | 8        | 木曜日  | -          | 12:00 | +         | -                      | 22:00         | +           | 120          | 12:00       | 22:00      | 8:00             |      |      |    |       | (    | 早出         | 残業  | 次へ       |
| 出     | ▼ 2014  | 5      | 9        | 金曜日  | -          | 12:00 | +         | -                      | 22:00         | +           | 120          | 12:00       | 22:00      | 8:00             |      |      |    |       | (    | 早出         | 残業  | 次へ       |
| 休     | ▼ 2014  | 5      | 10       | 土曜日  | -          |       | +         | -                      |               | +           |              |             |            | 0:00             |      |      |    |       | [    | 早出         | 残業  | 次へ       |
| 法休出   | 2014    | 5      | 11       | 日曜日  | -          |       | +         | -                      |               | +           |              |             |            | 0:00             |      |      |    |       | 0:00 | 早出         | 残業  | 次へ       |
|       |         |        |          |      |            |       |           |                        |               |             |              |             | [          | 24:00            |      |      |    |       |      |            |     |          |
| 出     | ▼ 2014  | 5      | 12       | 月曜日  | -          | 12:00 | +         | -                      | 22:00         | +           | 120          | 12:00       | 22:00      | 8:00             |      |      |    |       | ſ    | 早出         | 残業  | 次へ       |
| 出     | ▼ 2014  | 5      | 13       | 火曜日  | -          | 12:00 | +         | -                      | 22:00         | +           | 120          | 12:00       | 22:00      | 8:00             |      |      |    |       | ĺ    | 早出         | 残業  | 次へ       |
| 出     | ▼ 2014  | 5      | 14       | 水曜日  | -          | 12:00 | +         | -                      | 22:00         | +           | 120          | 12:00       | 22:00      | 8:00             |      |      |    |       | ĺ    | 早出         | 残業  | 次へ       |
| 出     | ▼ 2014  | 5      | 15       | 木曜日  | -          | 12:00 | +         | -                      | 22:00         | +           | 120          | 12:00       | 22:00      | 8:00             |      |      |    |       | ĺ    | 早出         | 残業  | 次へ       |
| 出     | ▼ 2014  | 5      | 16       | 金曜日  | -          | 12:00 | +         | -                      | 22:00         | +           | 120          | 12:00       | 22:00      | 8:00             |      |      |    |       | Ì    | 早出         | 残業  | 次へ       |
|       | © Copyr | ight 社 | 会保       | 険労務士 | ひらや        | ま年金・흿 | 的務綜合調     | 事務所                    | All Rights    | Rese        | ved.         | 1           | 00 株:      | 式会社デモ            | E    |      |    |       |      |            |     |          |

A -・+ボタン 15分単位で増減

勤務予定表 シフト管理情報を元に (一括入力用)

### シフト管理【直近のシフト勤務予定週・予定日を選択します】

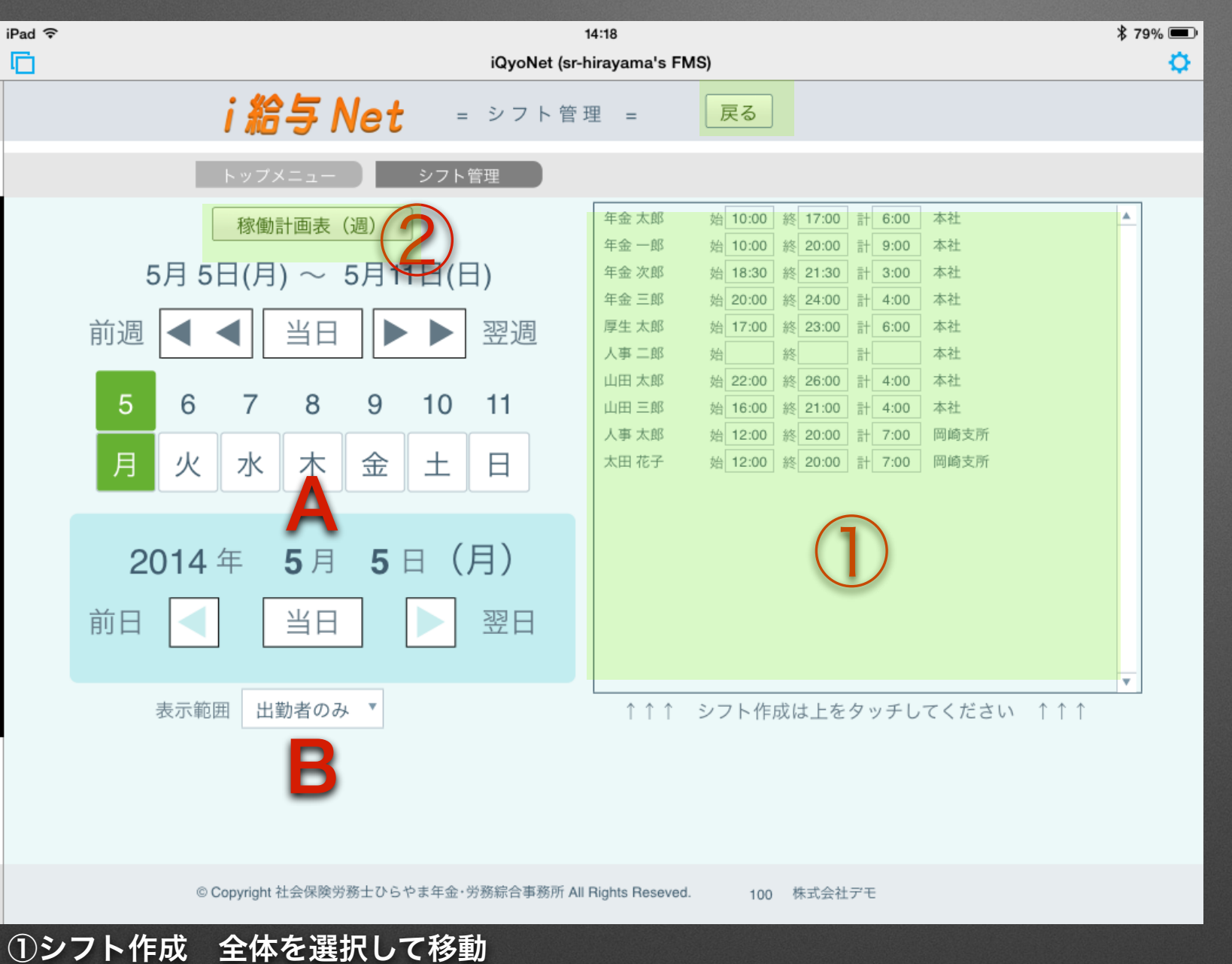

A日付 シフト作成の日付を選択 B 表示範囲 全員表示・出勤者のみ表示

2稼働計画表(週)

稼働計画表を表示

# シフト作成【直近のシフト勤務予定日の時間登録をおこないます】

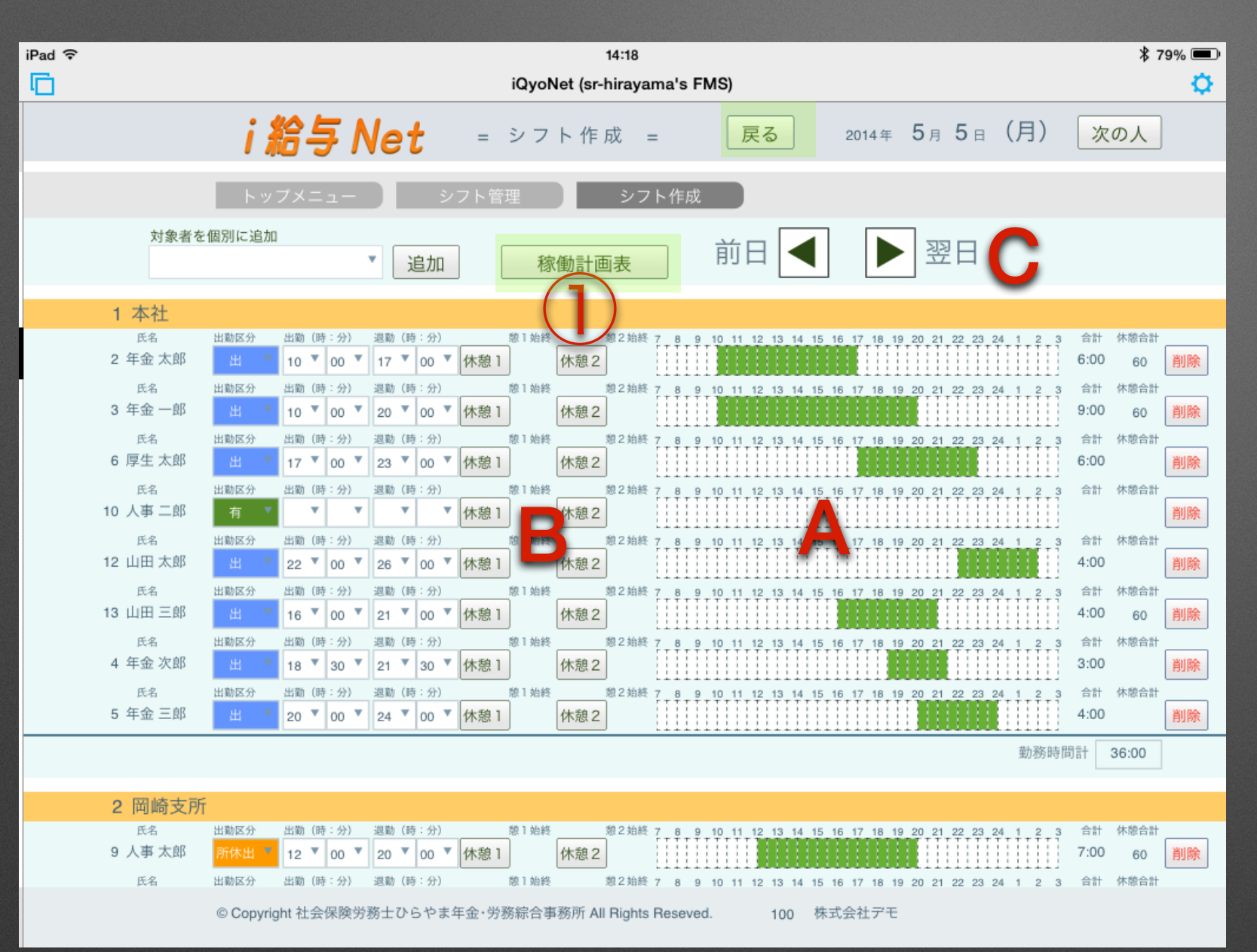

- A 出勤時間 緑色が勤務時間 休憩入力(B)することで灰色が休憩
   B 休憩1・休憩2 一日に2回の休憩予定入力
- C前日・翌日
- 前日・翌日に移動

#### ①稼働計画表 稼働計画表を表示

# 稼働計画表(シフト勤務予定日の出退勤時間表示と日報用として印刷できます)

| 2       \$\$\overline{1}\$       \$\$\overline{1}\$       \$\$\$\overline{1}\$       \$\$\$\overline{1}\$       \$\$\$\$\$\$\$\$\$\$\$\$\$\$\$\$\$\$\$\$\$\$\$\$\$\$\$\$\$\$\$\$\$\$\$\$ | 2       \$\u00e0\$       \$\u00e0\$       \$\u00e                                                                                                    |
|----------------------------------------------------------------------------------------------------|----------------------------------------------------------------------------------------------------|
|                                                                                                    | 3       \$\$\p\$\u00ebs\$       \$\$\u00ebs\$       \$\$\$\u00ebs\$       \$\$\$\u00ebs\$       \$\$\$\$\$\$\$\$\$\$\$\$\$\$\$\$\$\$\$\$\$\$\$\$\$\$\$\$\$\$\$\$\$\$\$\$                                                                                                    |
|                                                                                                    | 6       第生众部       600       1:00       100       100       100       100       100       100       100       100       100       100       100       100       100       100       100       100       100       100       100       100       100       100       100       100       100       100       100       100       100       100       100       100       100       100       100       100       100       100       100       100       100       100       100       100       100       100       100       100       100       100       100       100       100       100       100       100       100       100       100       100       100       100       100       100       100       100       100       100       100       100       100       100       100       100       100       100       100       100       100       100       100       100       100       100       100       100       100       100       100       100       100       100       100       100       100       100       100       100       100       100       100       100       1                                                                                                    |
|                                                                                                    | 10       A# CM       0.00       10       10       10       10       10       10       10       10       10       10       10       10       10       10       10       10       10       10       10       10       10       10       10       10       10       10       10       10       10       10       10       10       10       10       10       10       10       10       10       10       10       10       10       10       10       10       10       10       10       10       10       10       10       10       10       10       10       10       10       10       10       10       10       10       10       10       10       10       10       10       10       10       10       10       10       10       10       10       10       10       10       10       10       10       10       10       10       10       10       10       10       10       10       10       10       10       10       10       10       10       10       10       10       10       10       10       10       10       10                                                                                                    |
|                                                                                                    | 12       101       100       100       100       100       100       100       100       100       100       100       100       100       100       100       100       100       100       100       100       100       100       100       100       100       100       100       100       100       100       100       100       100       100       100       100       100       100       100       100       100       100       100       100       100       100       100       100       100       100       100       100       100       100       100       100       100       100       100       100       100       100       100       100       100       100       100       100       100       100       100       100       100       100       100       100       100       100       100       100       100       100       100       100       100       100       100       100       100       100       100       100       100       100       100       100       100       100       100       100       100       100       100       100       100       10                                                                                                    |
|                                                                                                    | 13       山田三郎       4:09       0:00       13       13       1         14       年金次郎       3:09       0:00       1       1       1       1       1       1       1       1       1       1       1       1       1       1       1       1       1       1       1       1       1       1       1       1       1       1       1       1       1       1       1       1       1       1       1       1       1       1       1       1       1       1       1       1       1       1       1       1       1       1       1       1       1       1       1       1       1       1       1       1       1       1       1       1       1       1       1       1       1       1       1       1       1       1       1       1       1       1       1       1       1       1       1       1       1       1       1       1       1       1       1       1       1       1       1       1       1       1       1       1       1       1       1       1       1       1                                                                                                    |
|                                                                                                    | Image: Sector Sector |
|                                                                                                    | 4       4±±±±±±±±±±±±±±±±±±±±±±±±±±±±±±±±±±±±                                                                                                    |
|                                                                                                    | 4       \$\phi\$       \$\phi\$                                                                                                    |
|                                                                                                    | 5       年金三郎       4:00       2:00       5       :         1       1       1       1       1       1       :       :         1       1       1       1       1       1       :       :       :         1       1       1       1       1       1       :       :       :       :         1       1       1       1       1       1       :       :       :       :       :         1       1       1       1       1       1       1       :       :       :       :       :       :       :       :       :       :       :       :       :       :       :       :       :       :       :       :       :       :       :       :       :       :       :       :       :       :       :       :       :       :       :       :       :       :       :       :       :       :       :       :       :       :       :       :       :       :       :       :       :       :       :       :       :       :       :       :       :       :                                                                                                    |
|                                                                                                    |                                                                                                    |
|                                                                                                    |                                                                                                    |
|                                                                                                    |                                                                                                    |
|                                                                                                    |                                                                                                    |
|                                                                                                    |                                                                                                    |
|                                                                                                    |                                                                                                    |
|                                                                                                    |                                                                                                    |
|                                                                                                    |                                                                                                    |
|                                                                                                    |                                                                                                    |
|                                                                                                    |                                                                                                    |
|                                                                                                    |                                                                                                    |
|                                                                                                    |                                                                                                    |
|                                                                                                    |                                                                                                    |
|                                                                                                    |                                                                                                    |
|                                                                                                    |                                                                                                    |
|                                                                                                    |                                                                                                    |
|                                                                                                    |                                                                                                    |

# 年間カレンダー【対象年度の1月から12月までの会社カレンダーを作成できます】

| iPad 奈<br>[☐]                                    | 14:18<br>iQyoNet (sr-hirayama's FMS)                     | <sup>* 79%</sup><br>A 土休・日休み・祝休み<br>ー 括休み 入力 |
|--------------------------------------------------|----------------------------------------------------------|----------------------------------------------|
| i 給与 Net                                         | = 年間カレンダー = <mark>戻る</mark> 2014 カレンダー <sup>年間例</sup> 10 | <sup>K</sup> 目数<br><sup>I3 日</sup> B 休日      |
| トップメニュー 年間                                       | 『カレンダー 土休 日休 祝休 削除                                       | 休日入力                                         |
| <b>1月</b><br>曜日<br>1月1日水曜日                       | 祝日 休日 備考 月間休日数 10<br>元旦 🛛                                | <sup>■</sup>                                 |
| 1 月 2 日 木曜日<br>1 月 3 日 金曜日<br>1 月 4 日 <b>土曜日</b> |                                                          | 備考入力                                         |
| 1 月 5 日 日曜日<br>1 月 6 日 月曜日                       |                                                          |                                              |
| 1 月 7 日 火曜日<br>1 月 8 日 水曜日<br>1 月 9 日 木曜日        |                                                          |                                              |
| 1 月 10 日 金曜日<br>1 月 11 日 土曜日<br>1 日 12 日 日曜日     |                                                          |                                              |
| 1月12日日曜日 成                                       |                                                          |                                              |
| 1 月 14 日 八曜日<br>1 月 15 日 水曜日<br>1 月 16 日 木曜日     |                                                          |                                              |
| 1 月 17 日 金曜日<br>1 月 18 日 土曜日<br>1 月 19 日 日曜日     |                                                          |                                              |
| 1 月 20 日 月曜日<br>1 月 21 日 火曜日                     |                                                          |                                              |
| 1 月 22 日 水曜日<br>1 月 23 日 木曜日                     |                                                          |                                              |
| 1 月 24 日 玉曜日<br>© Copyright 社会保険労務士ひらやま          | 年金·労務綜合事務所 All Rights Reseved. 100 株式会社デモ                |                                              |

①カレンダー 年間カレンダーを表示

#### 年間カレンダー【対象年度の1月から12月までの会社カレンダーを作成できます】

2014 年間カレンダー 2 З 月火水木金土日 月火水木金土日 月火水木金土日 2 3 4 3 4 5 6 7 8 9 6 7 8 9 10 11 3 4 5 6 7 8 10 11 12 13 14 15 1 <mark>3</mark> 14 15 16 17 <mark>18</mark> 10 11 12 13 14 15 20 21 22 23 24 25 17 18 19 20 21 22 17 18 19 20 21 22 2 27 28 29 30 31 24 25 26 27 28 24 25 26 27 28 29 休日8日 休日 10 日 休日9日 31 5 4 6 月火水木金土日 月火水木金土日 月火水木金土日 1 2 3 4 5 1 2 3 6 7 8 9 10 7 8 9 10 11 12 2 3 4 5 6 7 14 15 16 17 18 19 12 13 14 15 16 17 1 9 10 11 12 13 14 19 20 21 22 23 24 21 22 23 24 25 26 16 17 18 19 20 21 23 24 25 26 27 28 28 29 30 26 27 28 29 30 31 休日11日 休日8日 休日7日 30 8 Q 7